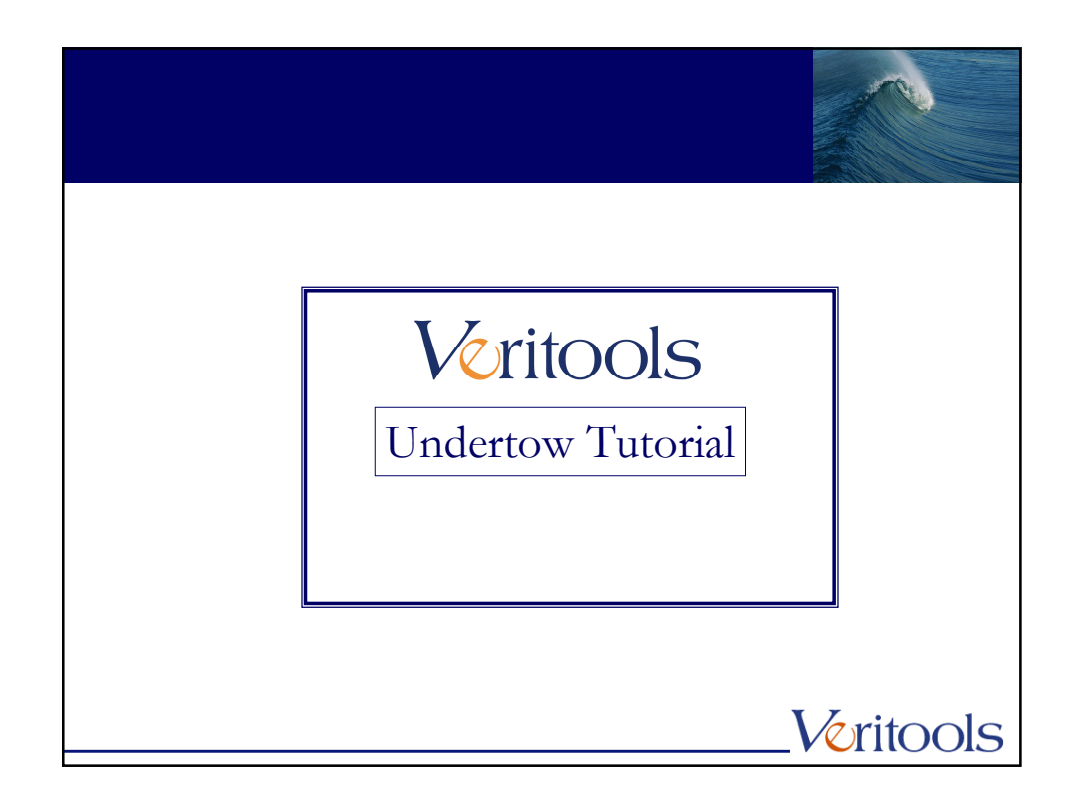

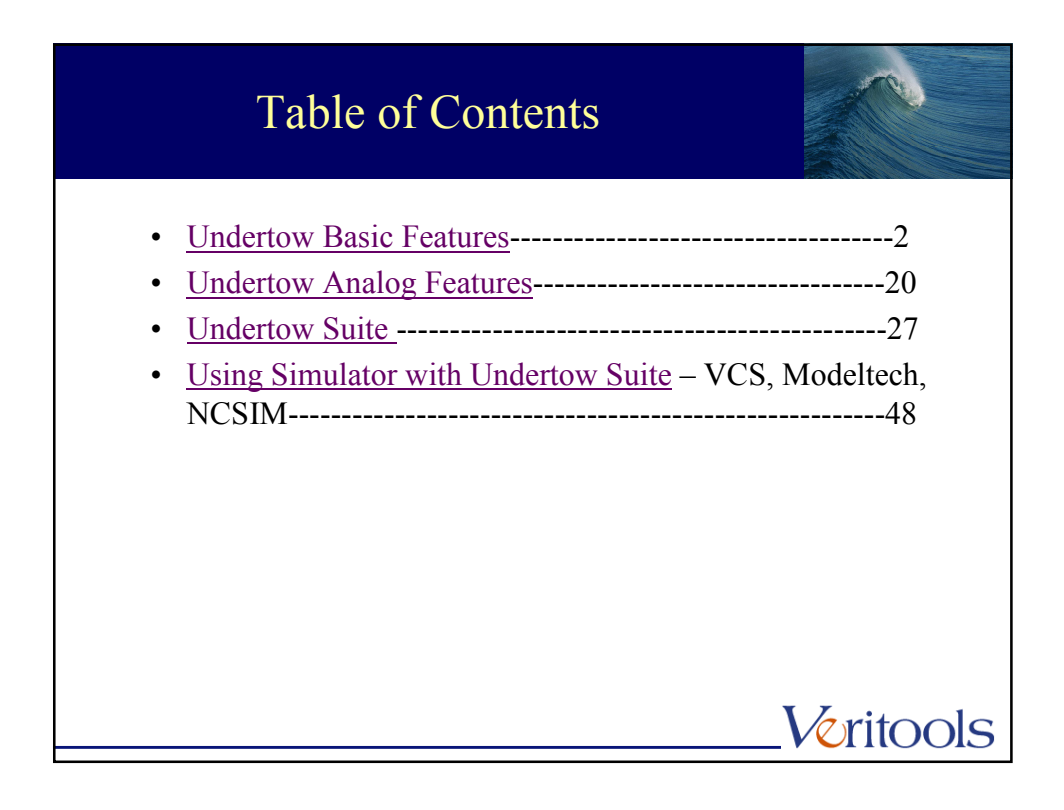

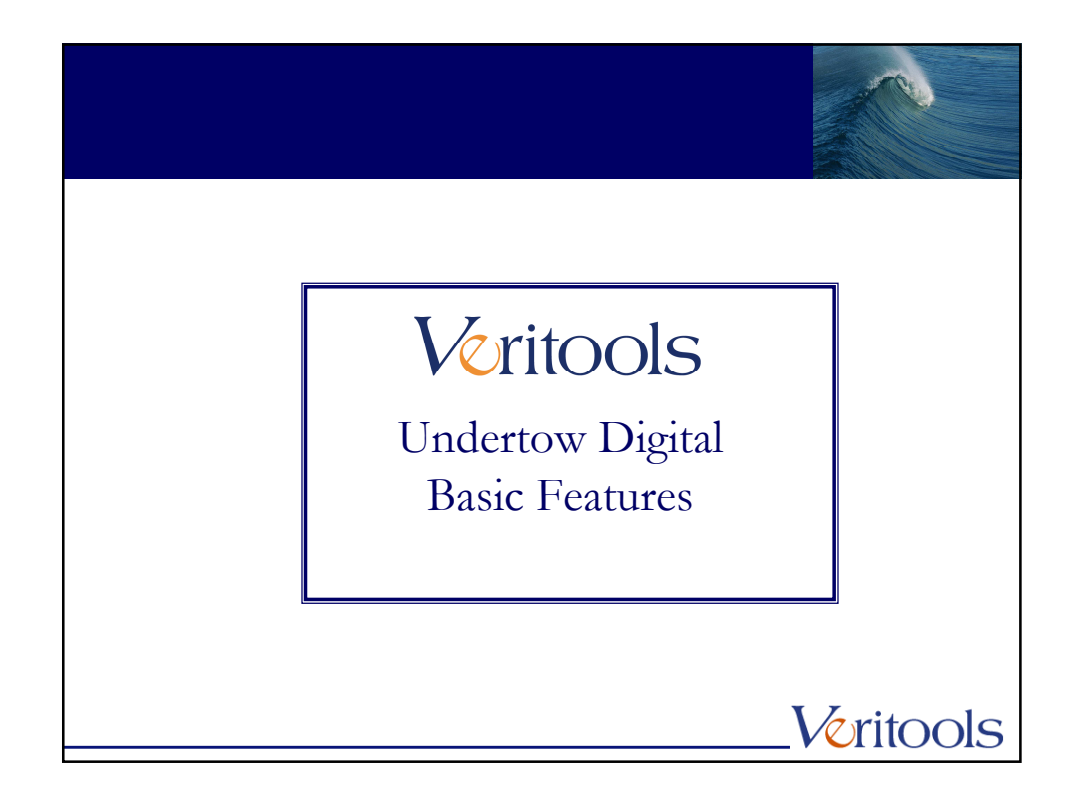

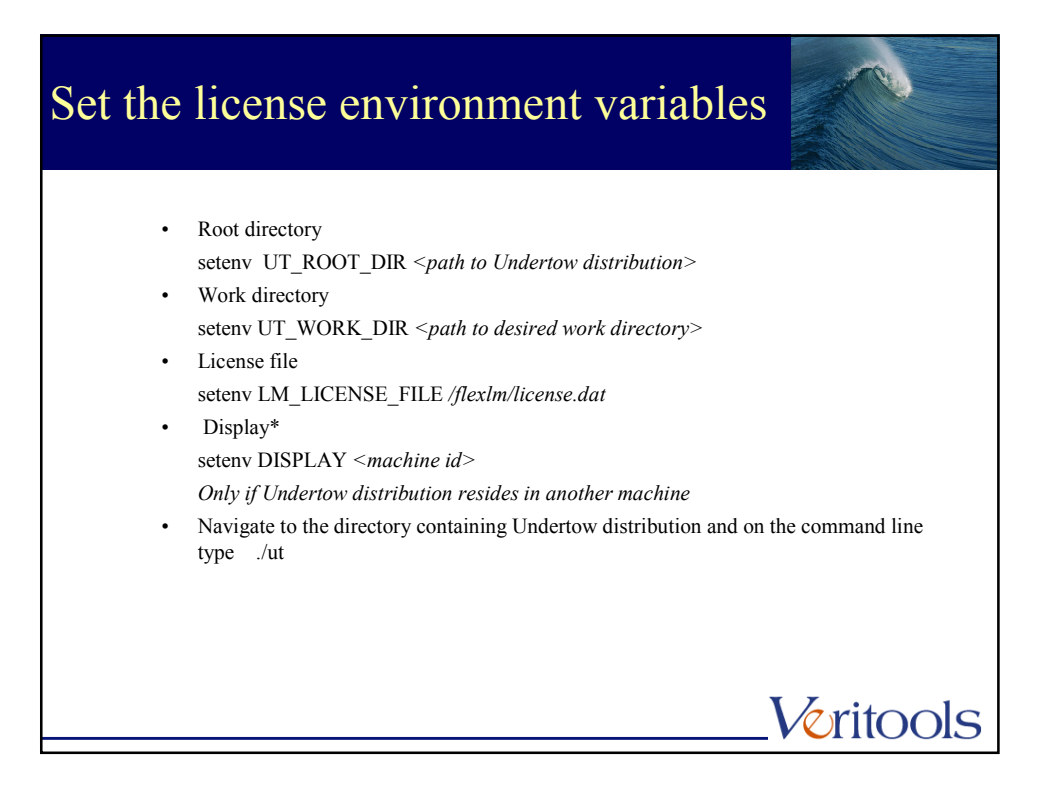

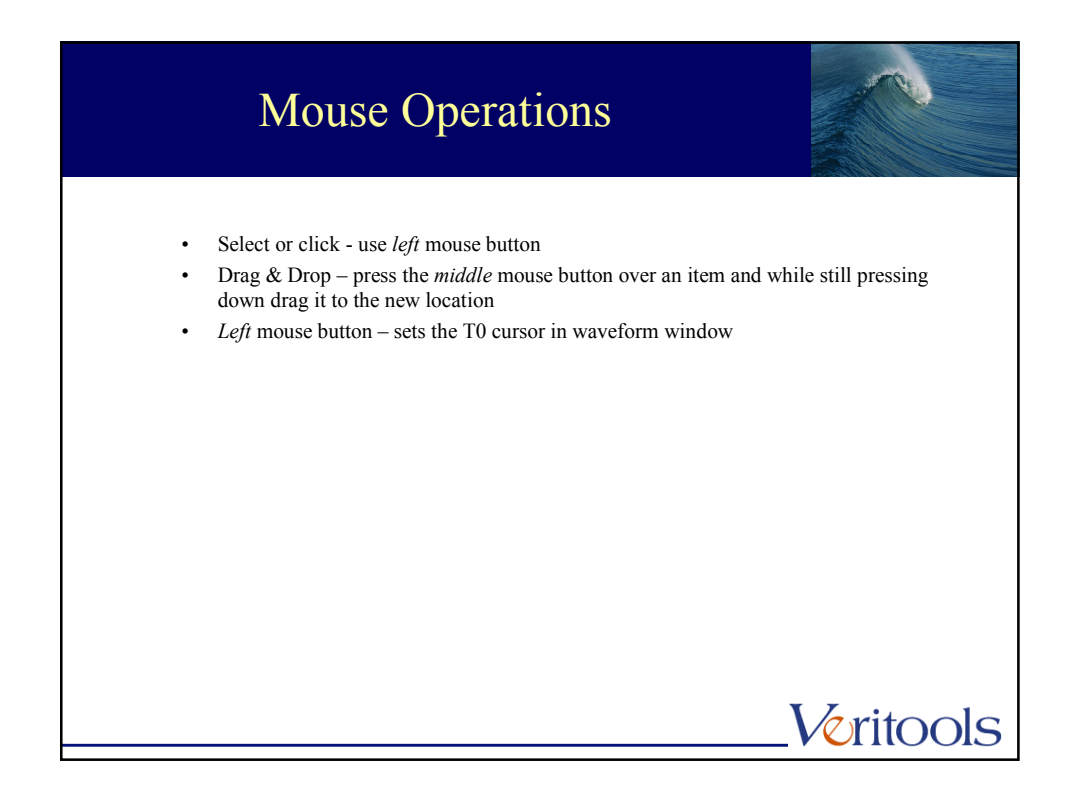

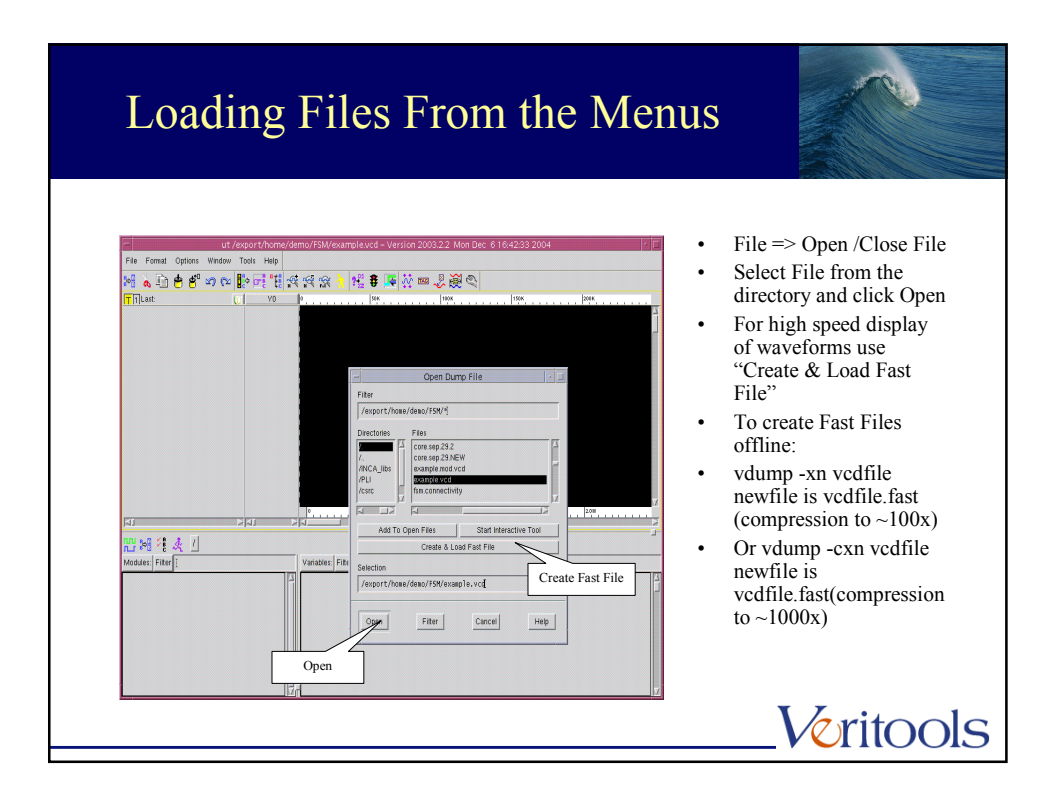

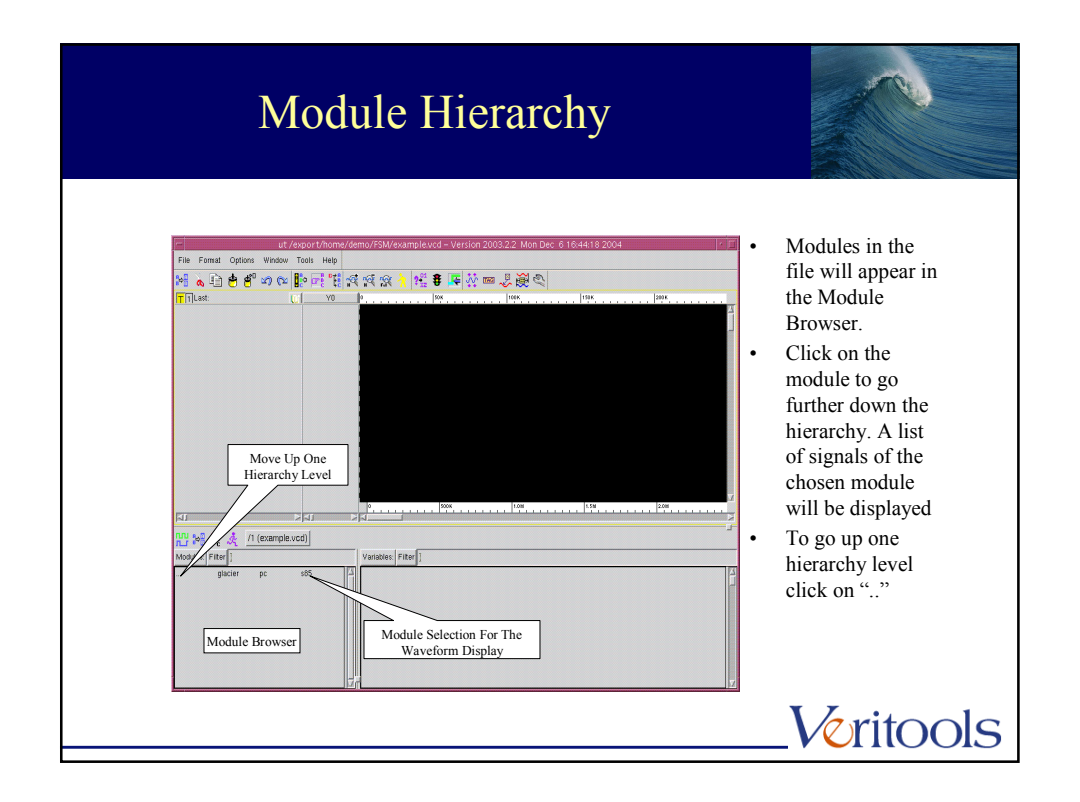

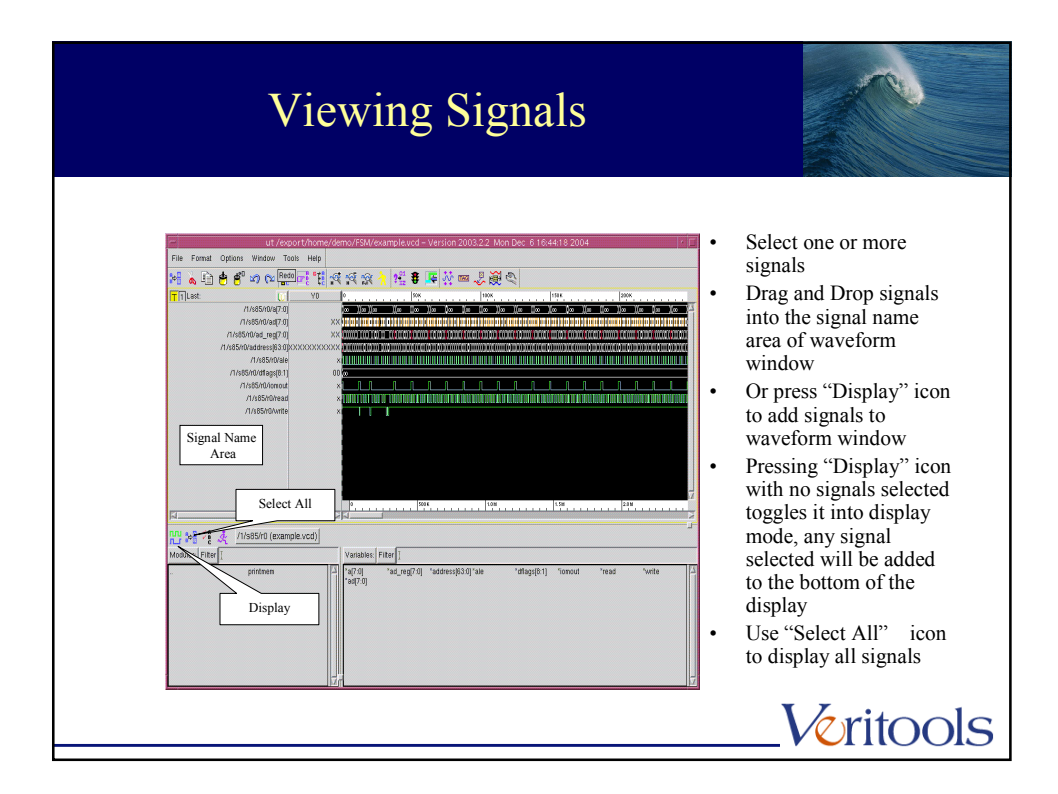

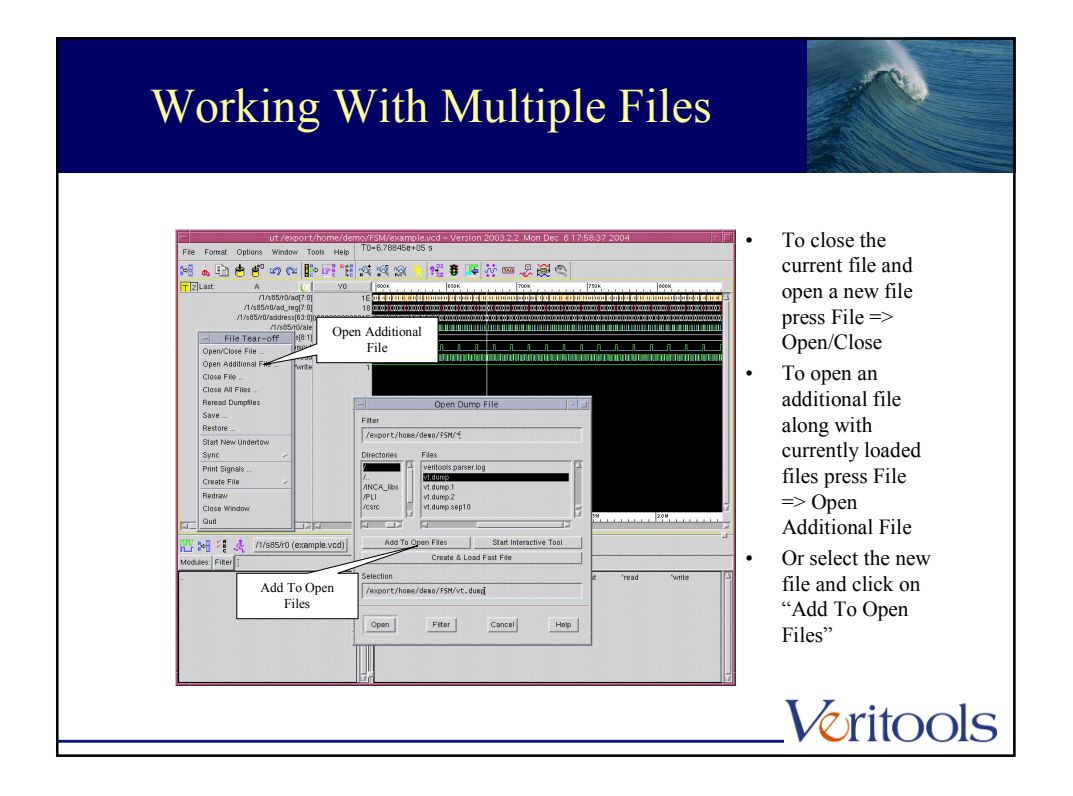

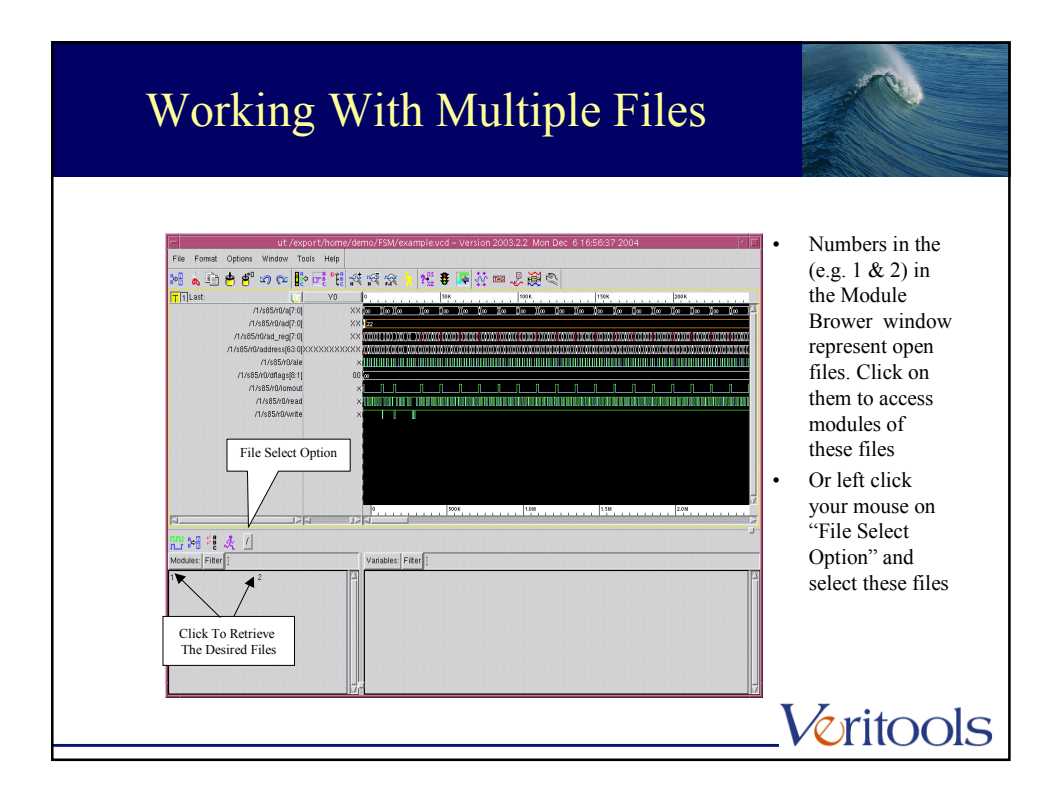

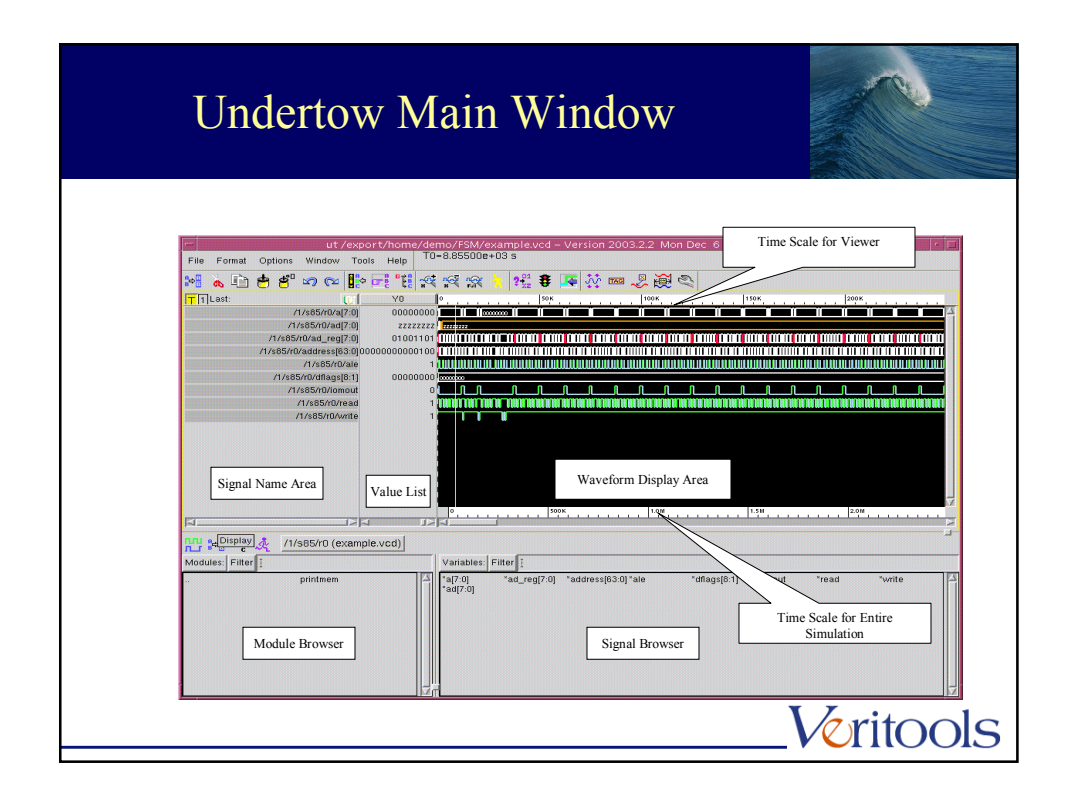

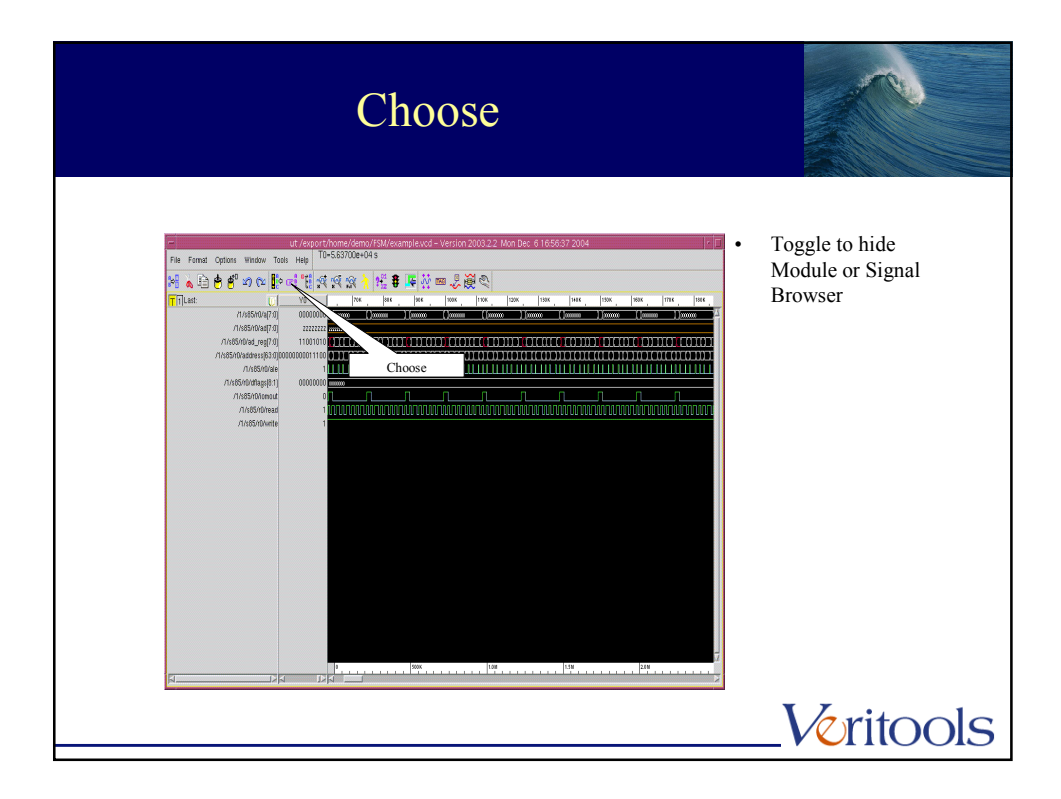

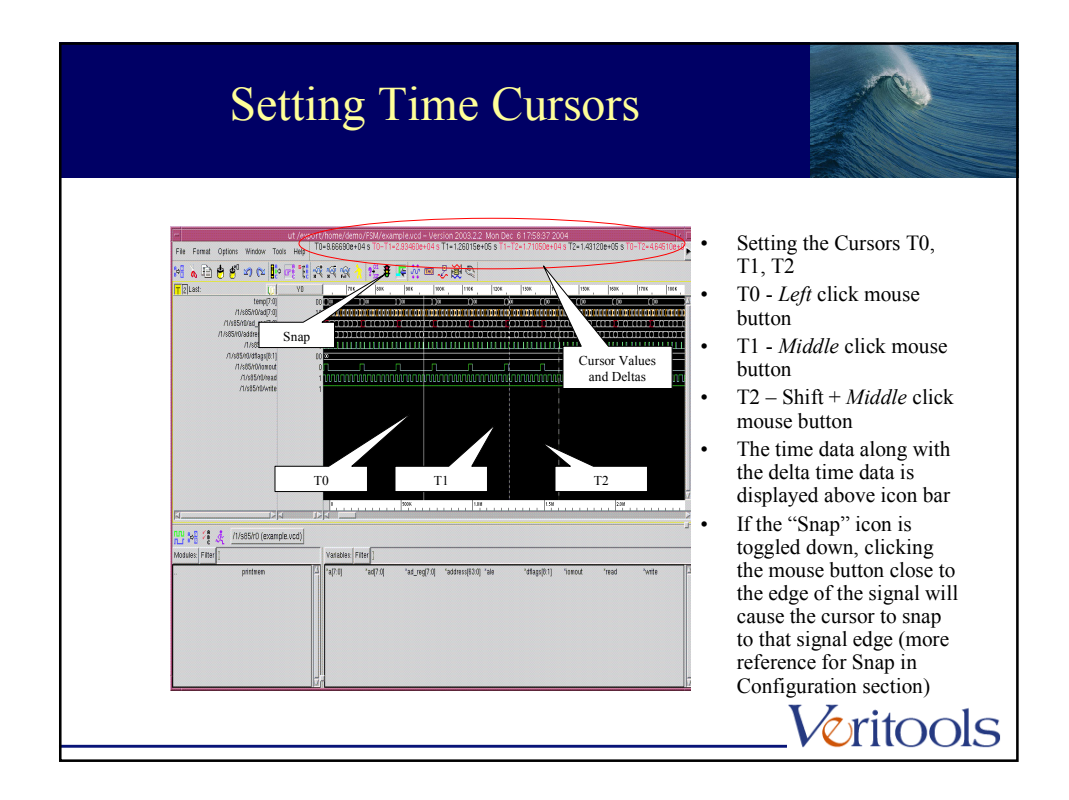

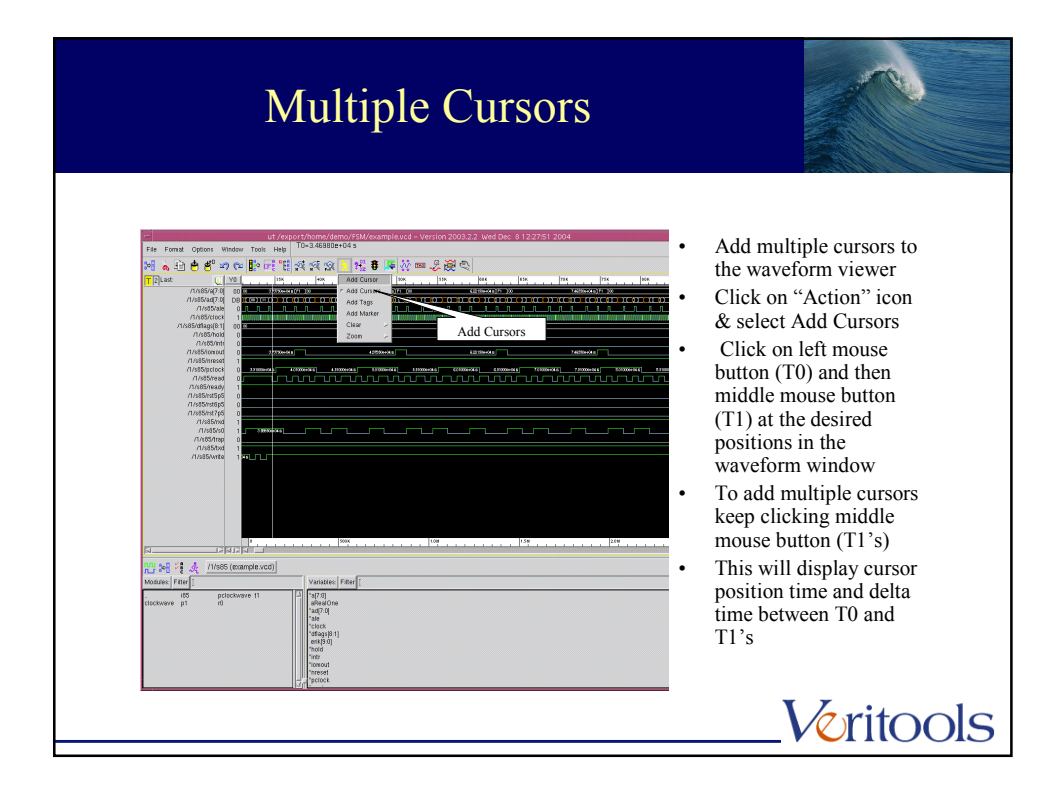

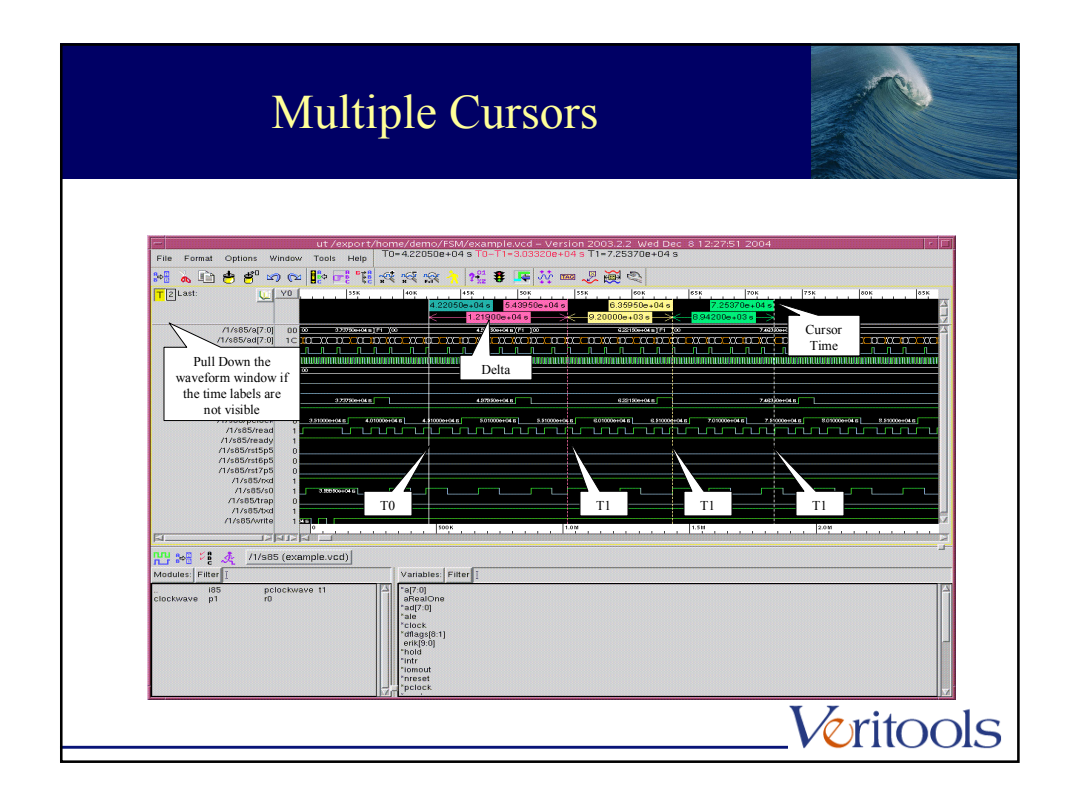

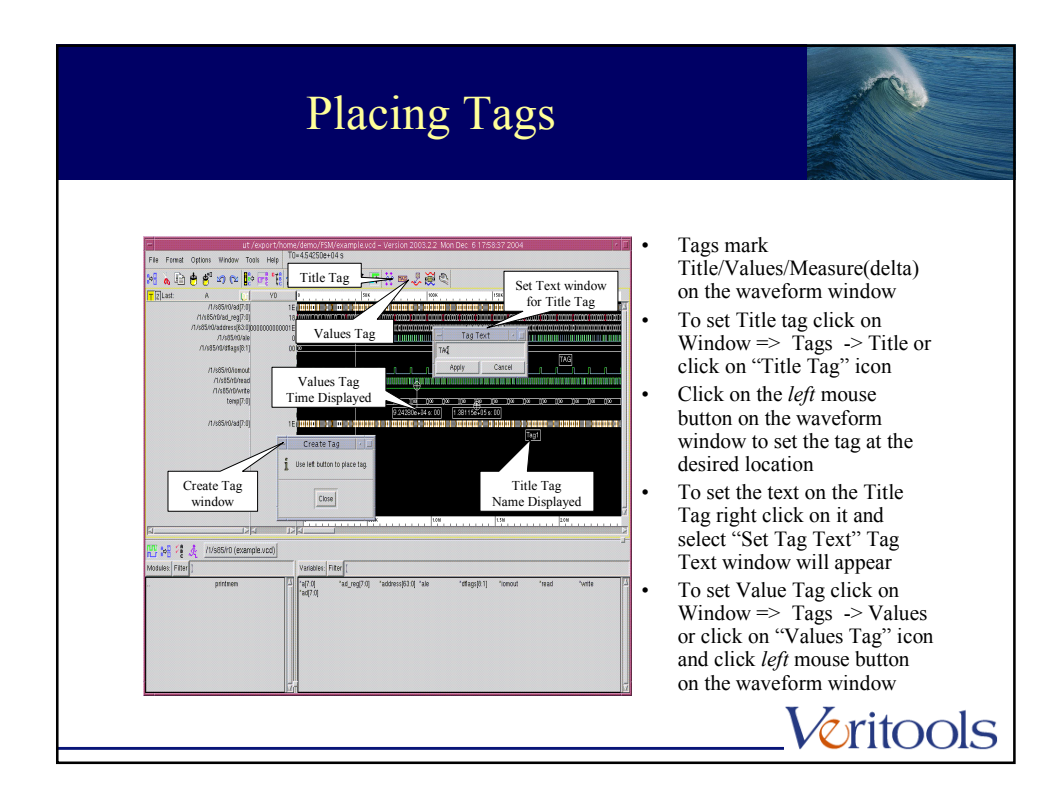

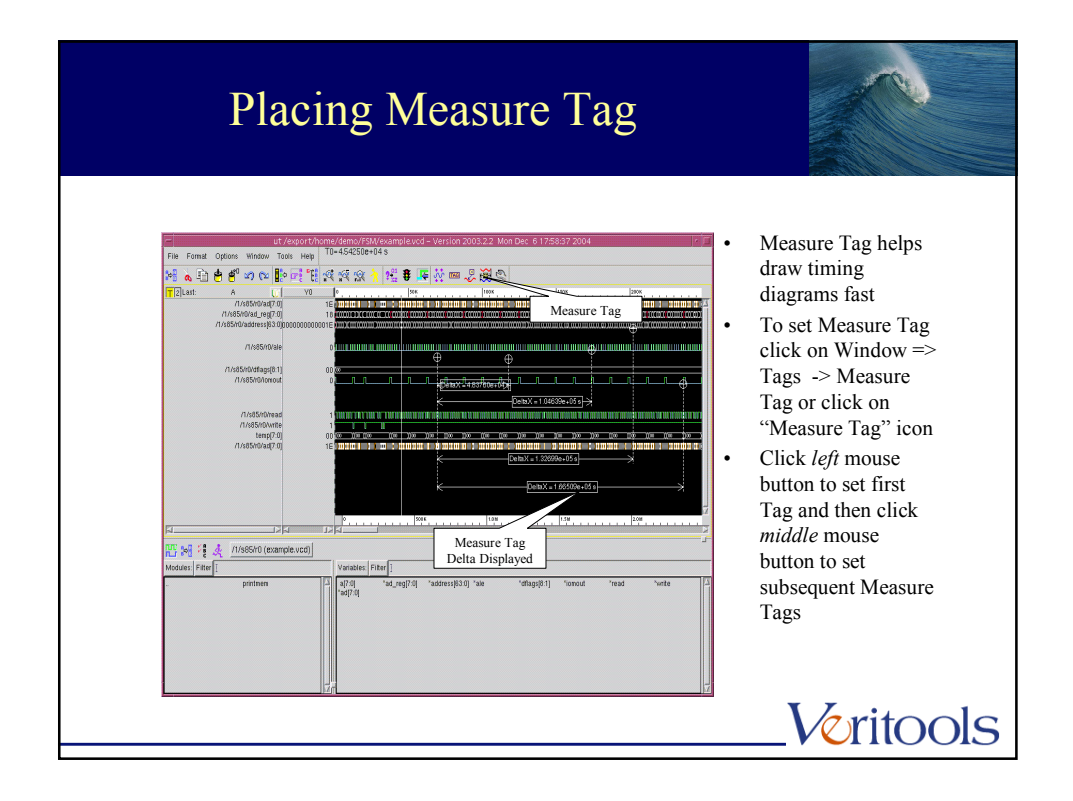

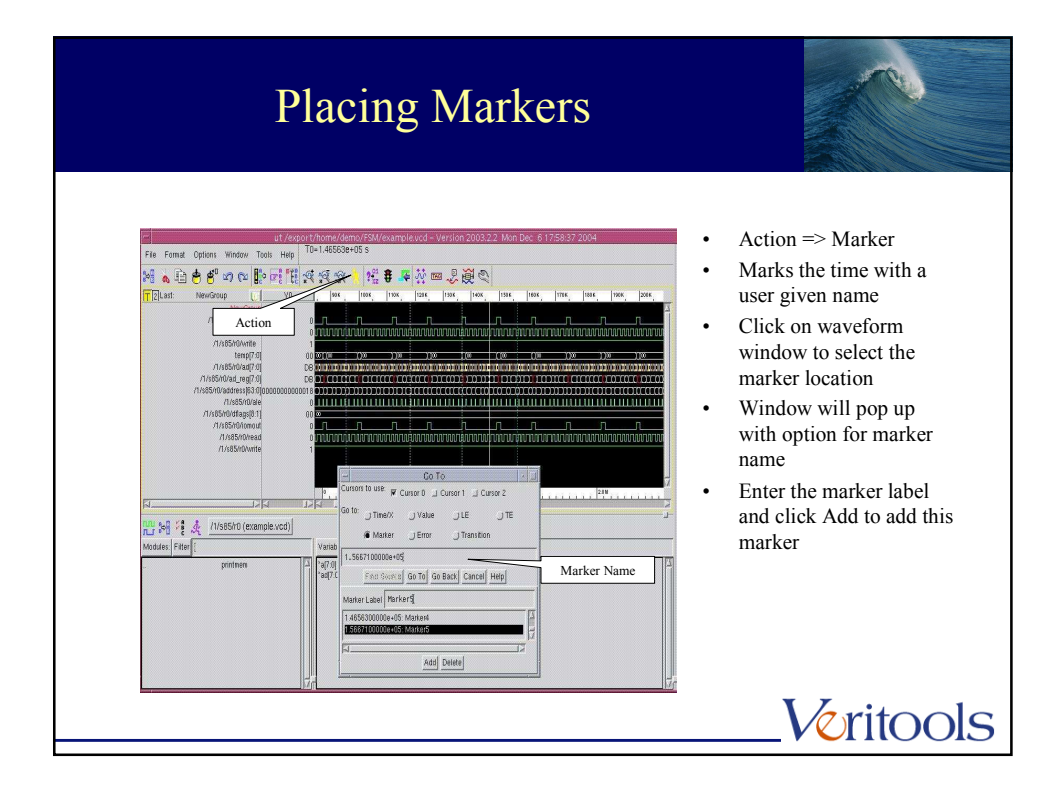

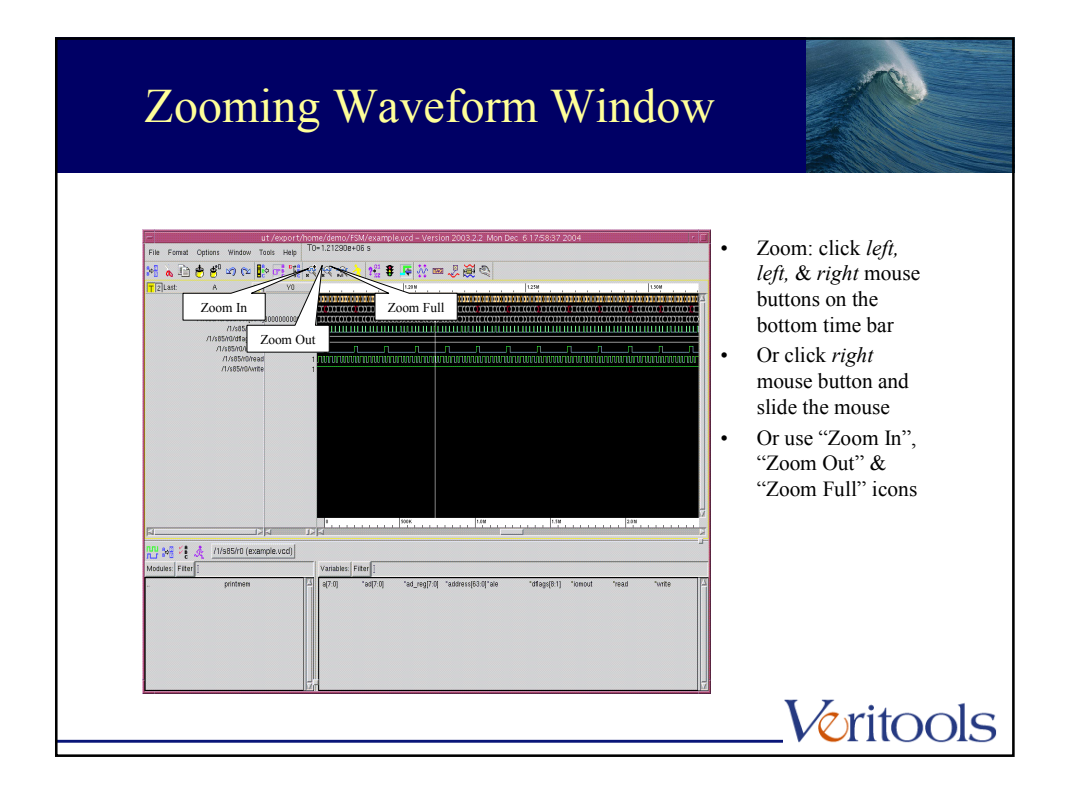

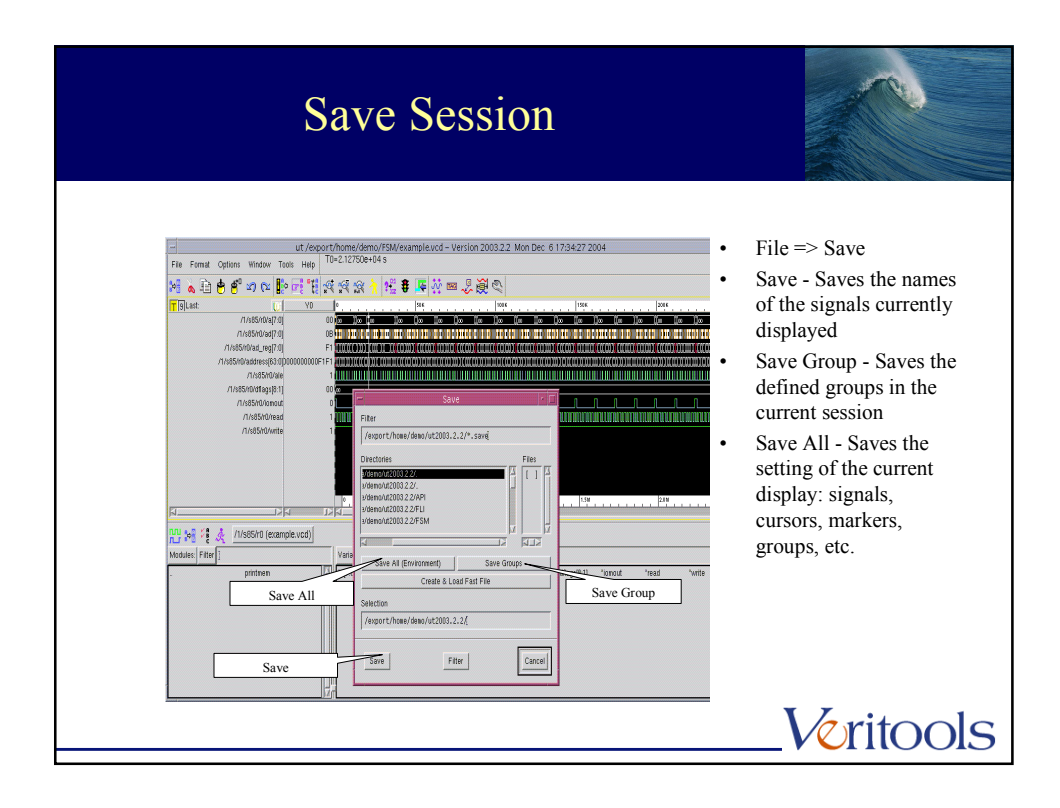

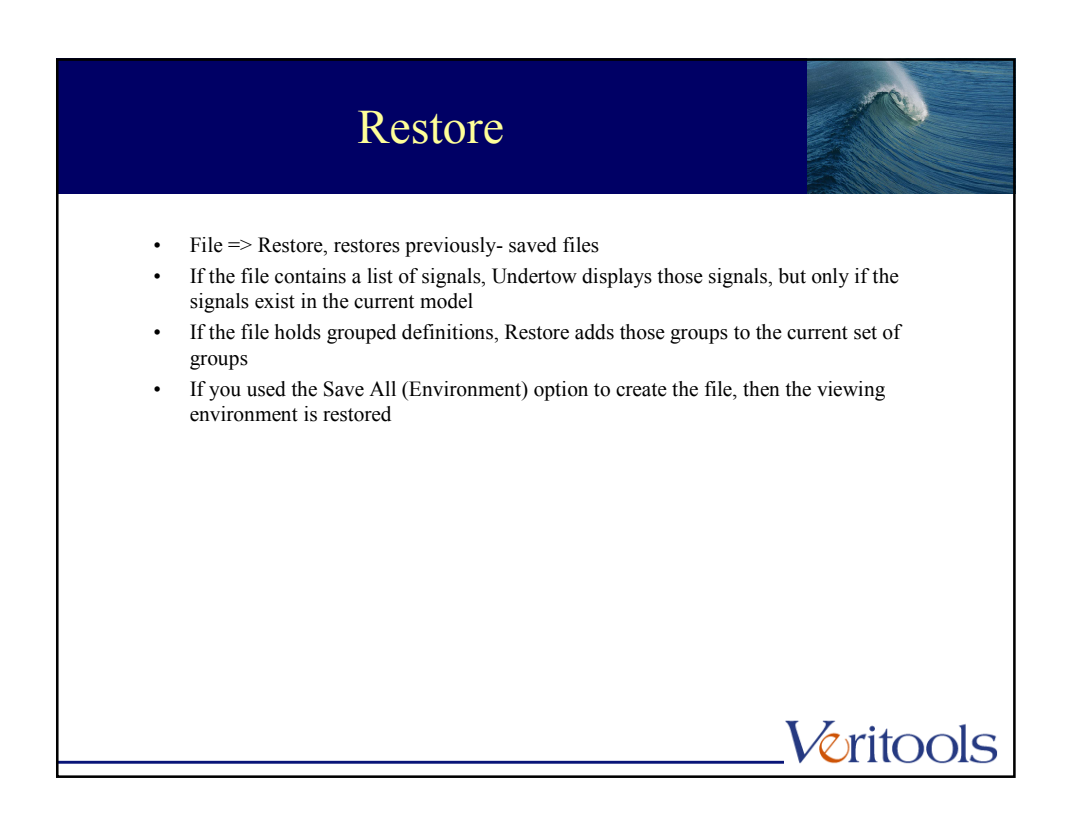

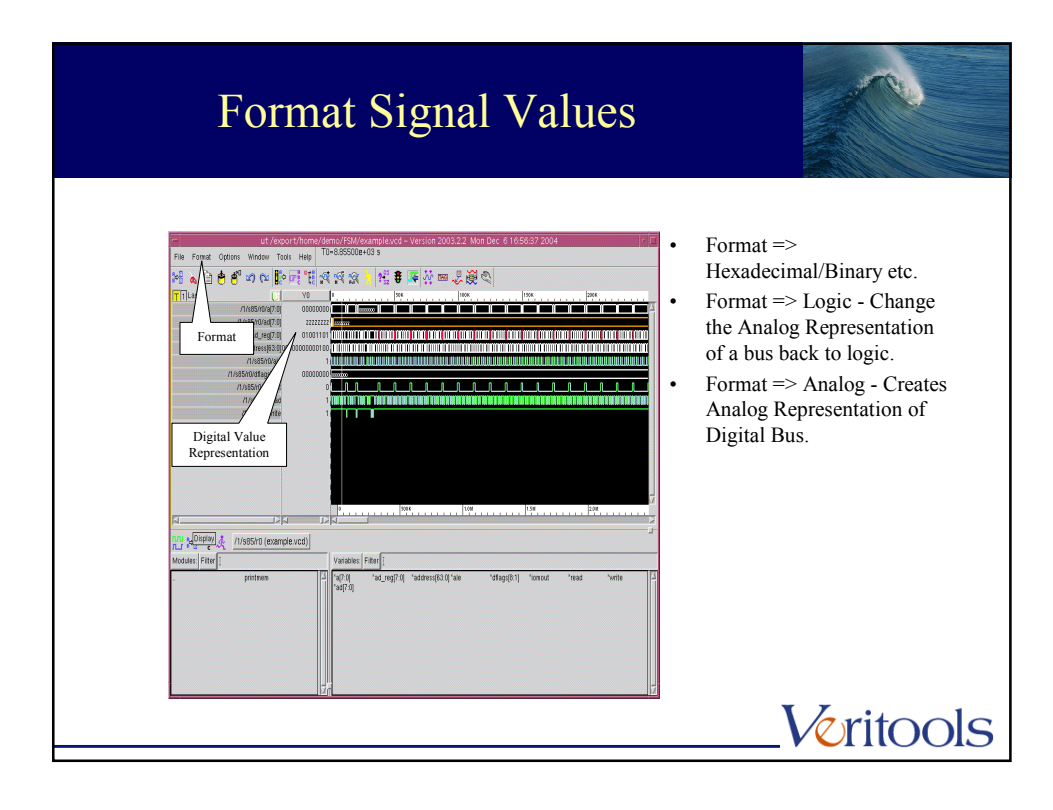

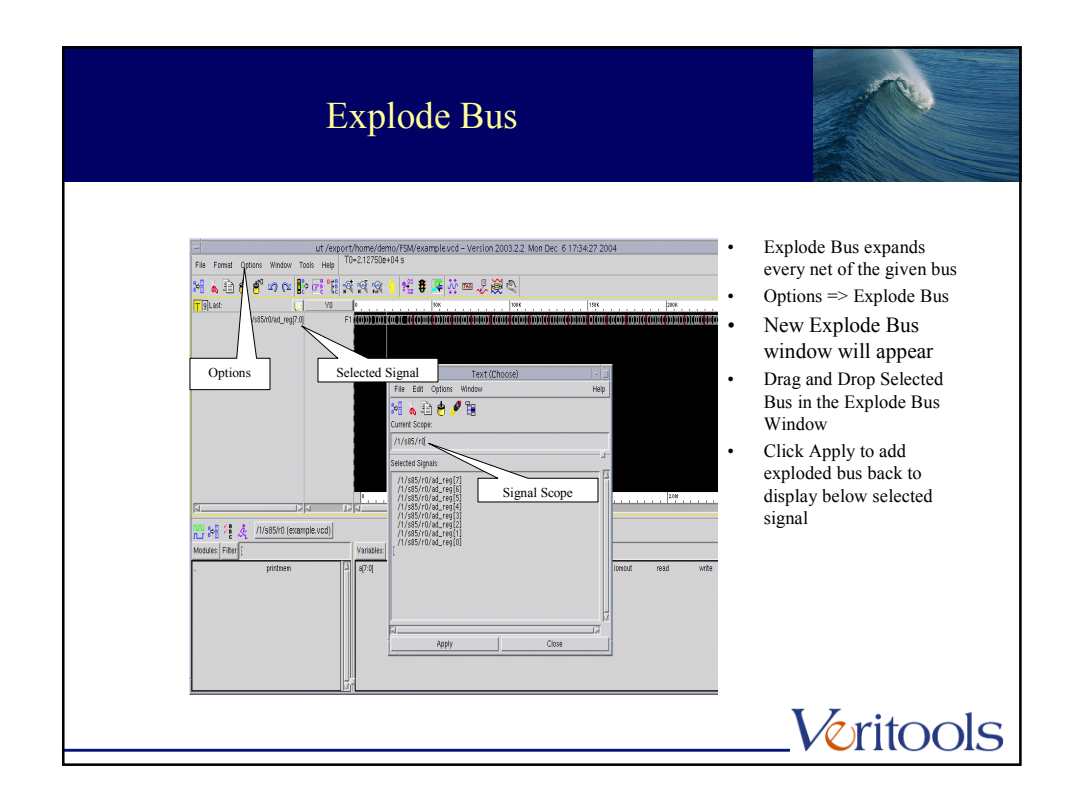

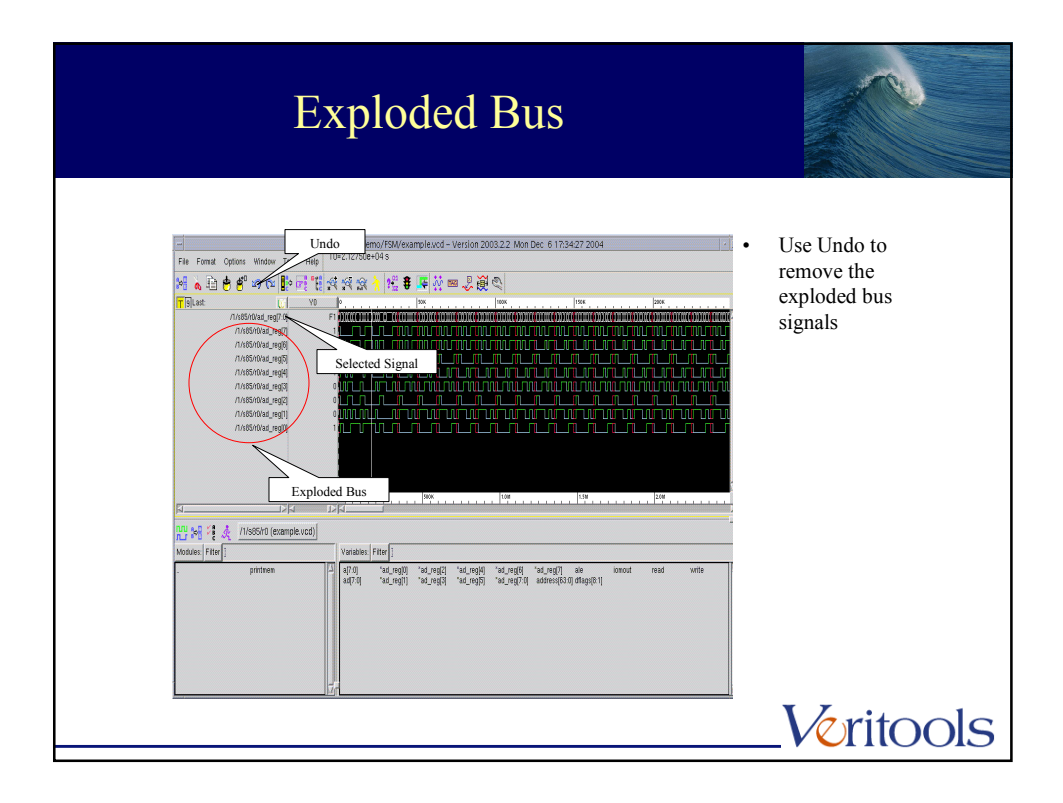

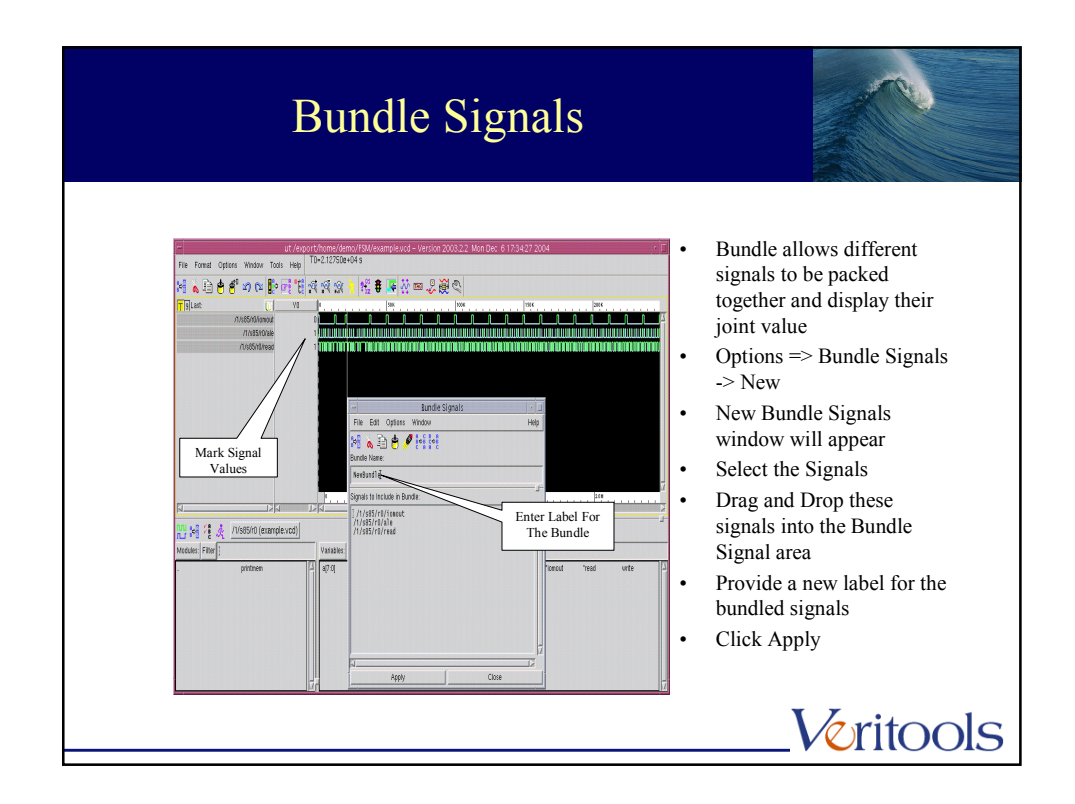

| Bundle Signals                                                                                                    |                                                         |
|----------------------------------------------------------------------------------------------------|---------------------------------------------------------|
| ut /export/home/demo/FSM/example.vcd – Version<br>File Famat Options Window Tools Help TD=2.12750e+04.5                                                                                                    | on 2003.2.2 Mon Dec 6 17:34:27 2004                     |
| Image: Second second second |                                                         |
|                                                                                                    | 150                                                     |
| Modules, Filter                                                                                                    |                                                         |
| . printmem                                                                                                    | addres:(83.0) 'ale dflag:(8.1) ''omout ''read write [1] |
|                                                                                                    | * *                                                     |

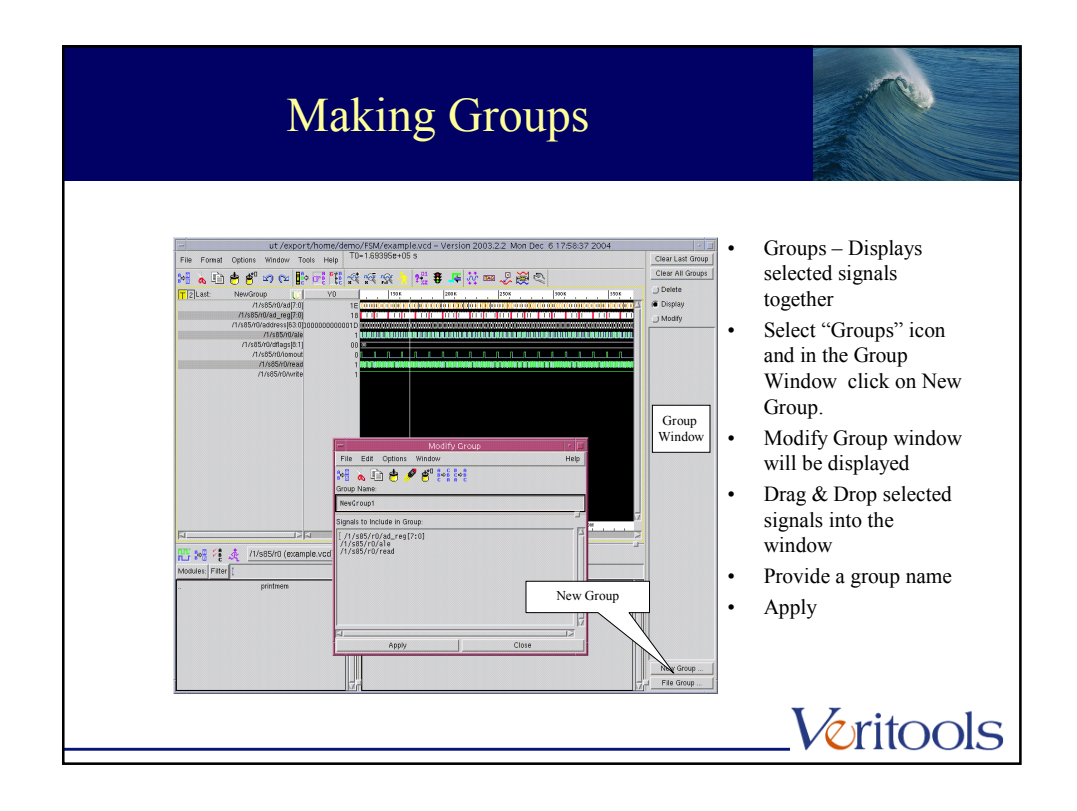

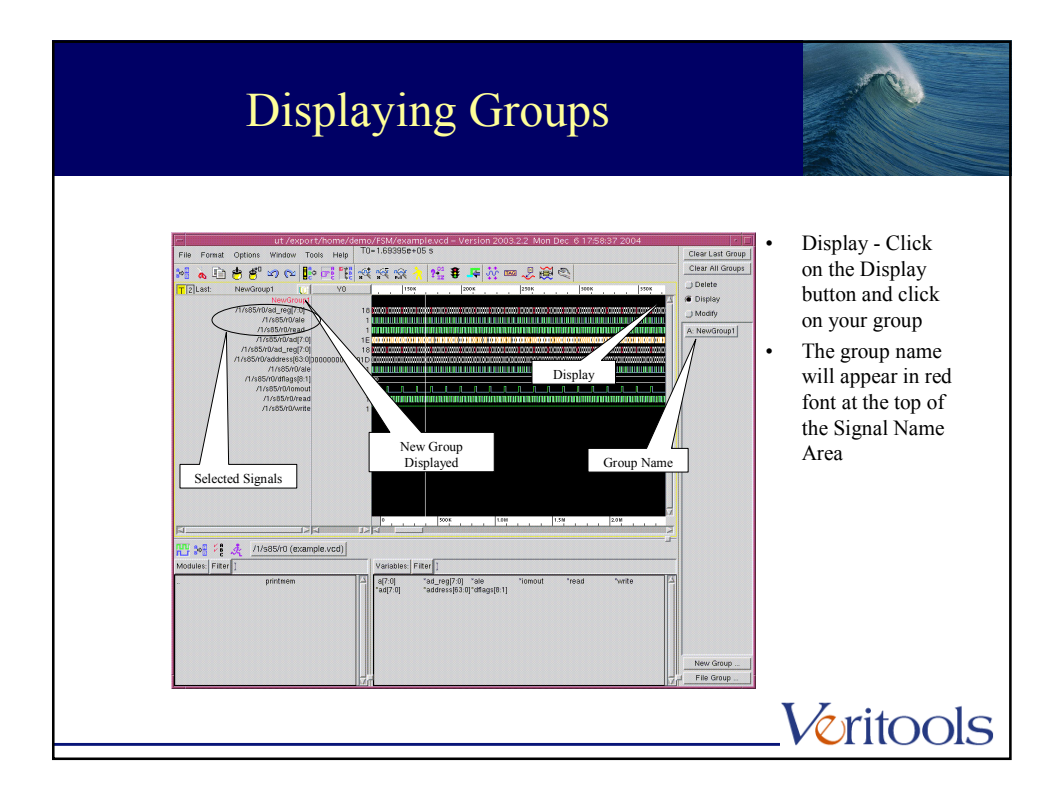

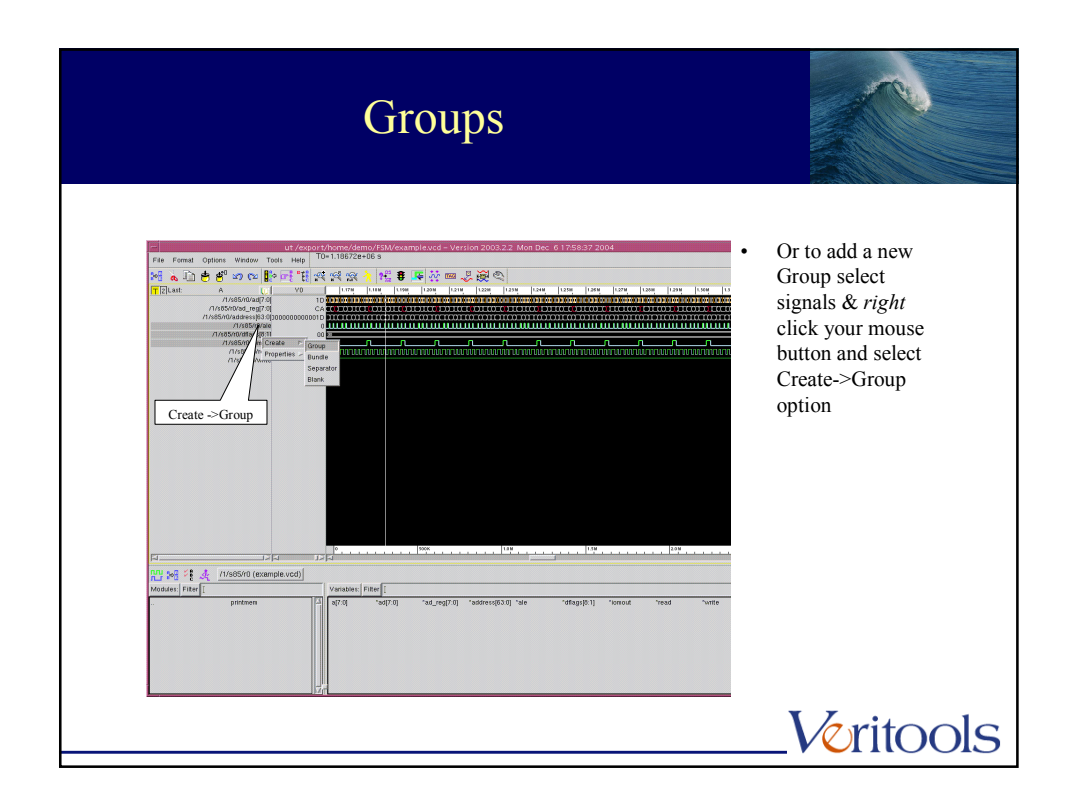

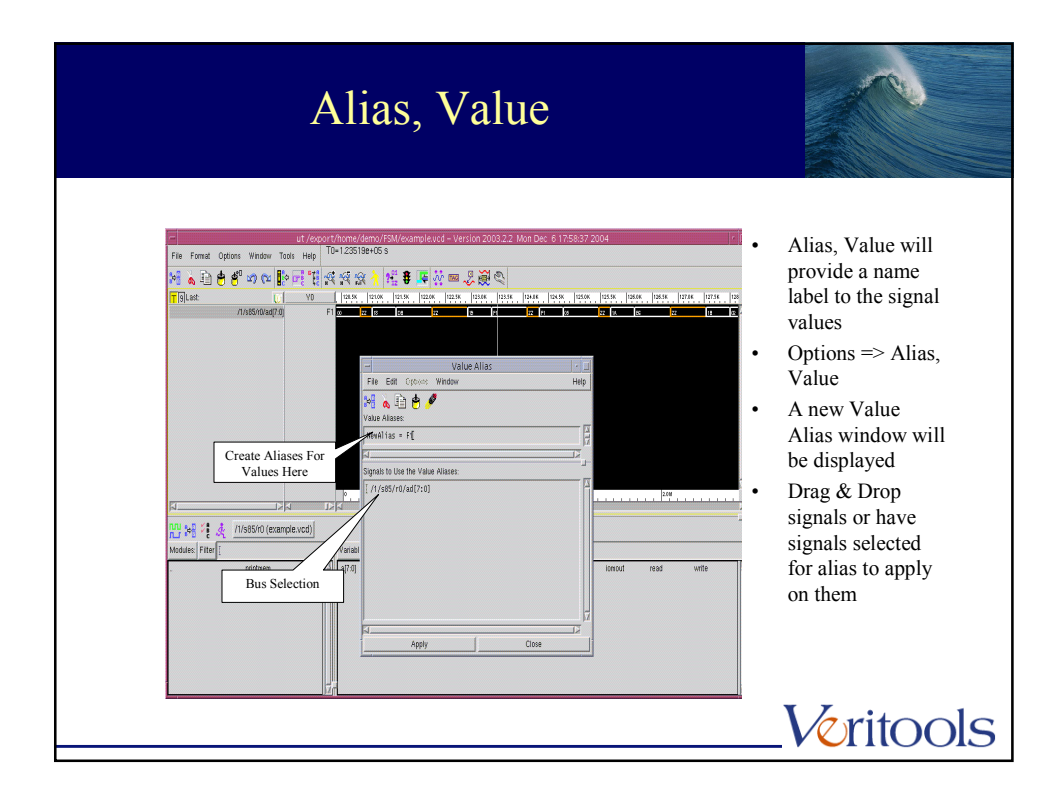

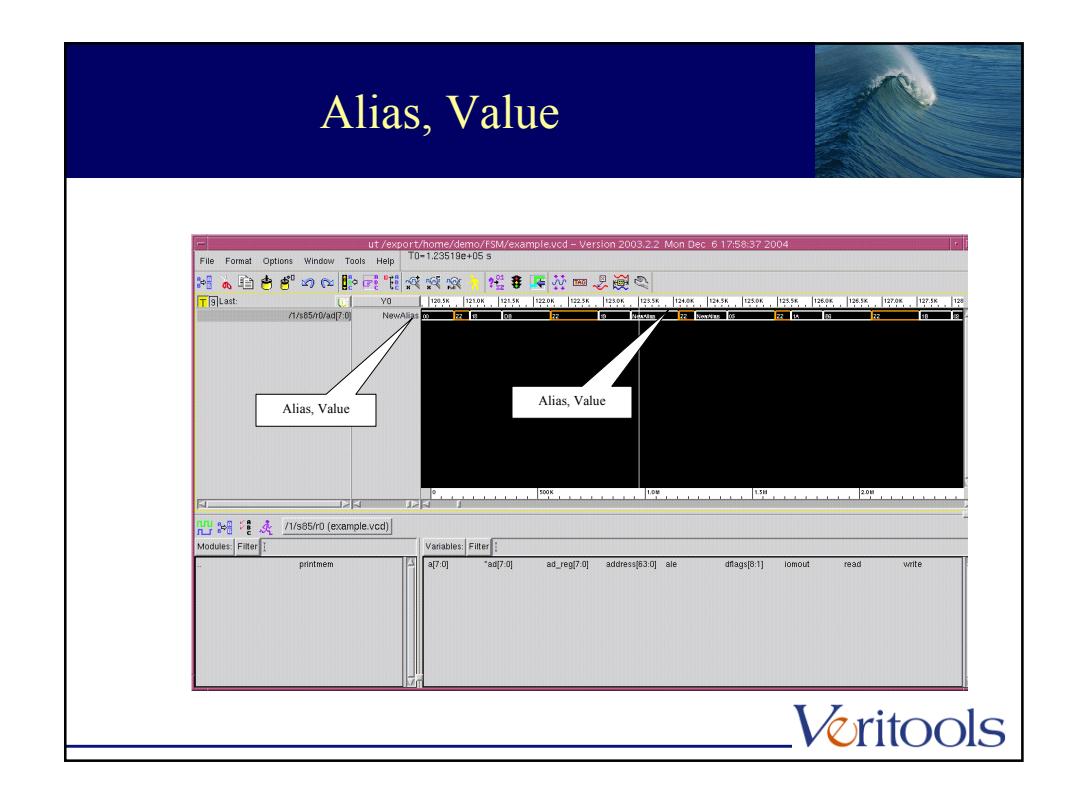

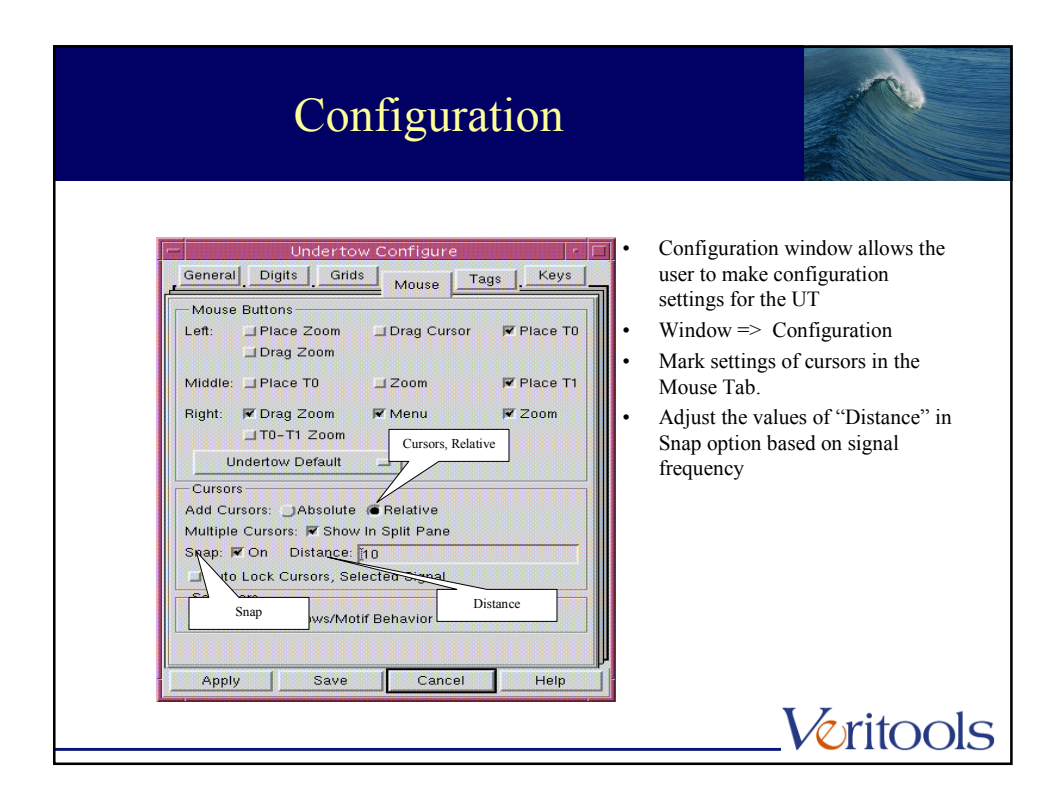

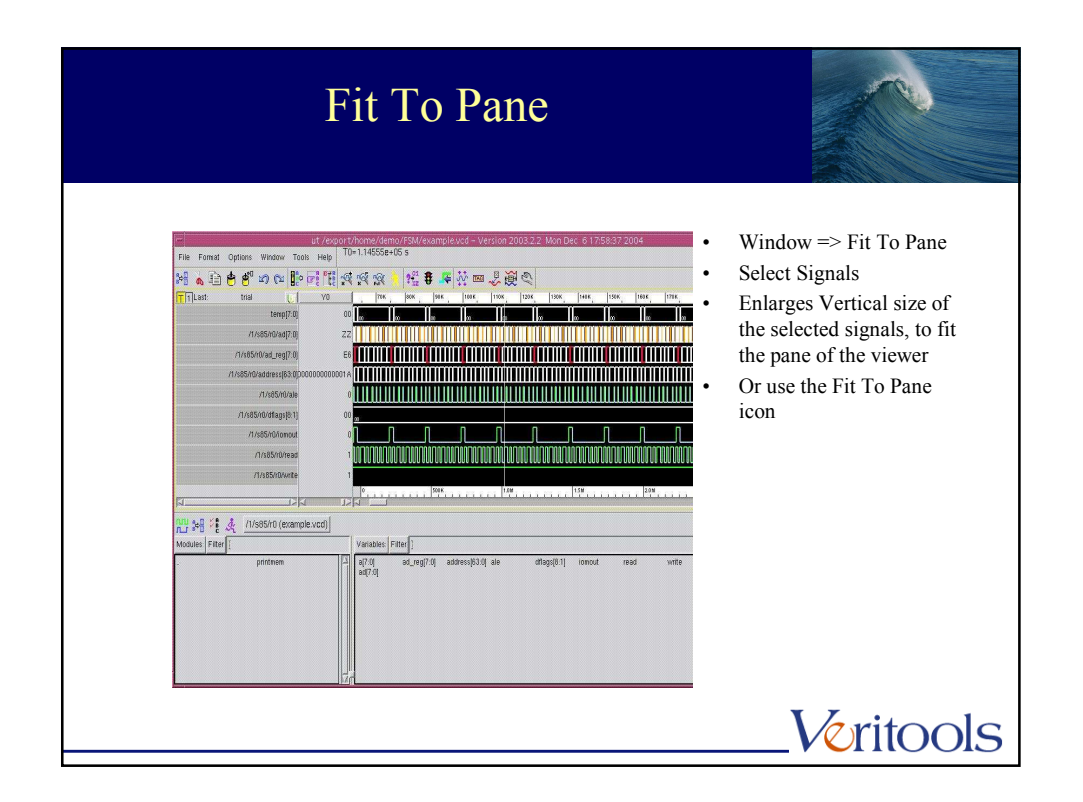

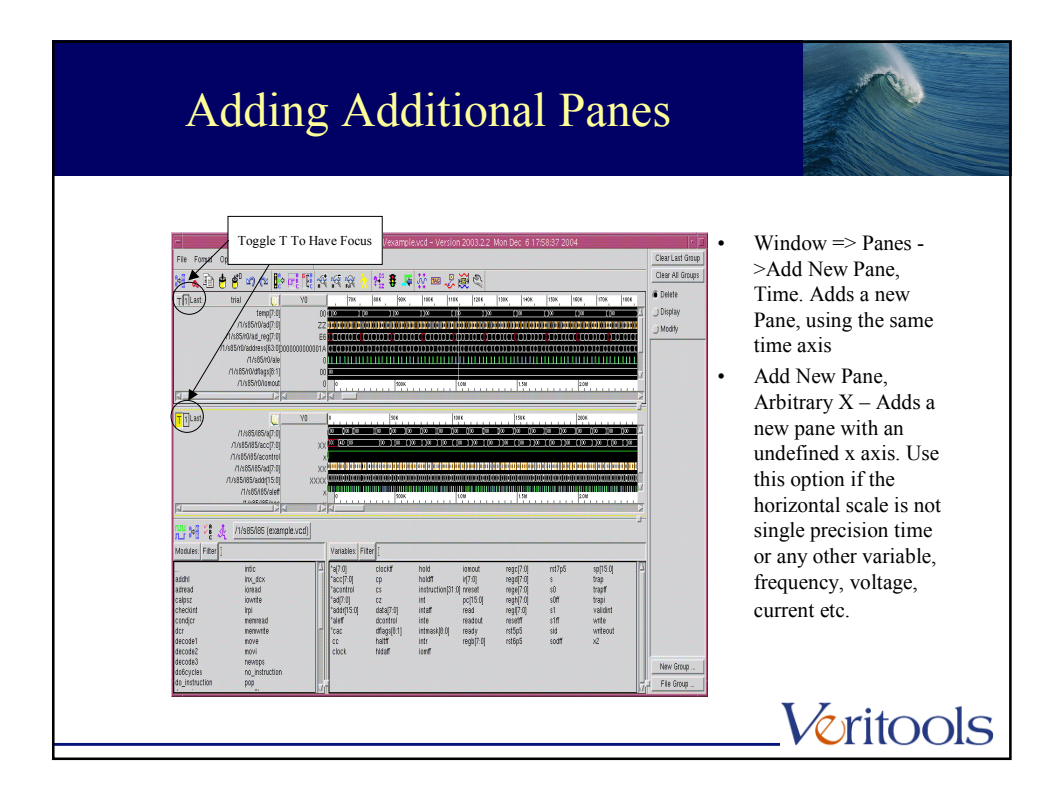

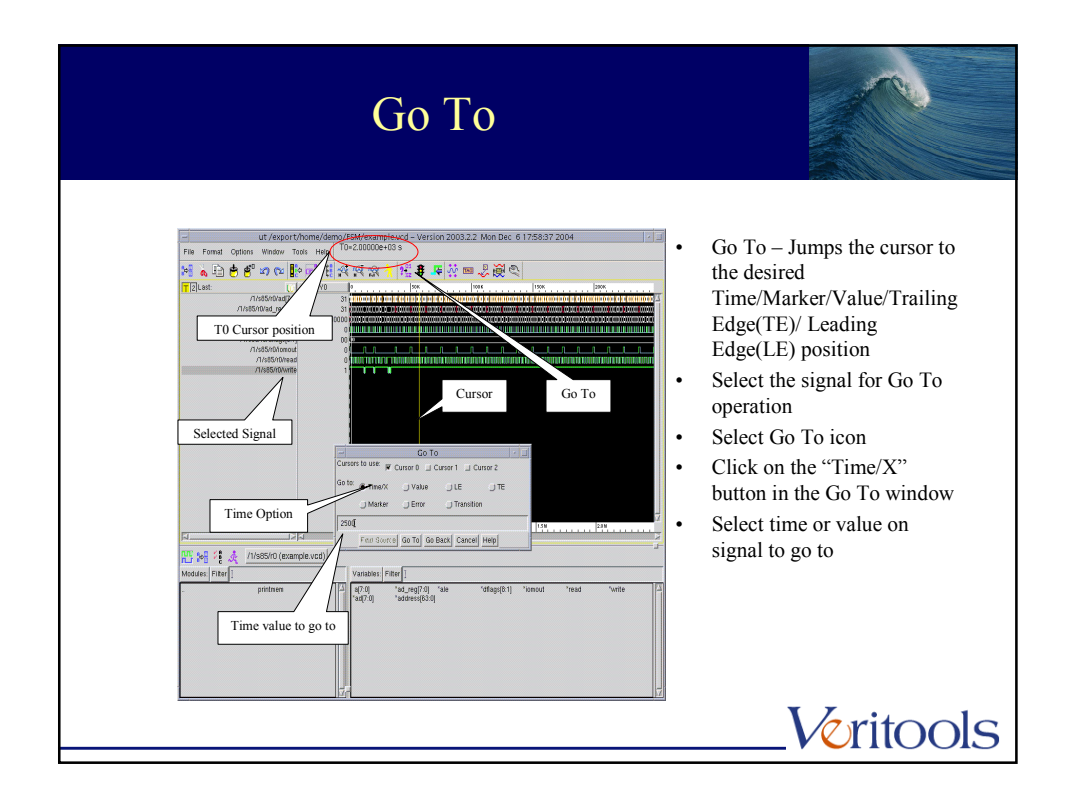

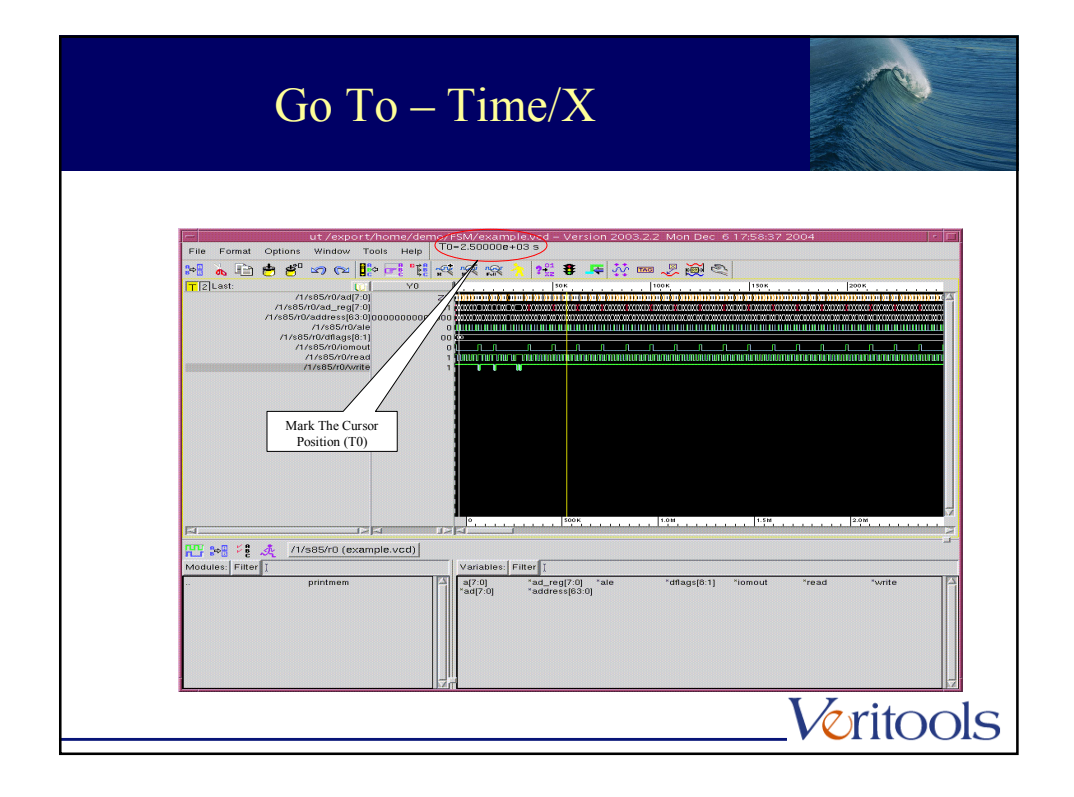

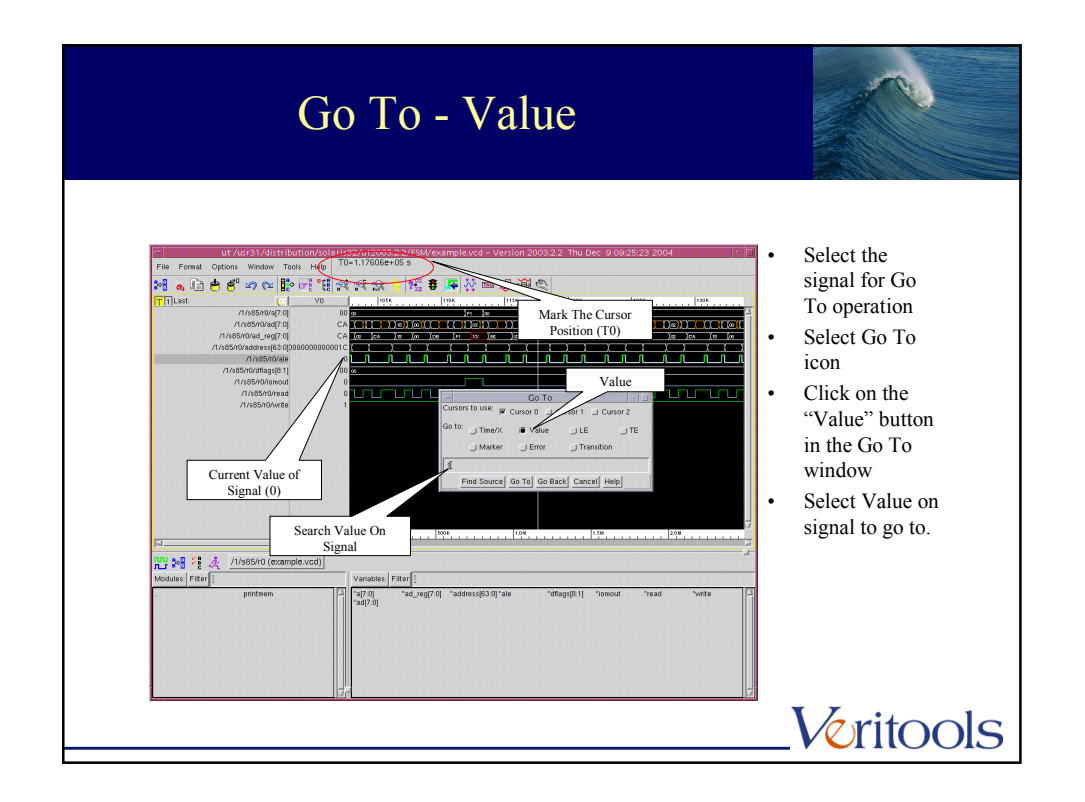

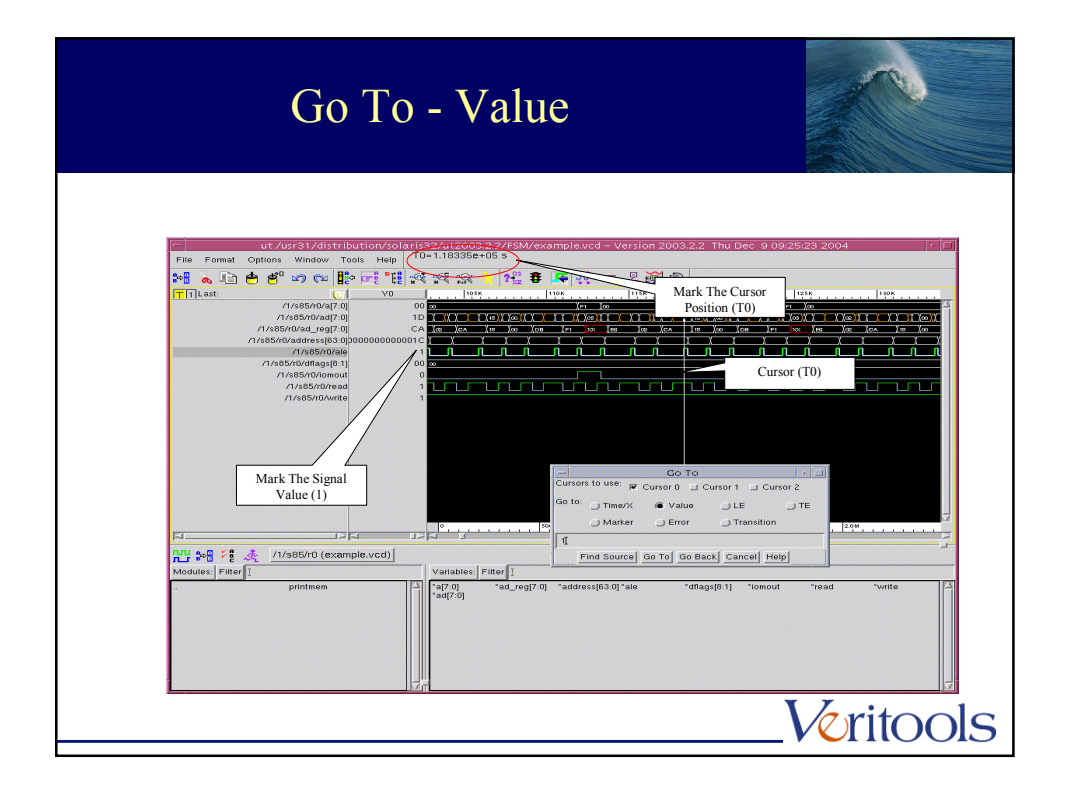

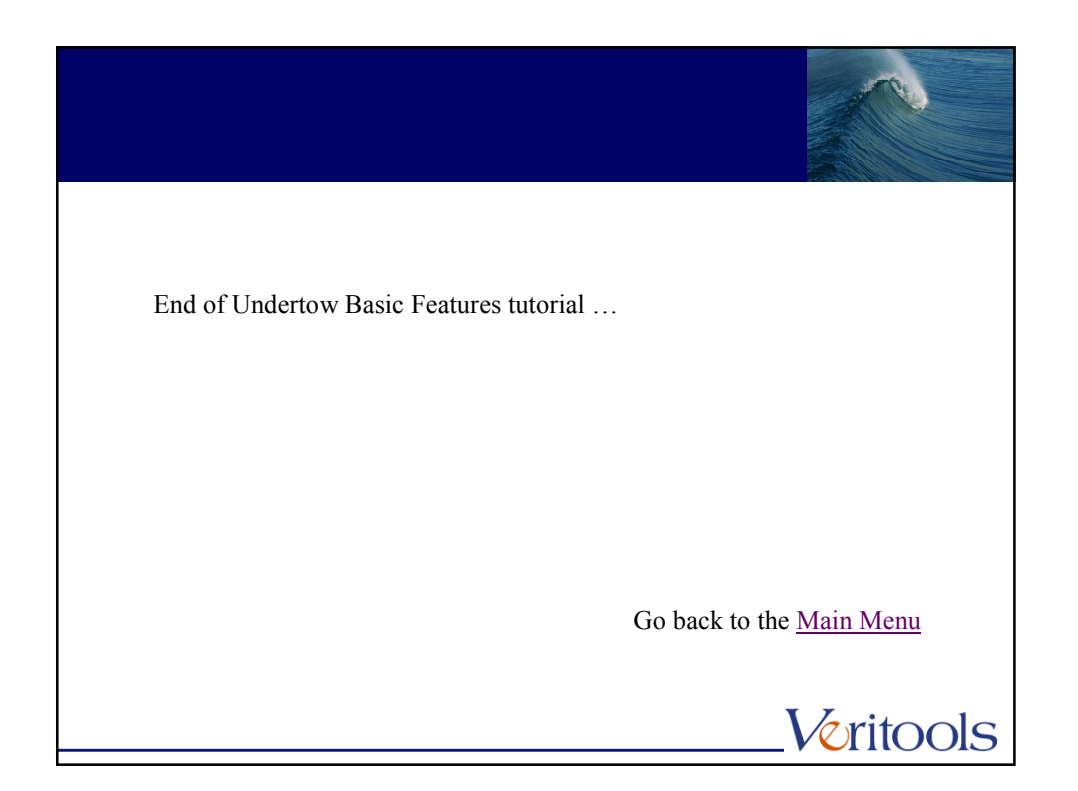

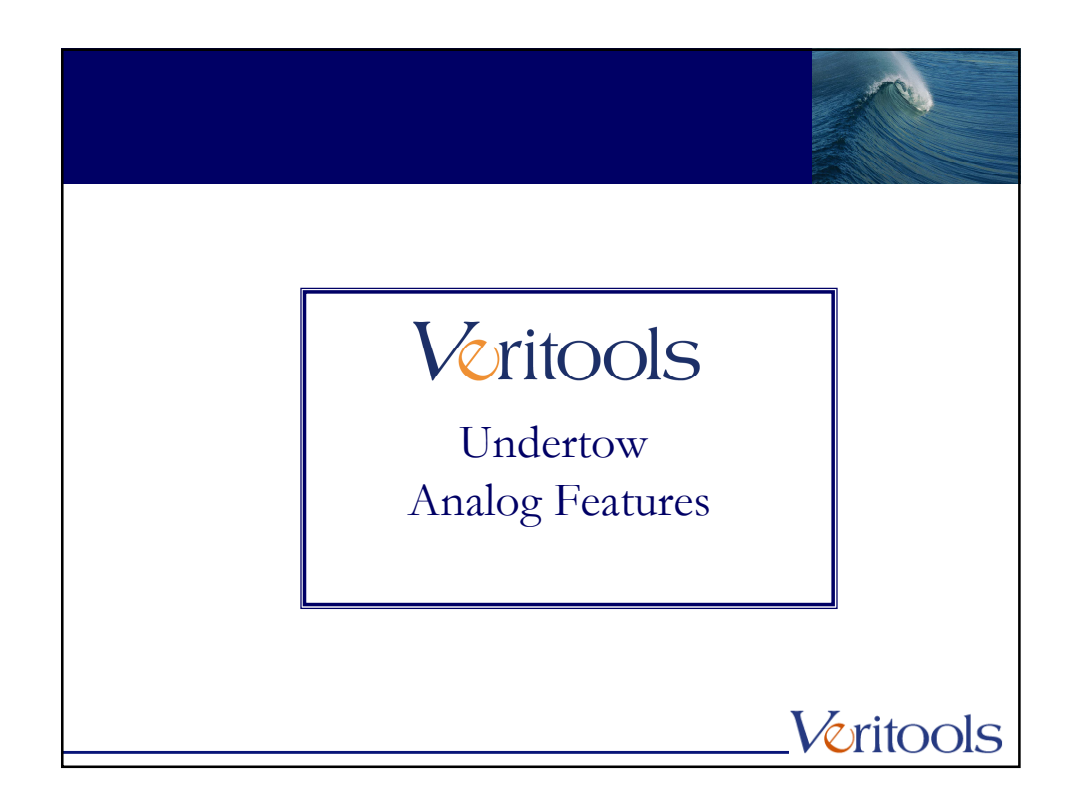

| Fast file and load input                                                               |                                                                                                    |
|----------------------------------------------------------------------------------------|----------------------------------------------------------------------------------------------------|
| tet: Version 2003.2.1 Mon Dec 6 13:03:47 2004     File famal Options Window Tools Help | <ul> <li>Fast file can be created<br/>using an option</li> <li>Load input file using<br/>navigator button</li> </ul> |
|                                                                                        | Veritools                                                                                                    |

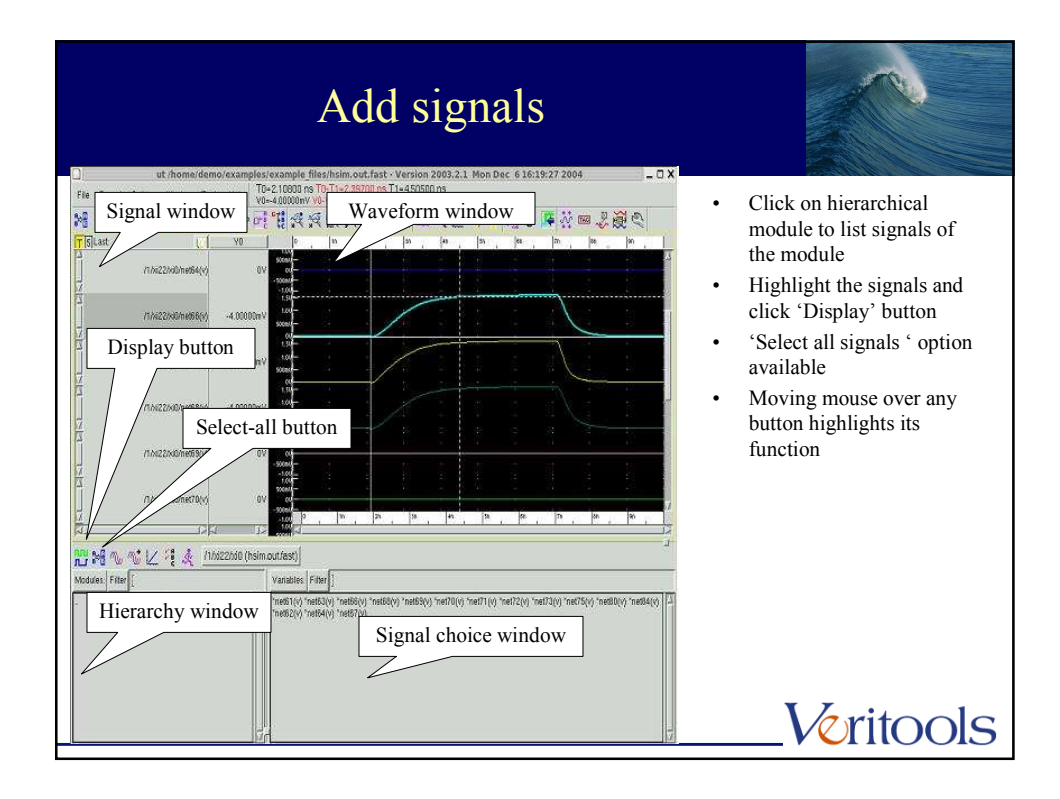

| Group signals                                                                                                    | 5                                                                                                    |
|----------------------------------------------------------------------------------------------------|----------------------------------------------------------------------------------------------------|
| If the Feind Options Window Task Help     If Feind Options Window Task Help     If Feind Options Window Task Help     If A feind of the Window Task Help     If A feind of the Window Task     If A feind of the Window Task     If A feind of the Window Task     If A | <ul> <li>To group, display, modify and delete signals collectively</li> <li>Group of signals can be named collectively</li> </ul> |
| Apply Close                                                                                                    | Fle GrupVoritools                                                                                                    |

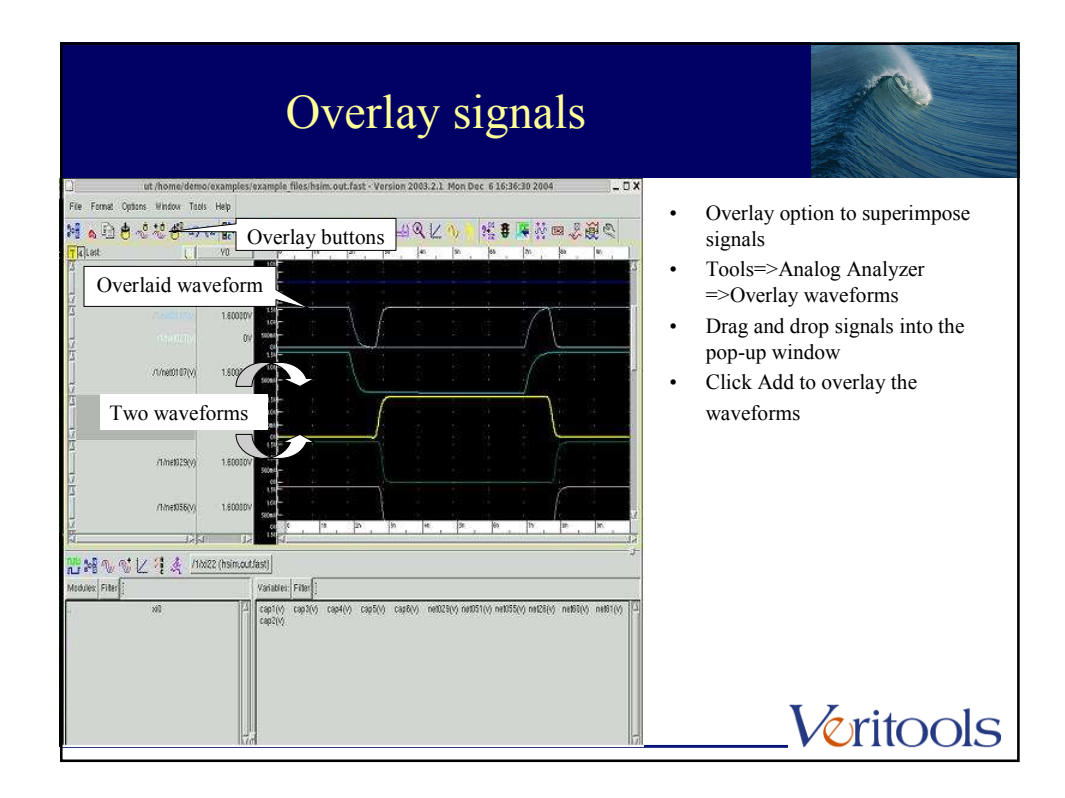

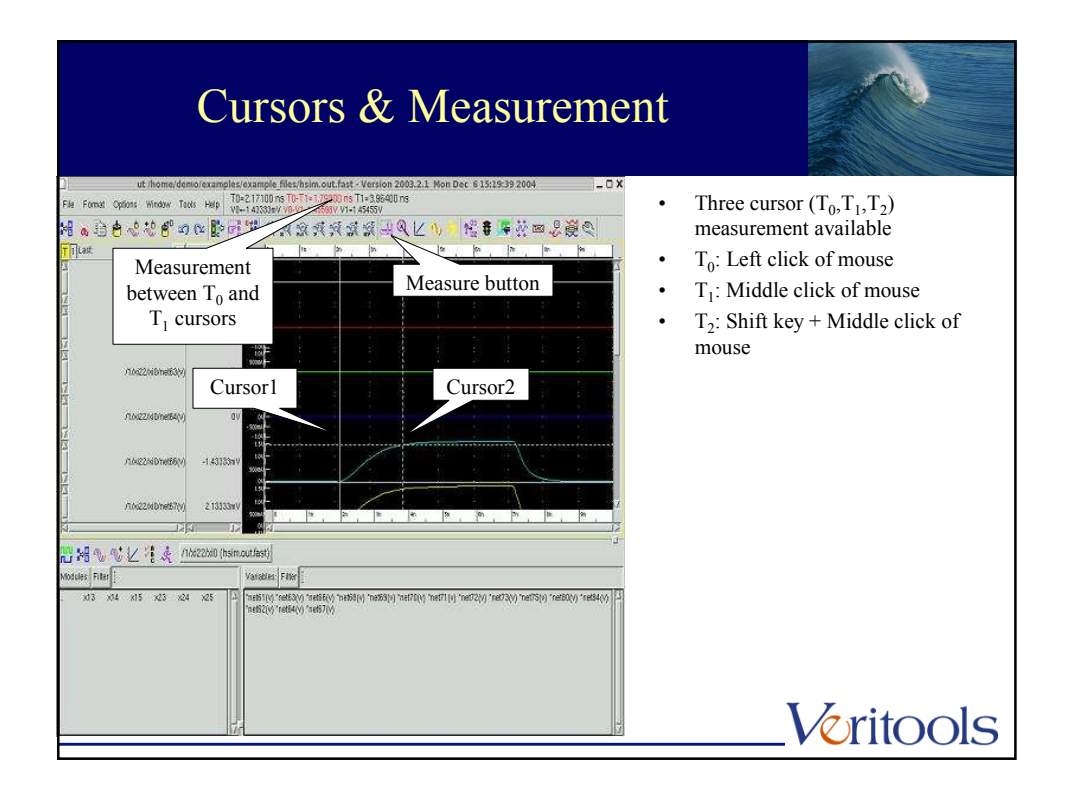

| Tags & Trigger                                                                                                    |                                                                                                    |
|----------------------------------------------------------------------------------------------------|----------------------------------------------------------------------------------------------------|
| ut Romendemo lexample dexample dexample files/histon.out fast - Version 2083.2.1 Mon Dec 6 16:15:27 2804<br>File Fund Option Window Tool Hell Tool The Cold Option The Cold Option The Cold Opt | <ul> <li>Option to create tags</li> <li>Title tag, Value tag,<br/>Measurement tag</li> <li>Trigger option identifies and<br/>drops tags at user specified<br/>events</li> </ul> |
| Image: Second second second                          | Veritools                                                                                                    |

|                              | Goto option                                                                                                    |                                 |
|------------------------------|----------------------------------------------------------------------------------------------------|---------------------------------|
| L ut /home/demo/example      | es/example_files/hsim.out.fast - Version 2003.2.1 Mon Dec 6 16:36:30 2004 _ 🗌 🗙                                                                                                    | • To reach a point in x-axis or |
| M & D & C & & O & D          | Goto button                                                                                                    | y-axis by virtue of its value,  |
| r pquast 1.1 Yu              |                                                                                                    | or time or transition type      |
| 17.0000<br>17.<br>15.        |                                                                                                    | Likewise for each cursor        |
| ///was_(v) 3.6000            |                                                                                                    |                                 |
| /Showhigh(v)                 |                                                                                                    |                                 |
| 1/wcgvj 18000                | 00/ Christian Ref Current of Current of Curr |                                 |
| eye_diag_ted                 | V seet Vite Vite Vite Vite                                                                                                    |                                 |
| eye_diag_led                 | ev to Find Source) Go Toj So Back (Cancel) Help                                                                                                    |                                 |
| 14 Dia 10                    |                                                                                                    |                                 |
| 💾 🚧 🔨 📢 📈 🕴 🍂 _/16622 [hsimu | out/ast)                                                                                                    |                                 |
| Modules: Filter              | Vanibles Filter ]                                                                                                    |                                 |
| . x0                         | <sup>21</sup> Ceptiny ceptiny ceptiny ceptiny ceptiny nettoday nettoday nettoday nettoday nettoday nettoday nettoday nettoday nettoday nettoday nettoday nettoday                                                                                                    |                                 |
|                              |                                                                                                    | Voritools                       |

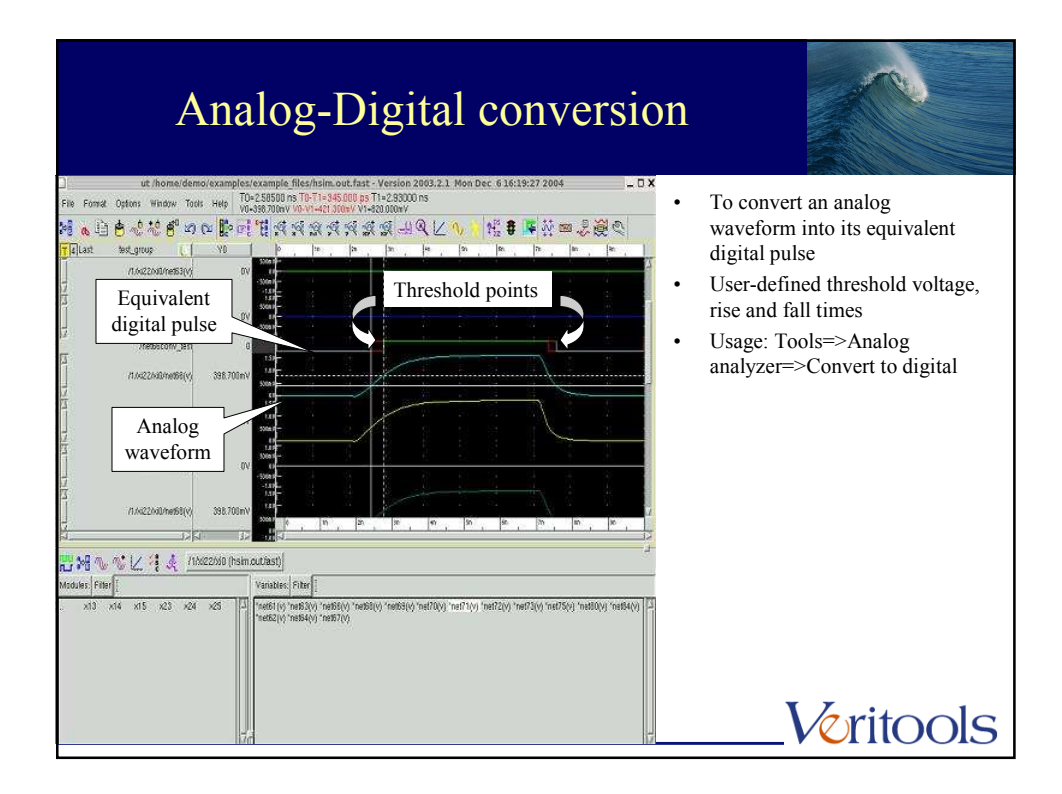

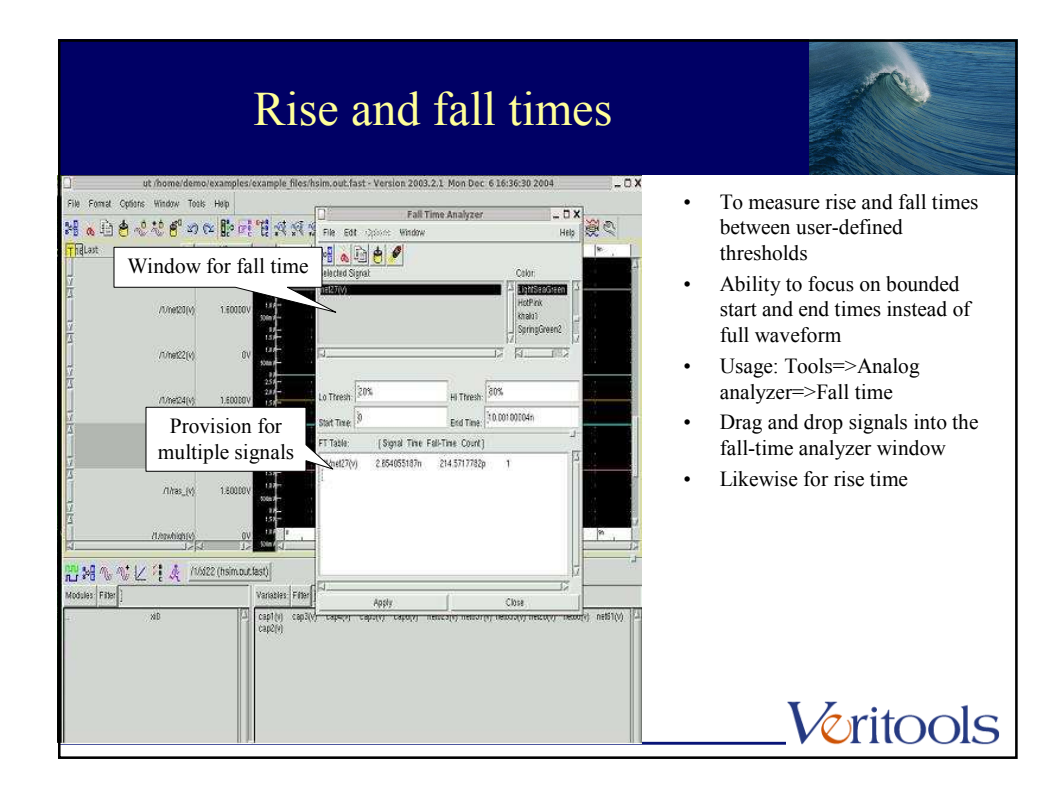

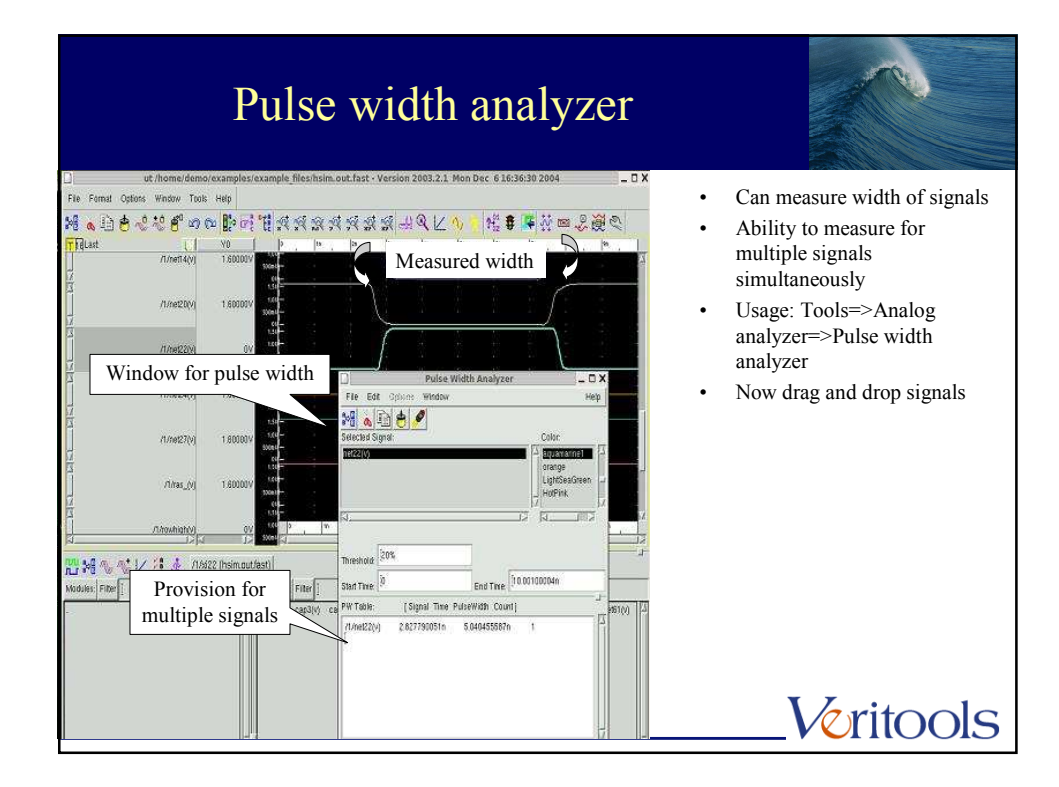

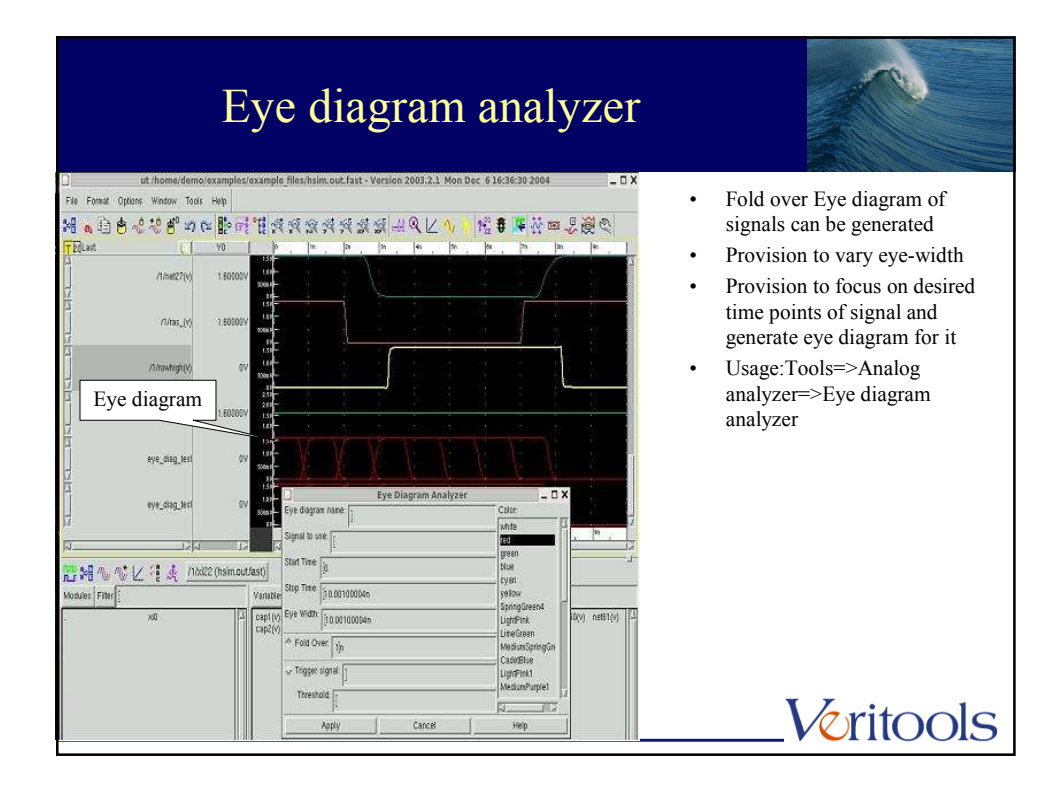

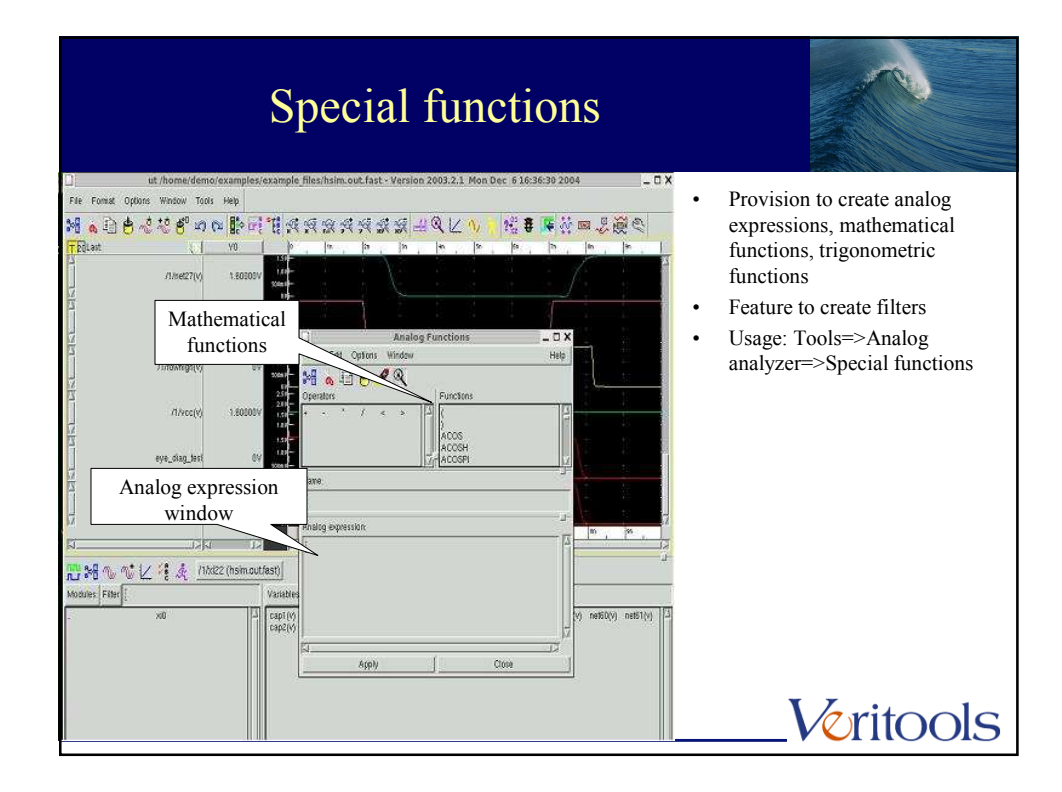

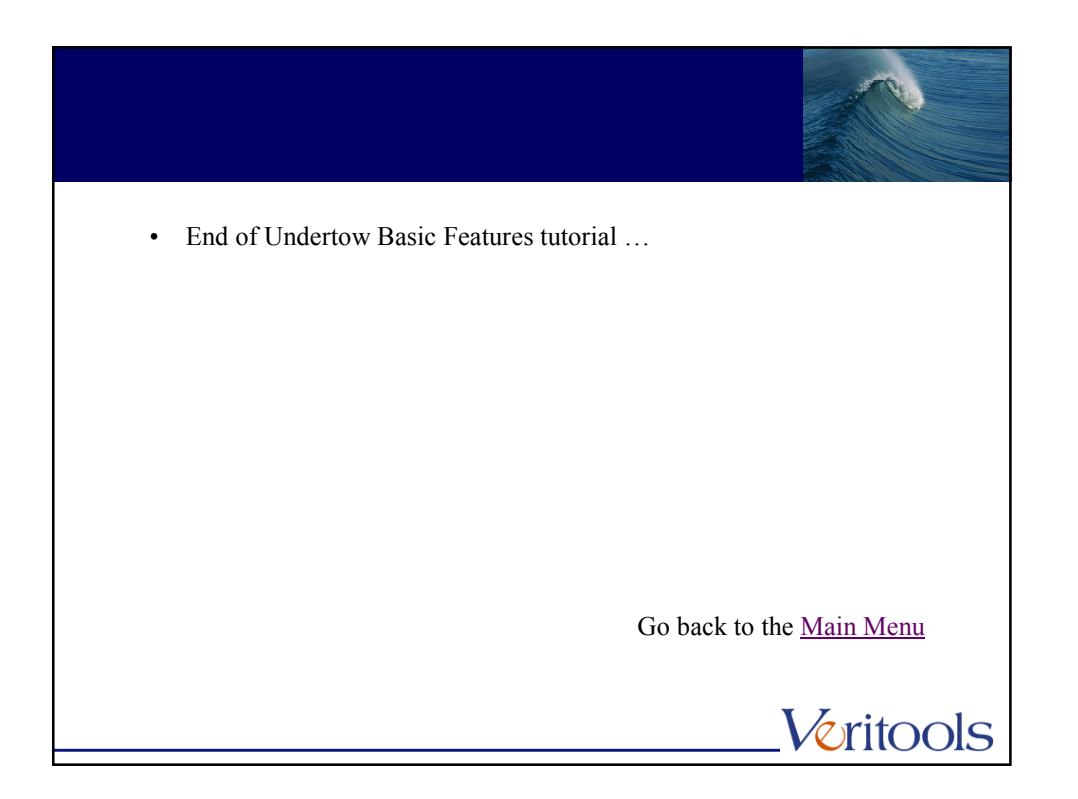

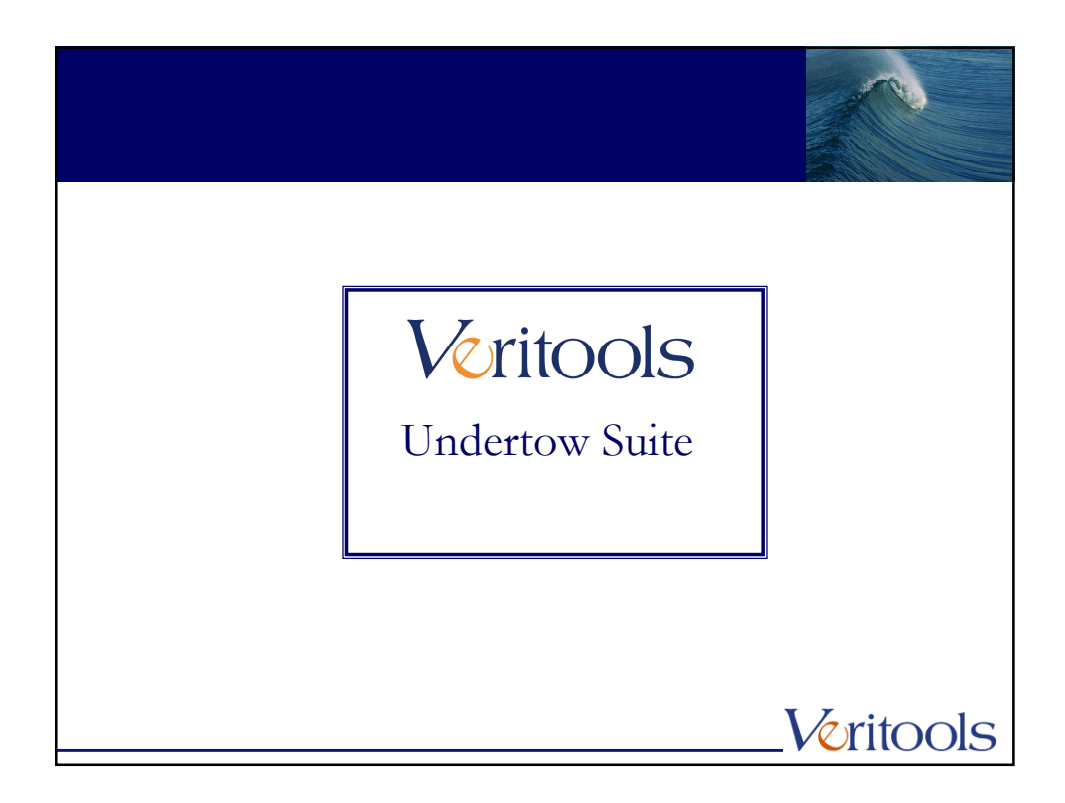

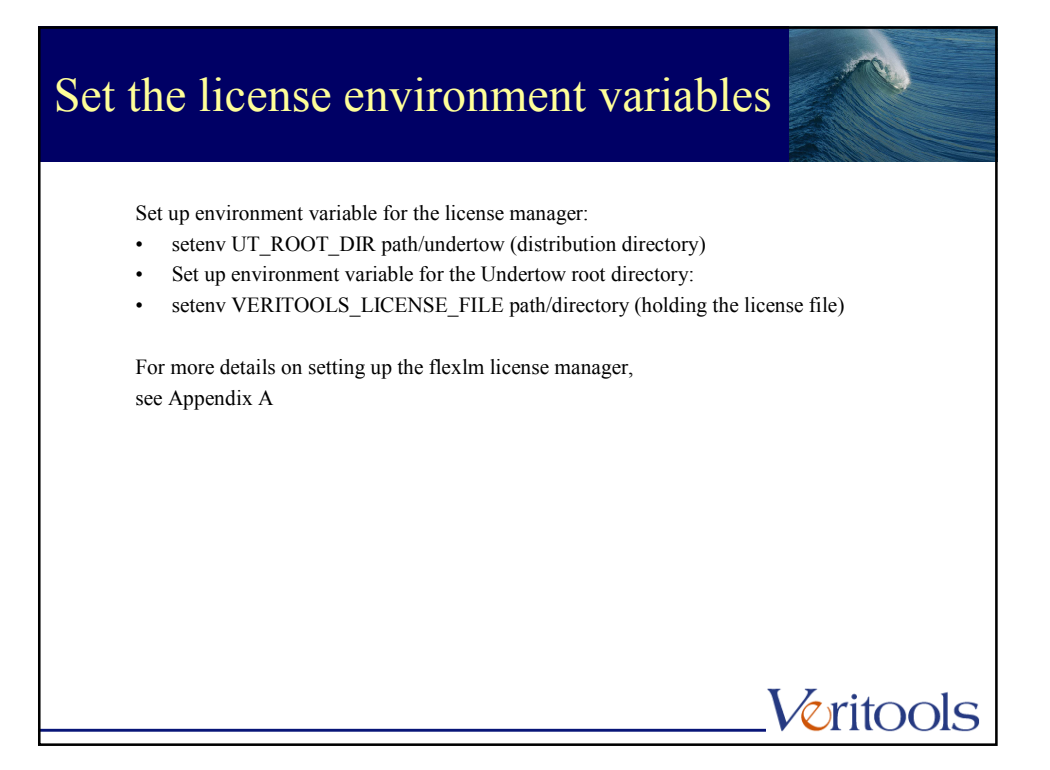

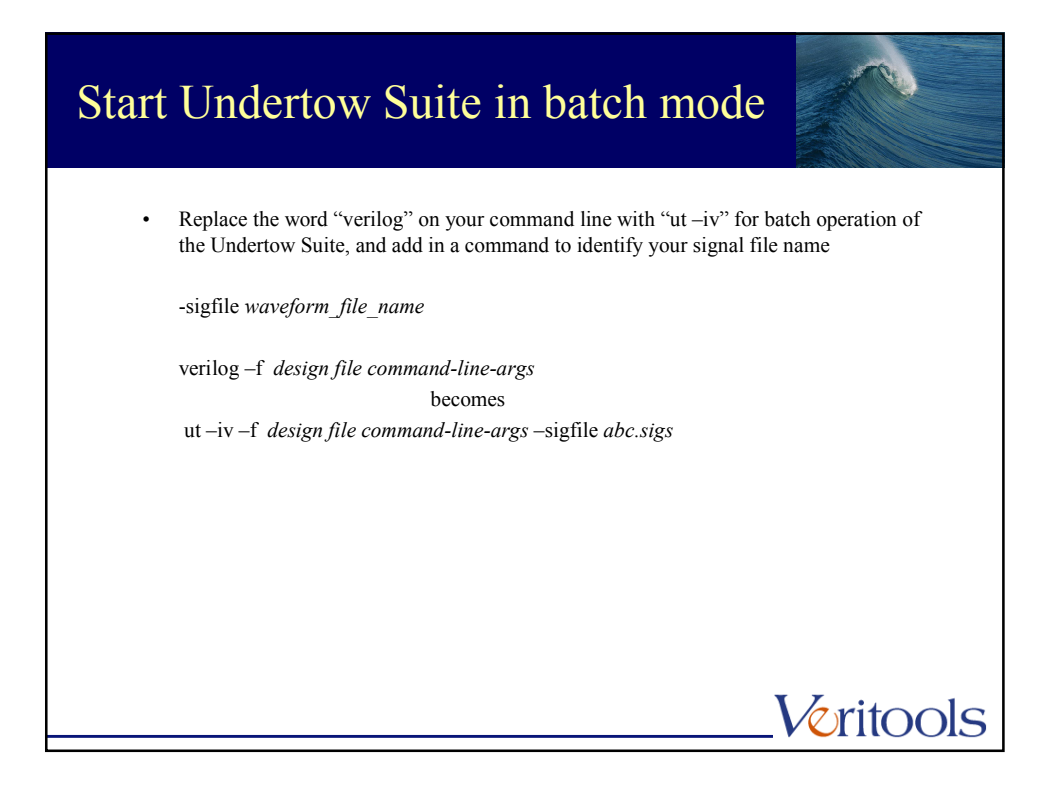

| Start I<br>mode | Undertow Suite in interactive                                                                                                    |
|-----------------|----------------------------------------------------------------------------------------------------|
|                 | Place ut $-iv -xl$ in front of the word "verilog" for interactive operation, and add a command to identify your signal file name |
|                 | -sigfile waveform_file_name                                                                                                    |
|                 | verilog –f <i>design file command-line-args</i> becomes                                                                          |
|                 | ut –iv –xl verilog –f <i>design-file command-line-args</i> –sigfile <i>abc.sigs</i>                                              |
|                 |                                                                                                    |
|                 | Veritools                                                                                                    |

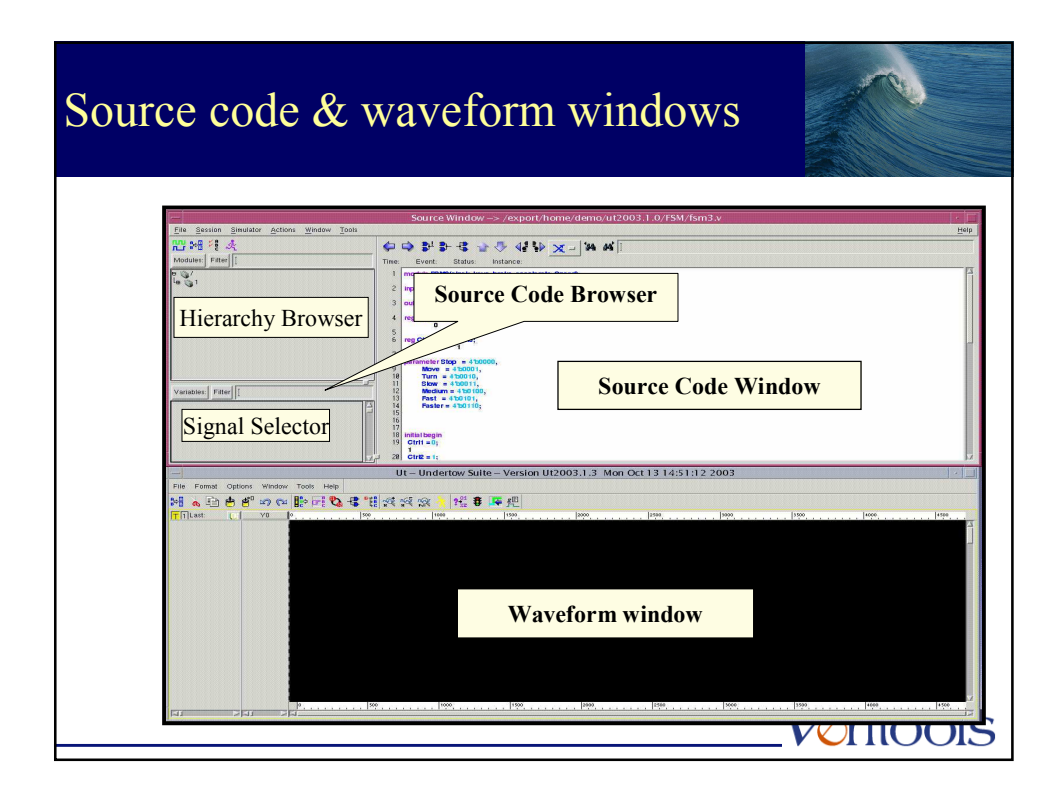

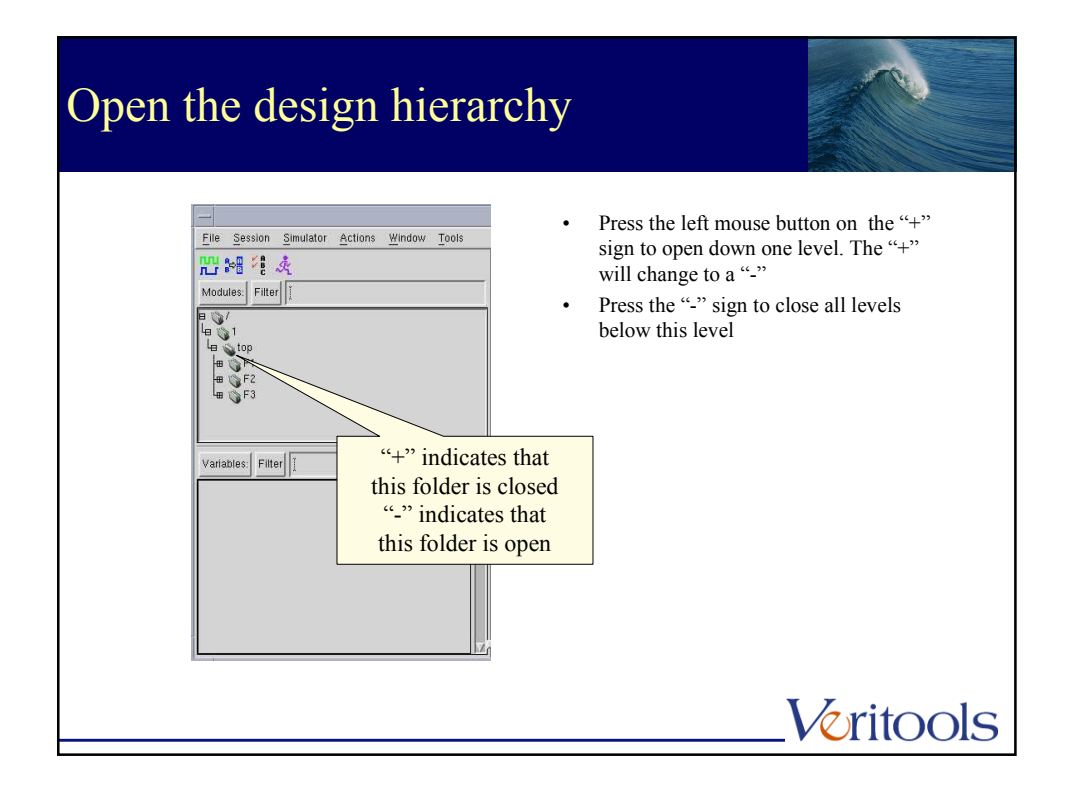

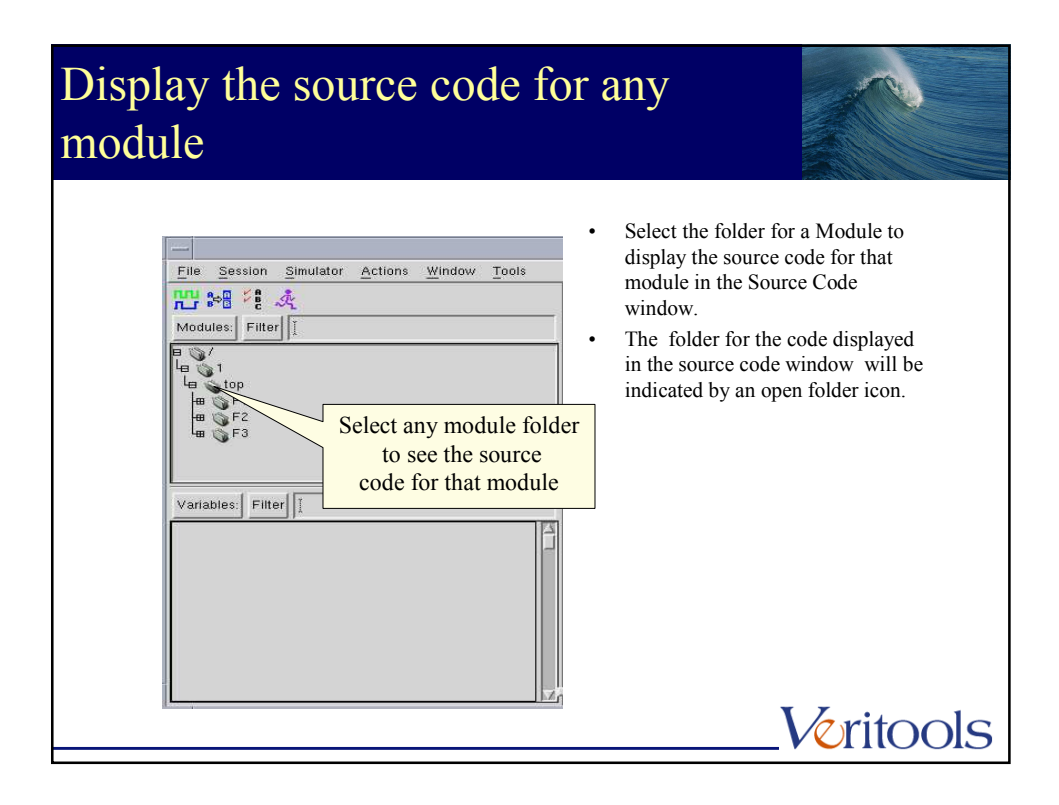

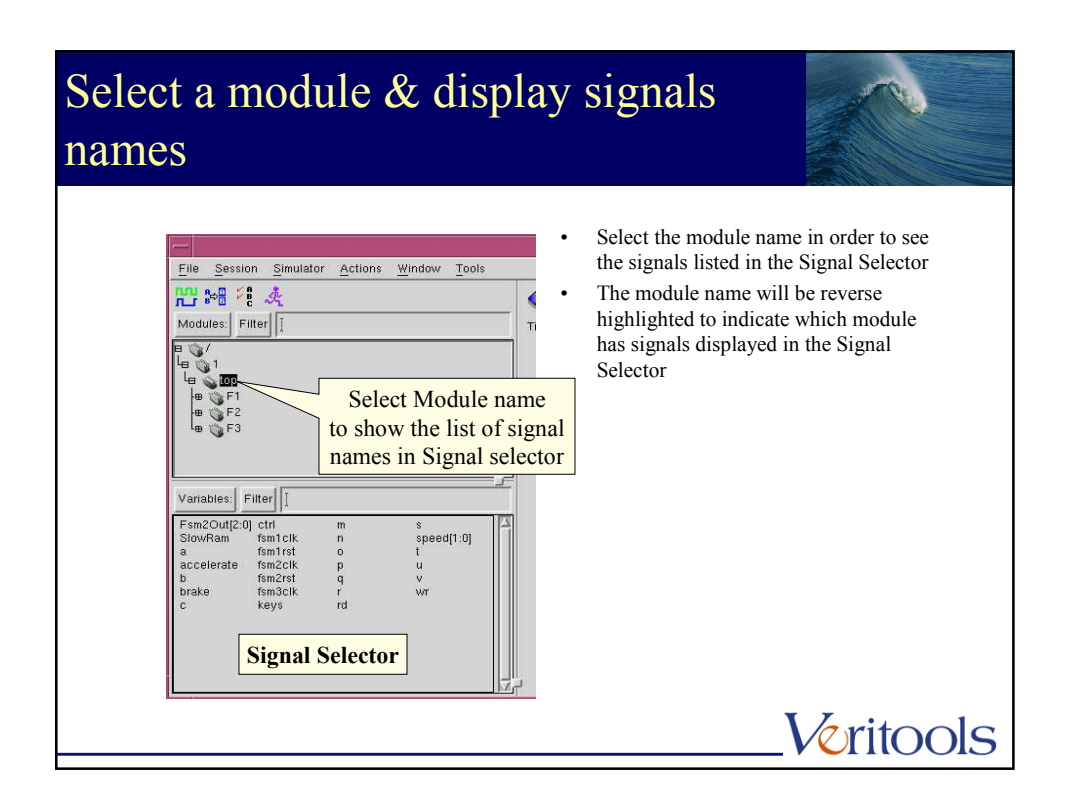

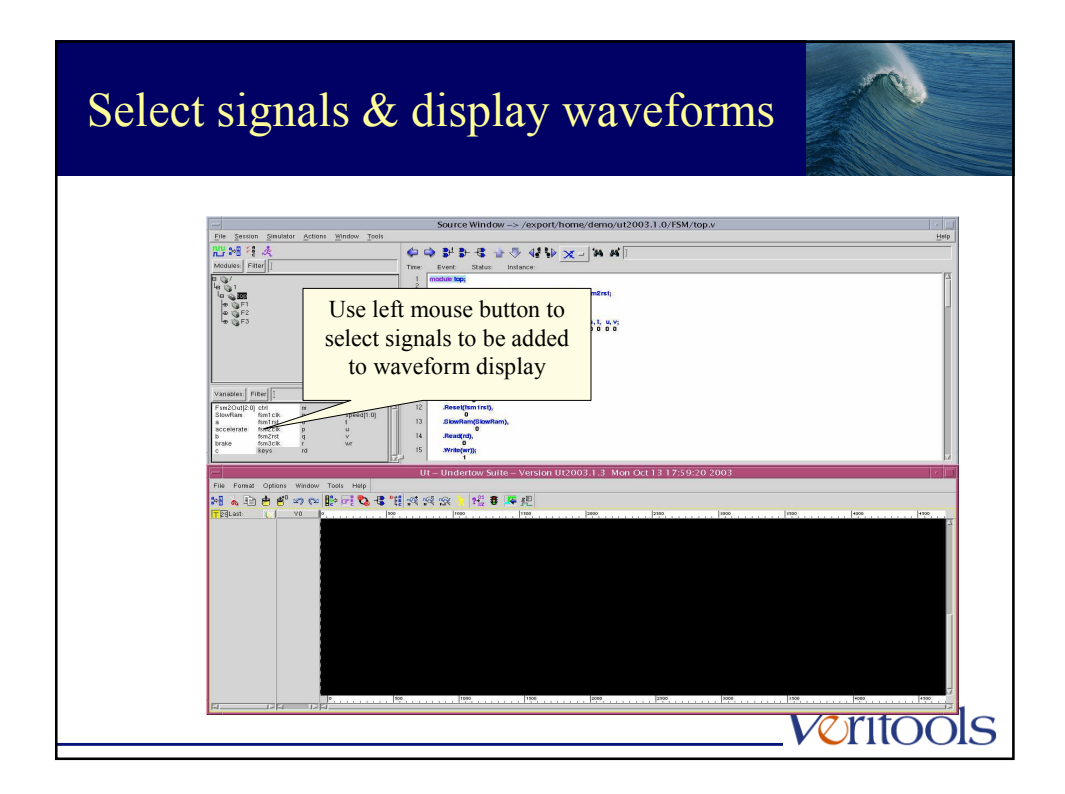

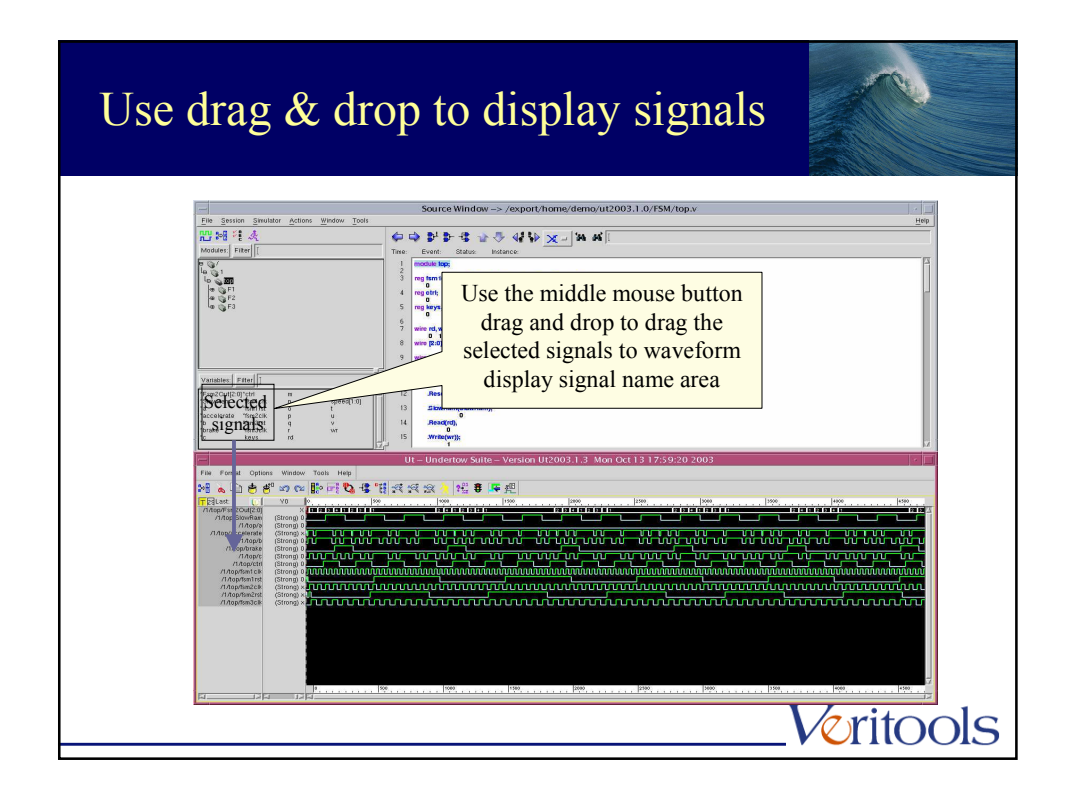

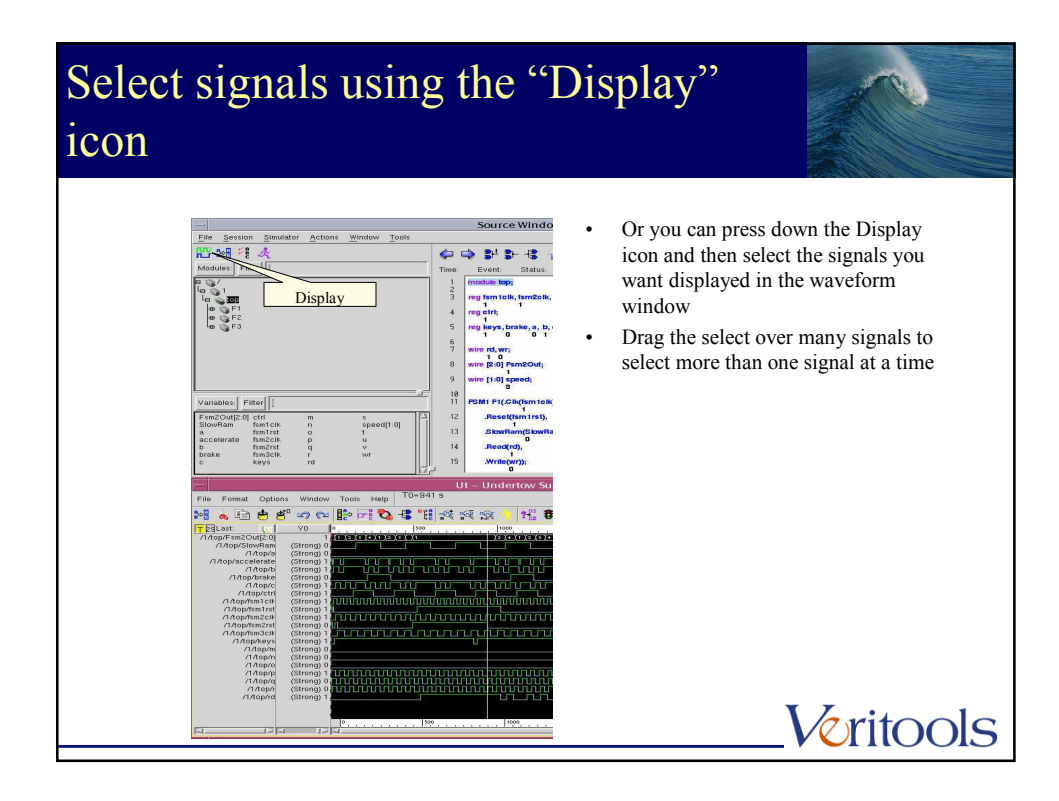

## Use "All" to select all signals at a level

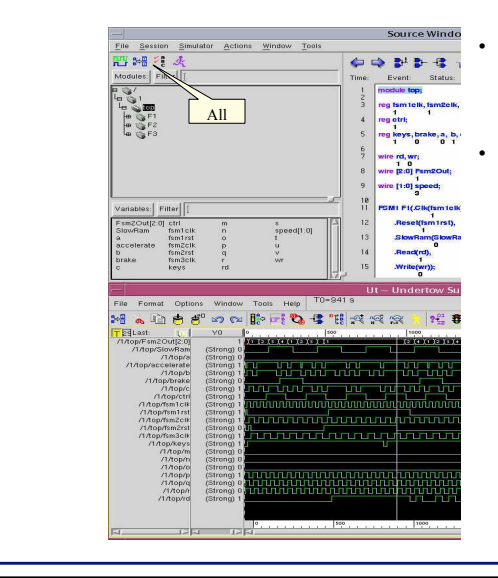

Once the Display icon is toggled down, users can press the "All", icon to select all signals at this level, to be added to waveform display.

Note, Undertow is extremely fast, even if this had been a 2 gigabyte waveform file, the signal data would have been displayed on Undertow almost instantly, provided the data is either in an optimized file or a fast file format.

Veritools

## Use "Snap" T >-8 Values are shown m, n, o, p, q, r, s, under the signal name Time for T0 cursor shown here Set Snap icon toggle down to enable snap Ca 110 14 20 4 11 14 14 14 10 **8 8**° 27 201 (Strong (Strong (Stron Літорісті Парутія Ісій Ларутія Ісій Парутія Ісій Парутія Ісій Парутія Ісій Літорія Літорія Літорія Літорія Літорія Літорія Літорія Літорія Snap T0 cursor to edge of signal VOMOOIS

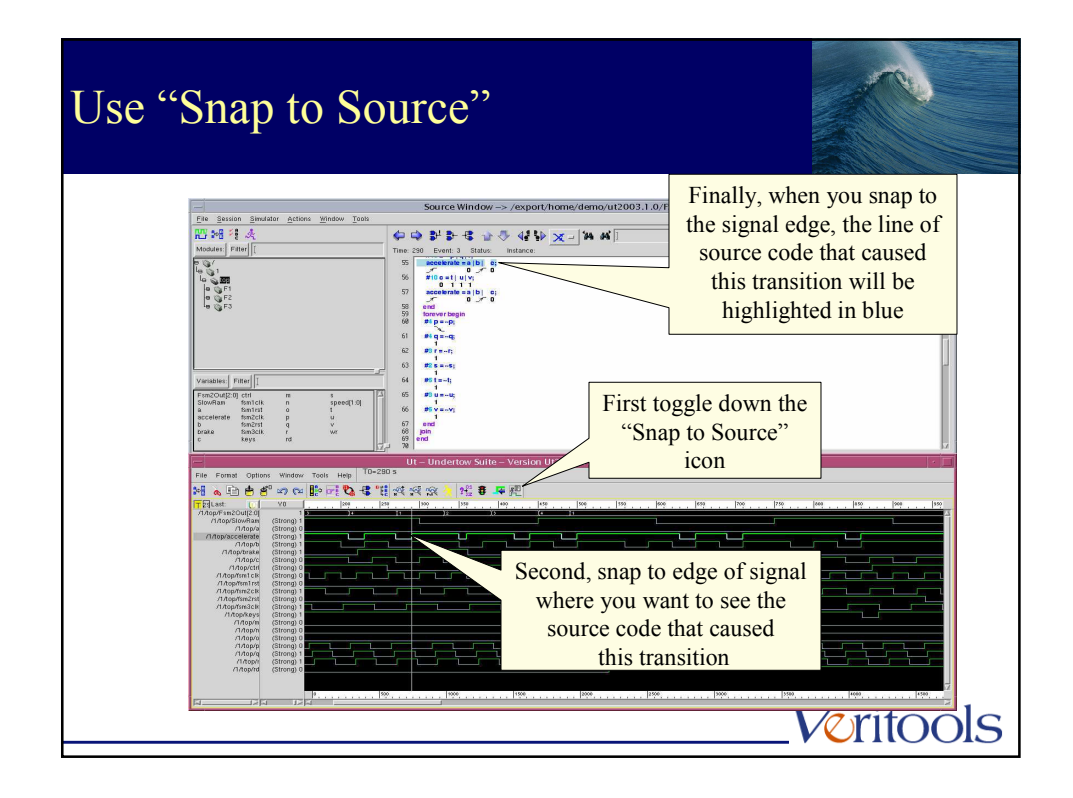

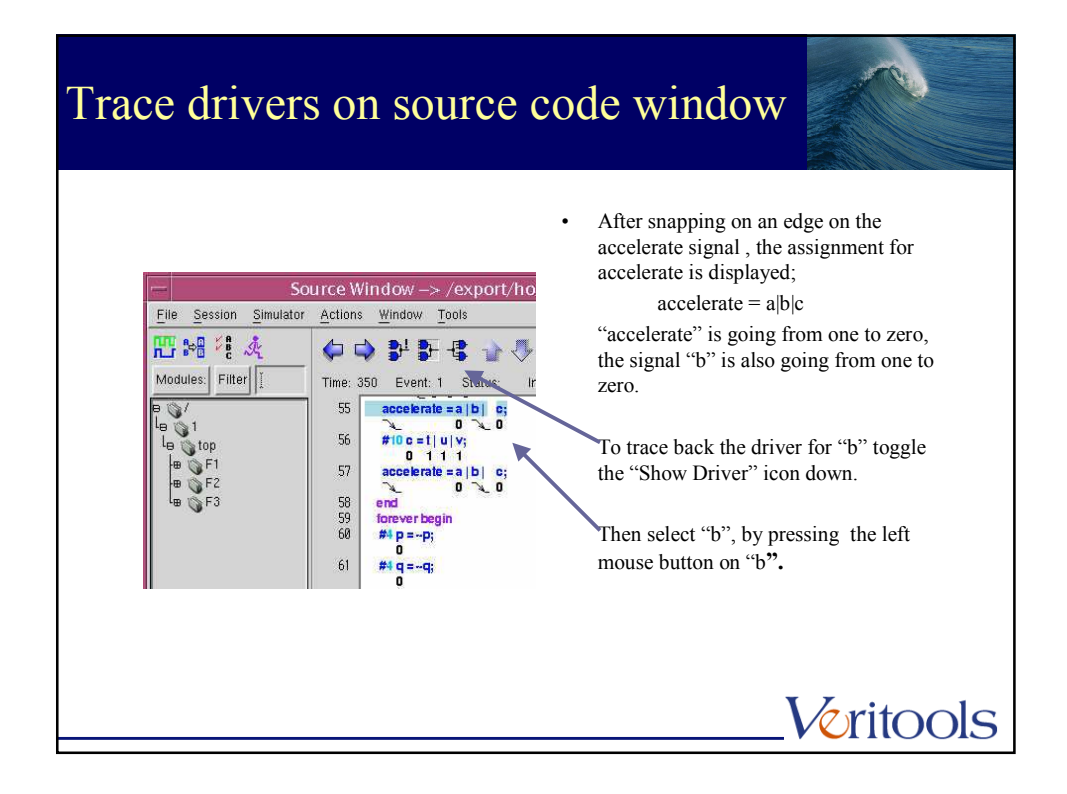

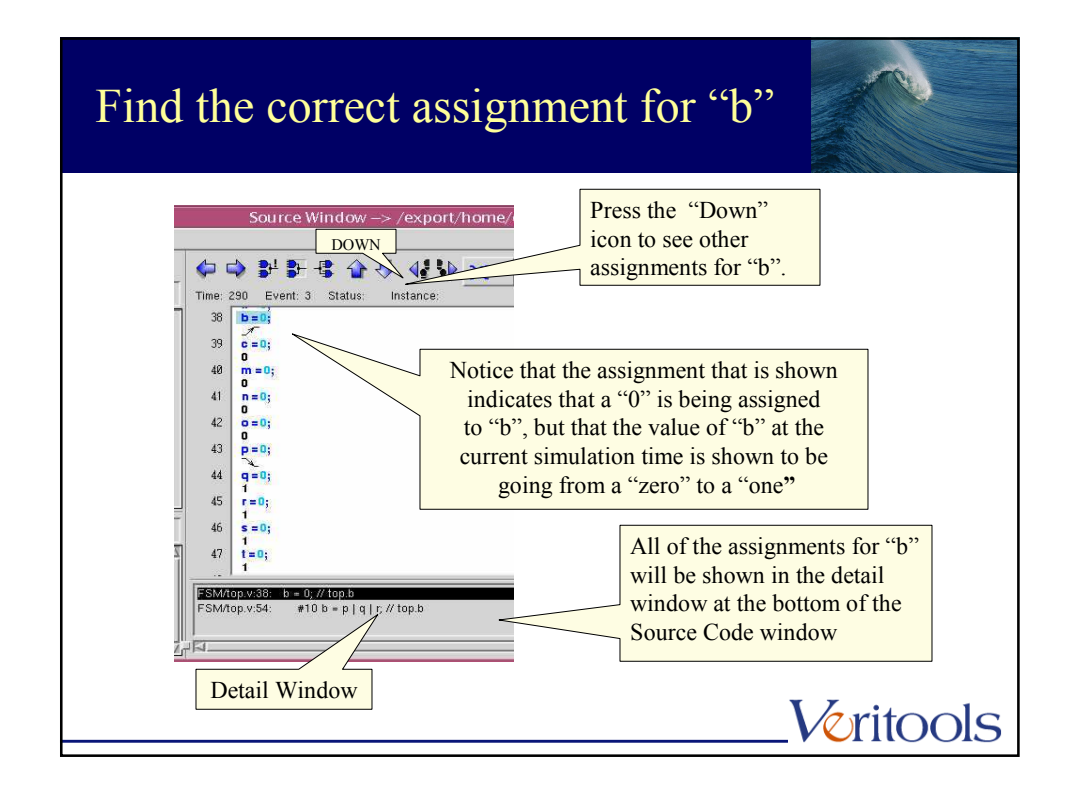

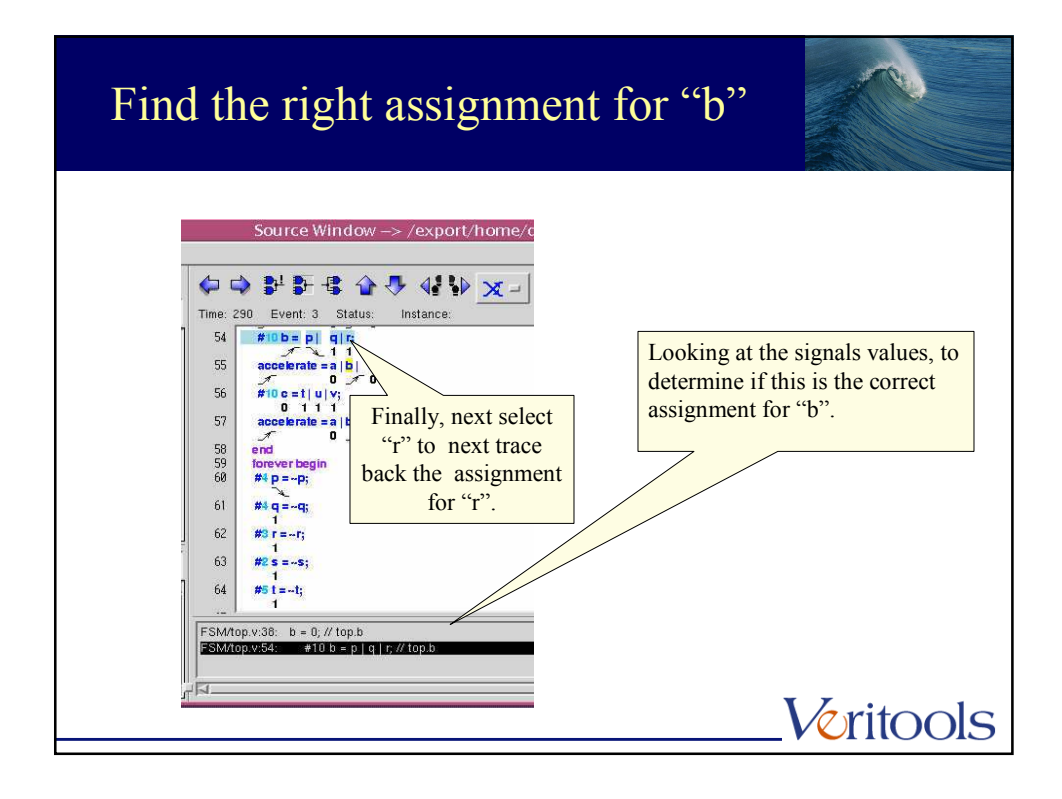

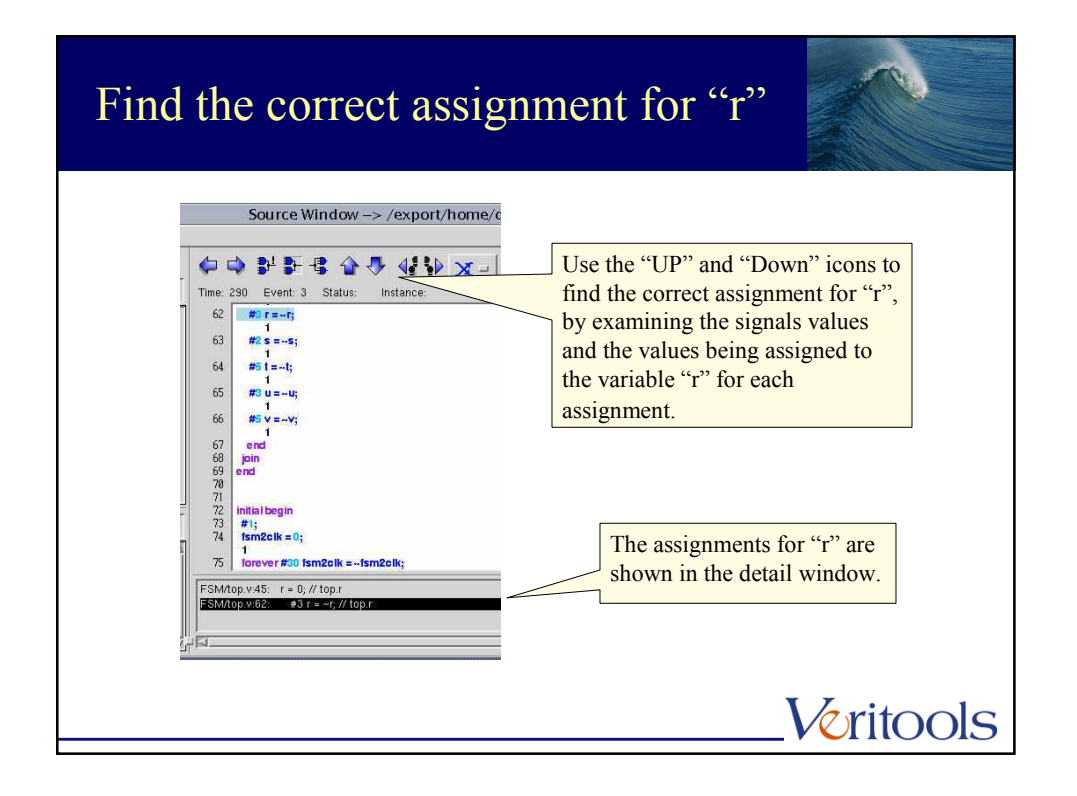

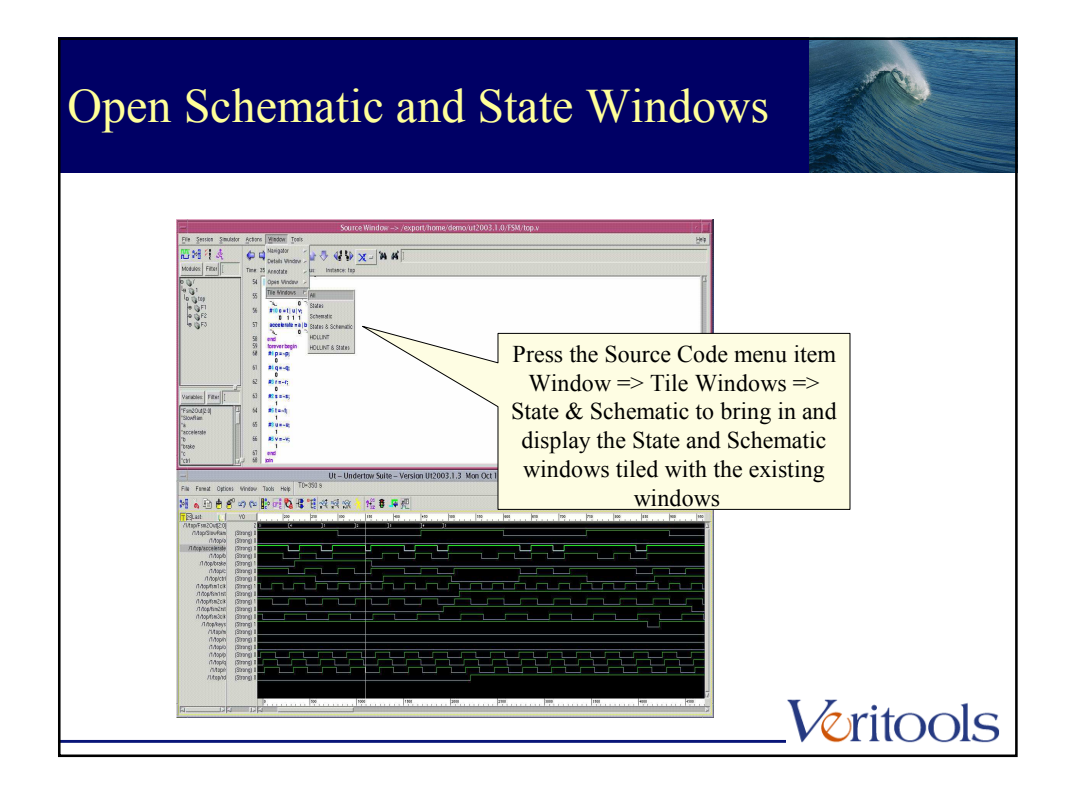
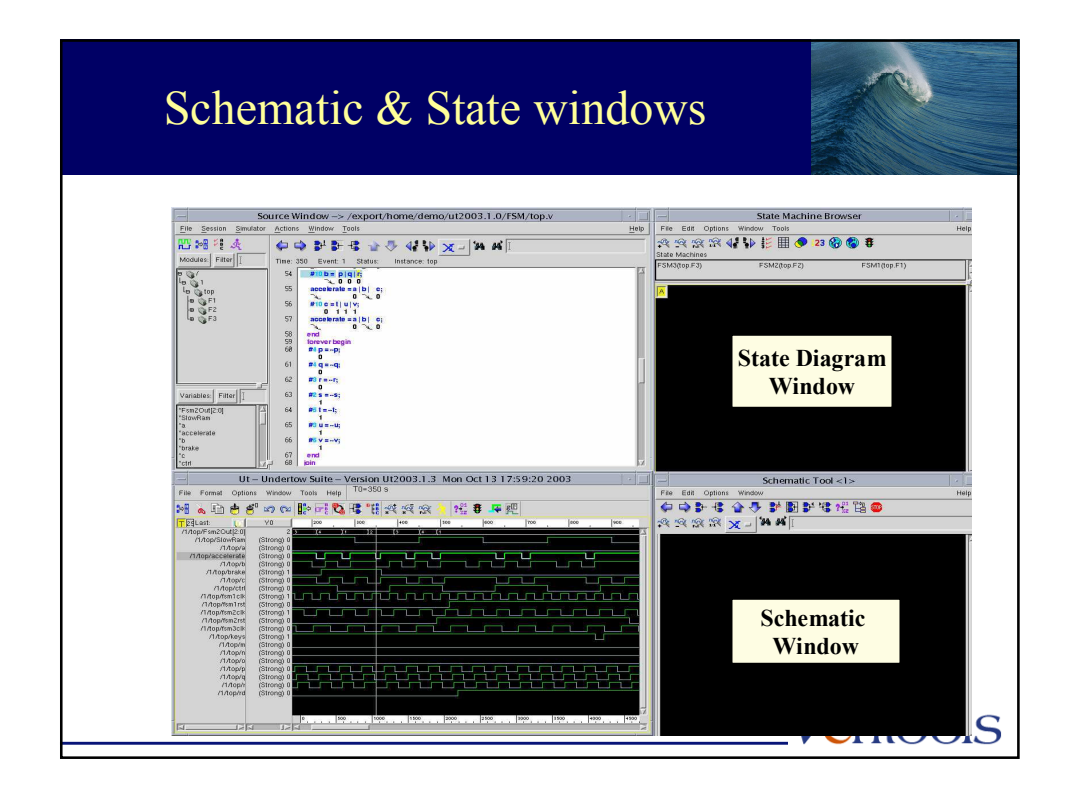

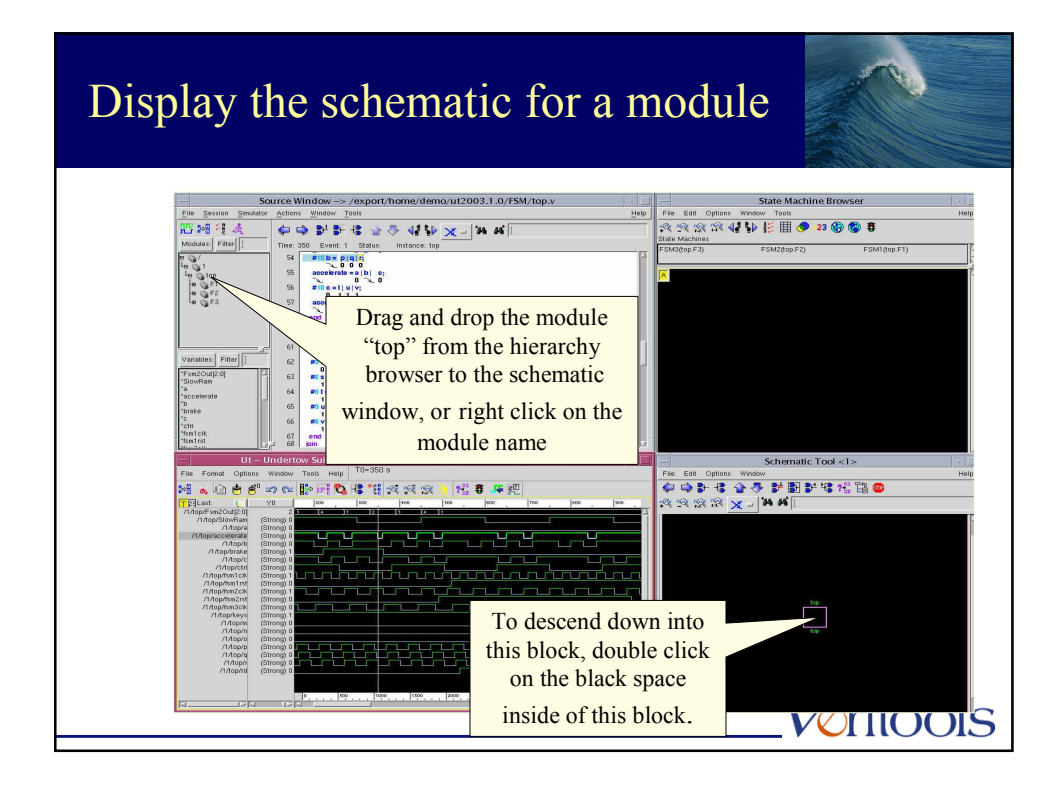

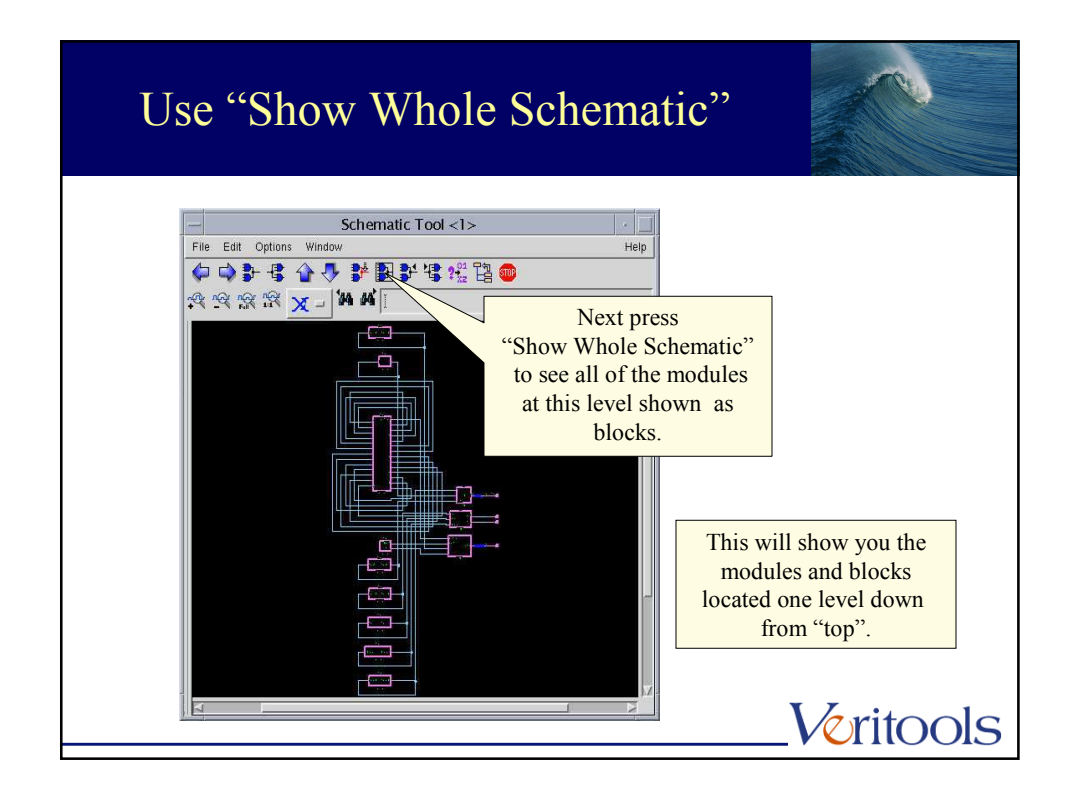

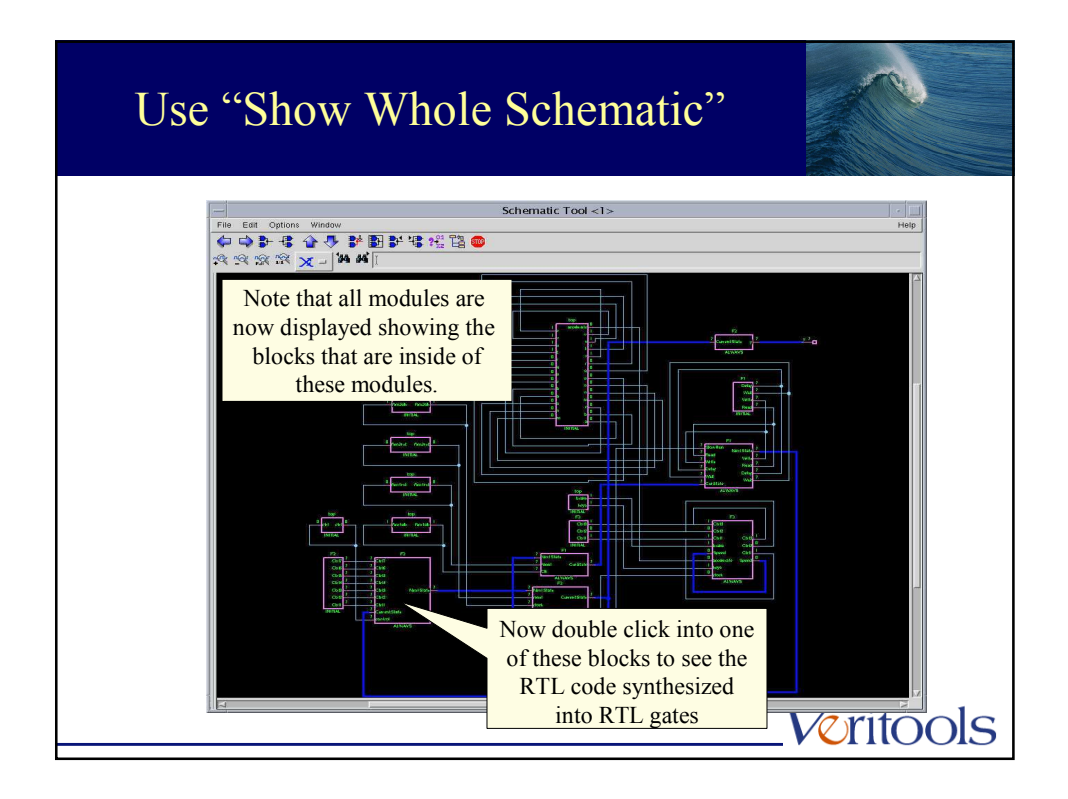

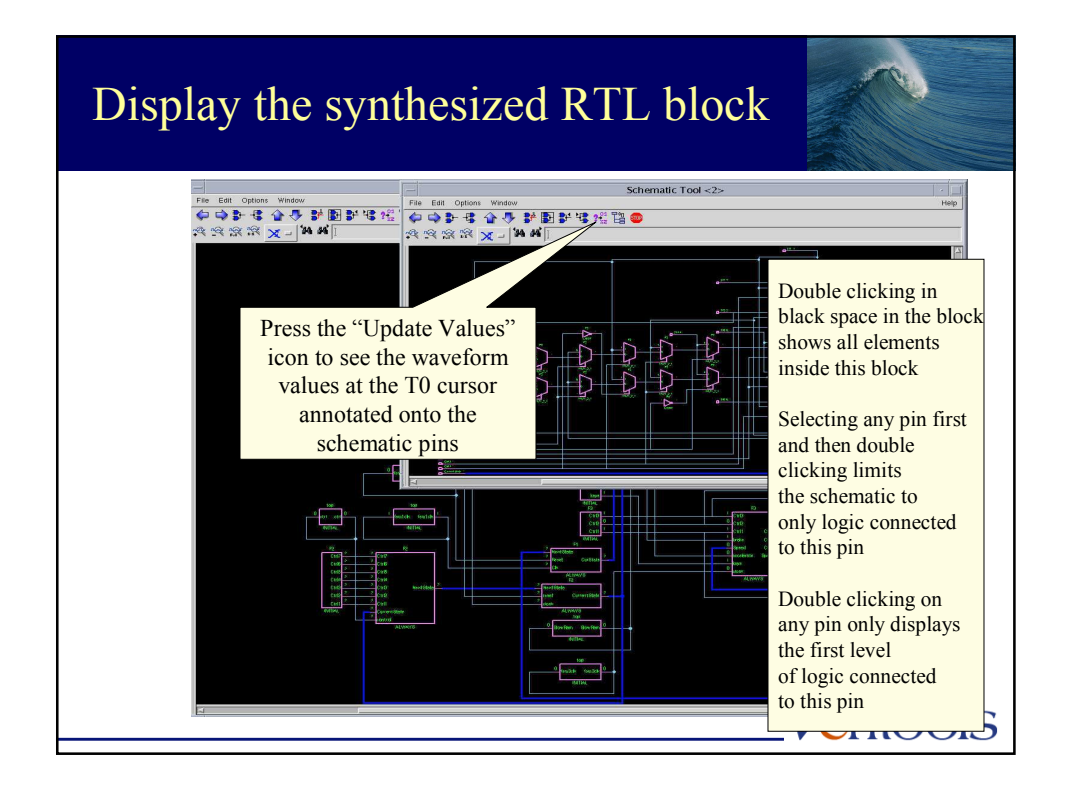

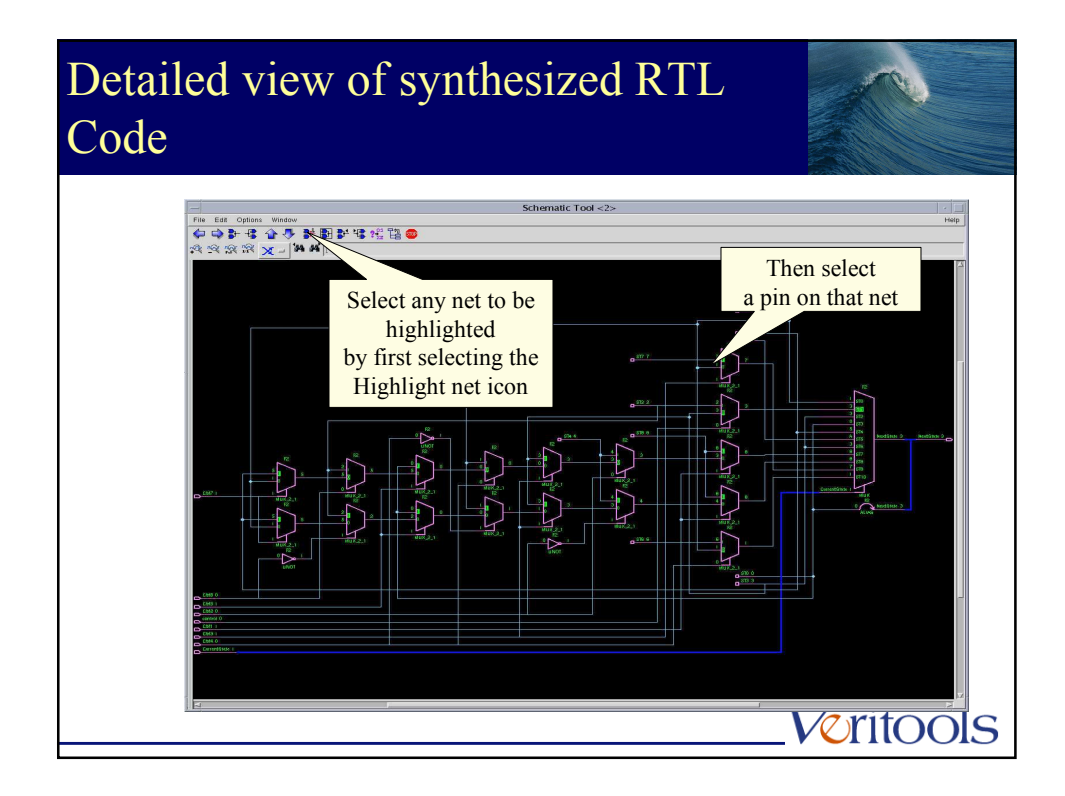

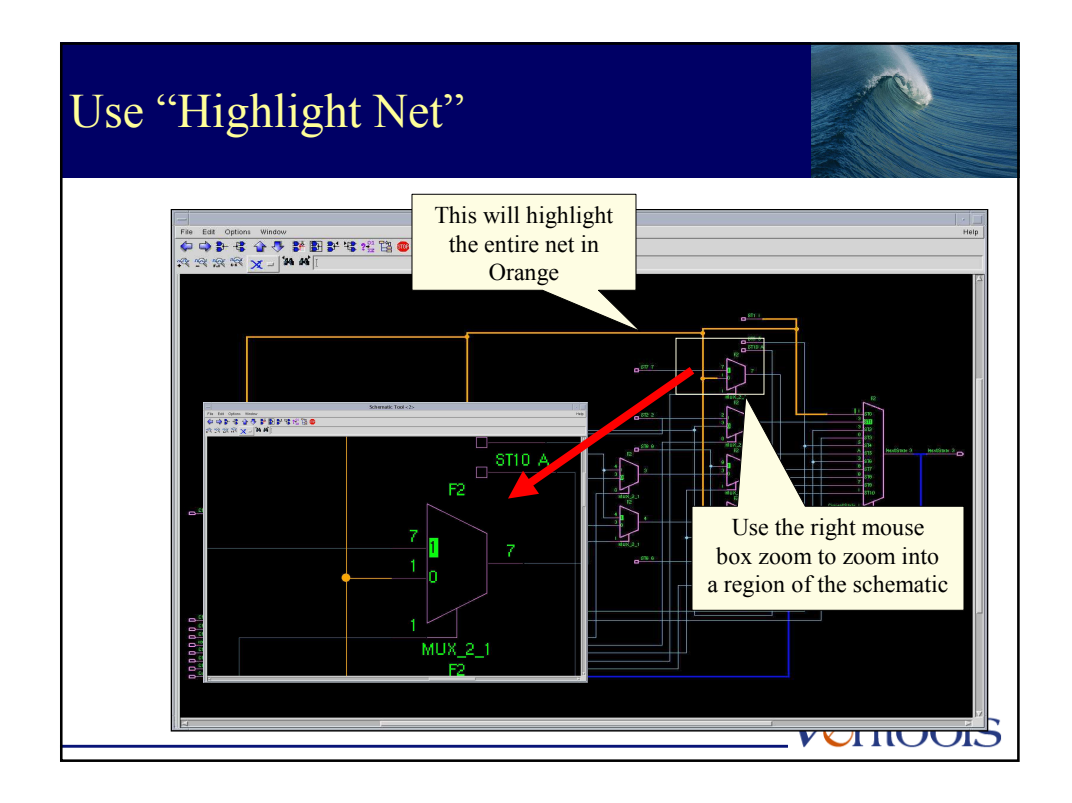

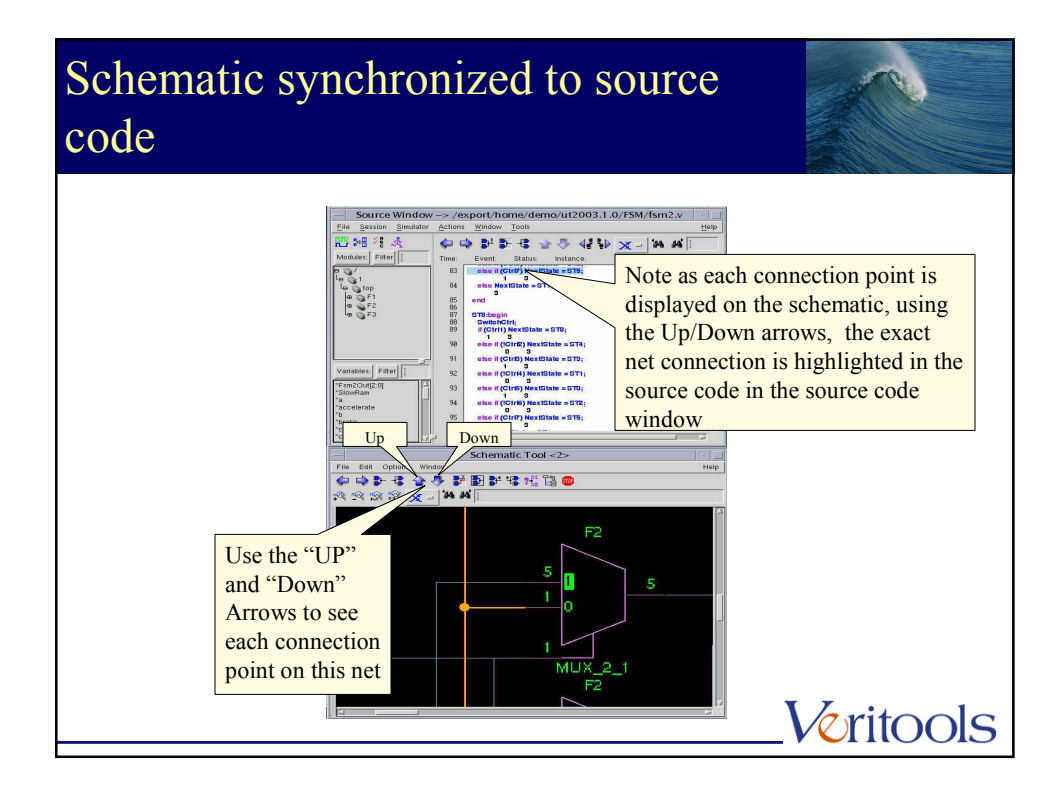

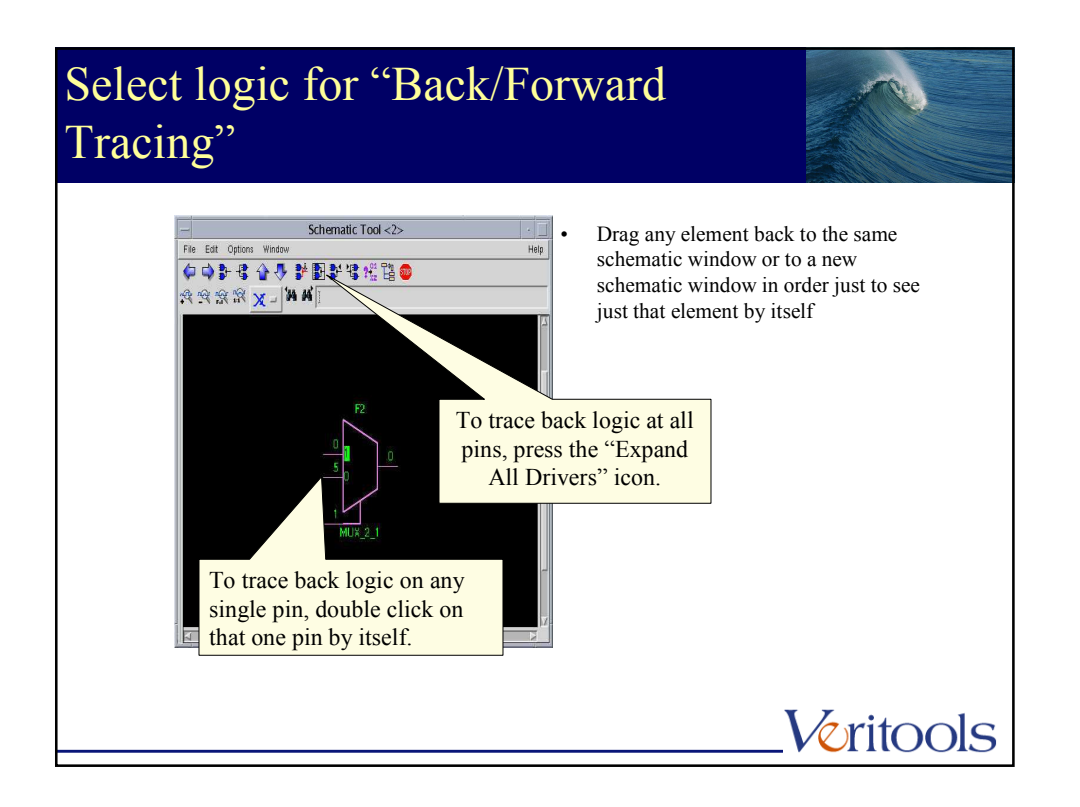

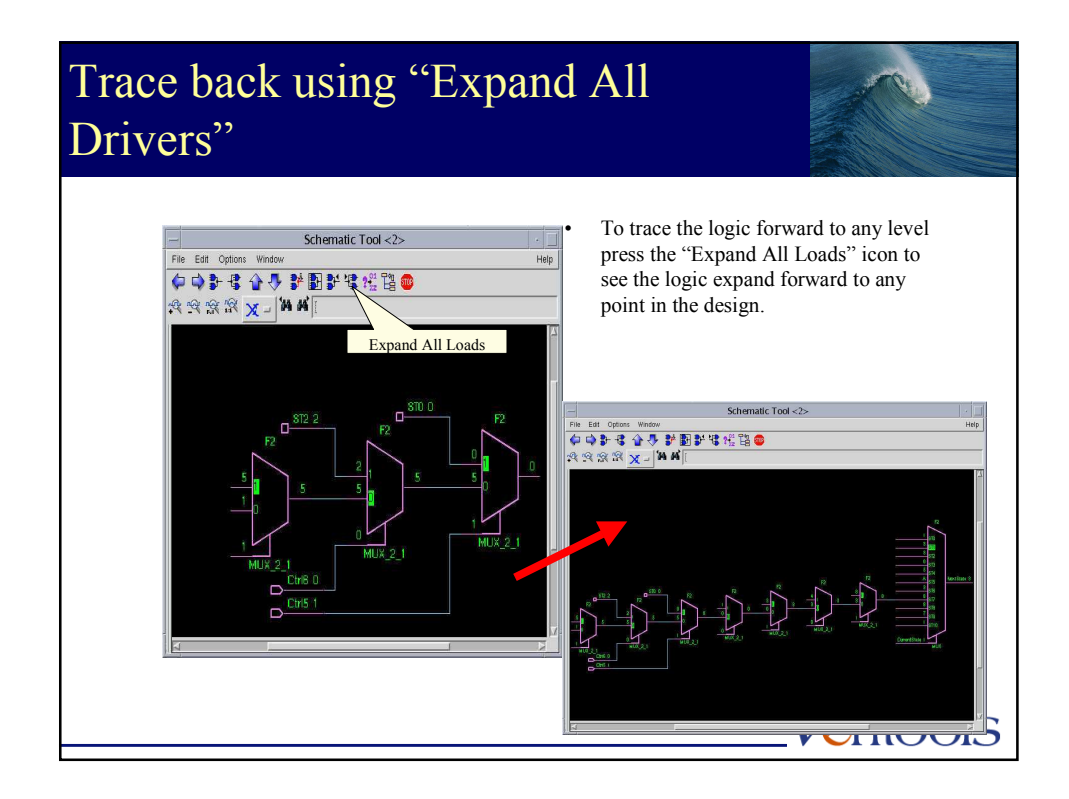

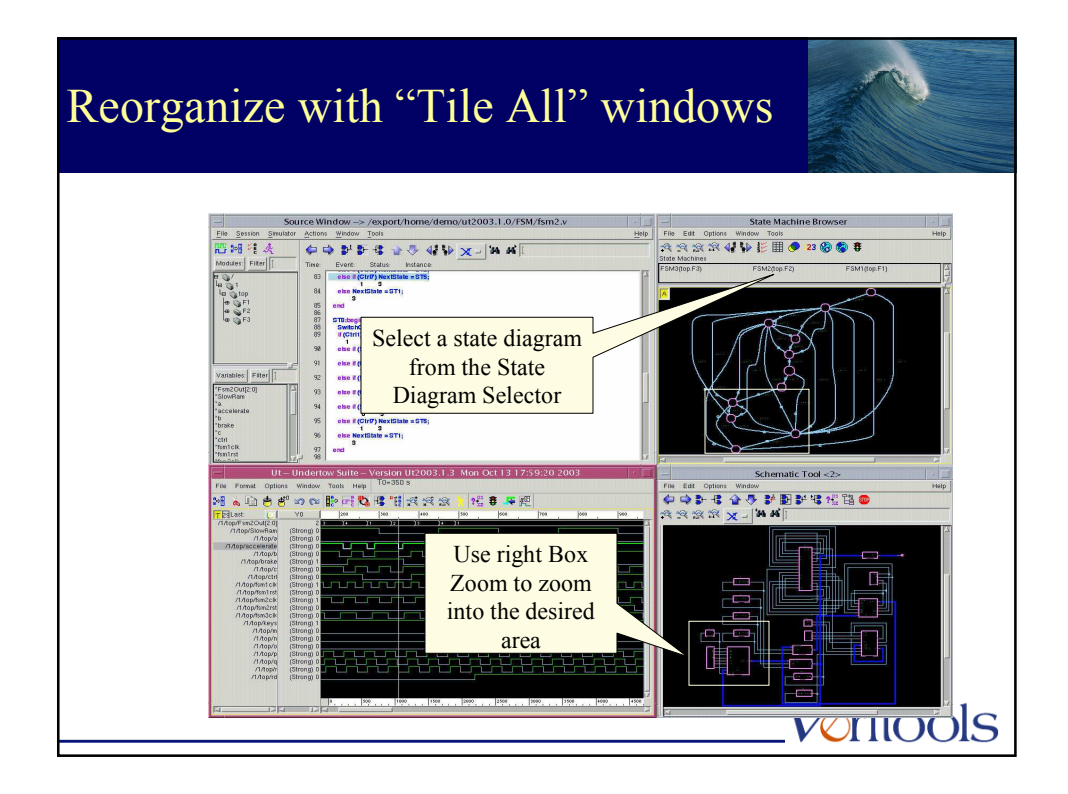

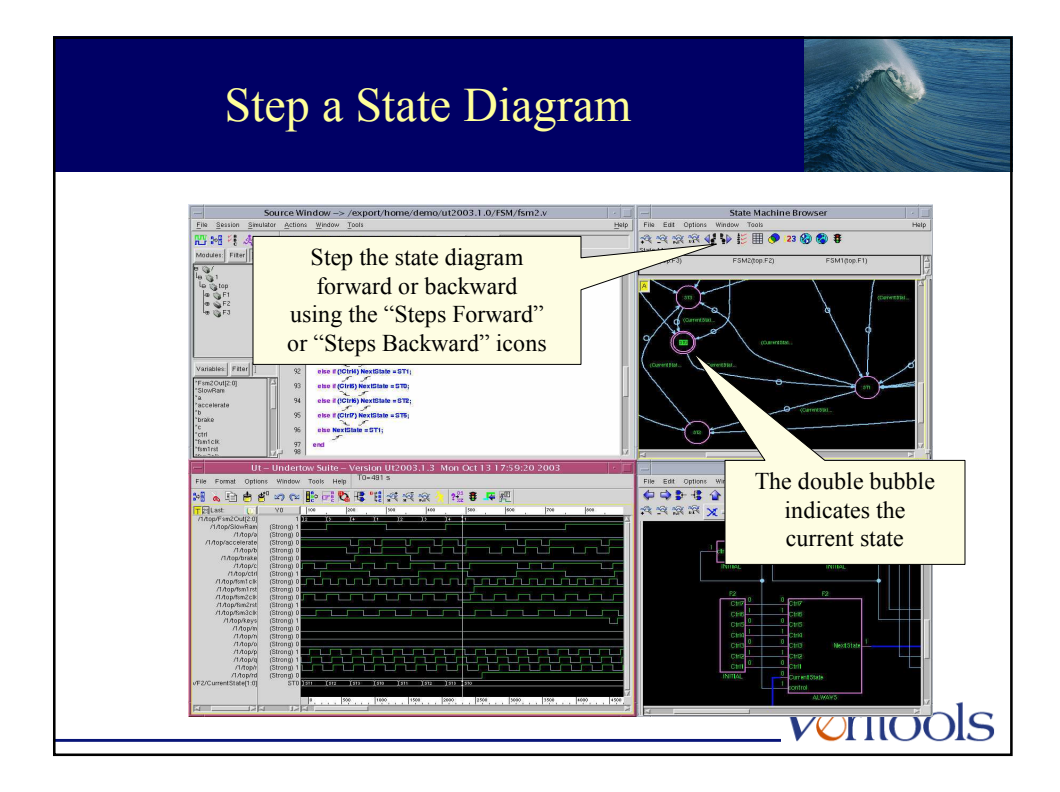

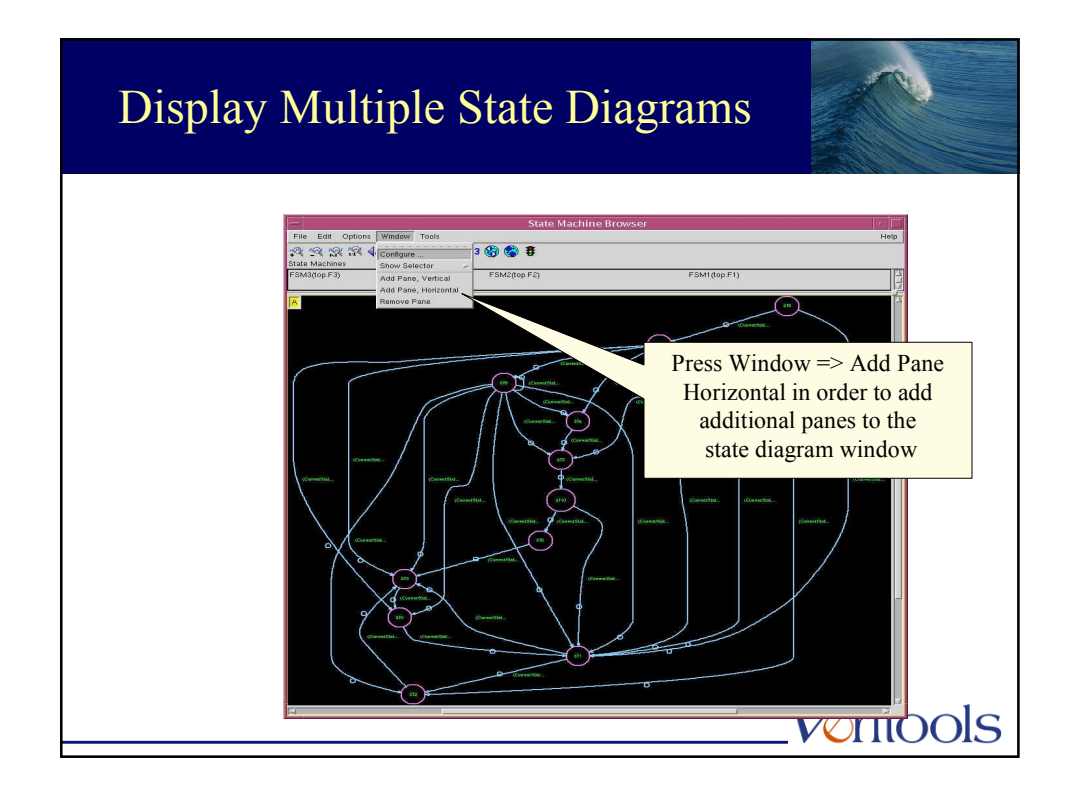

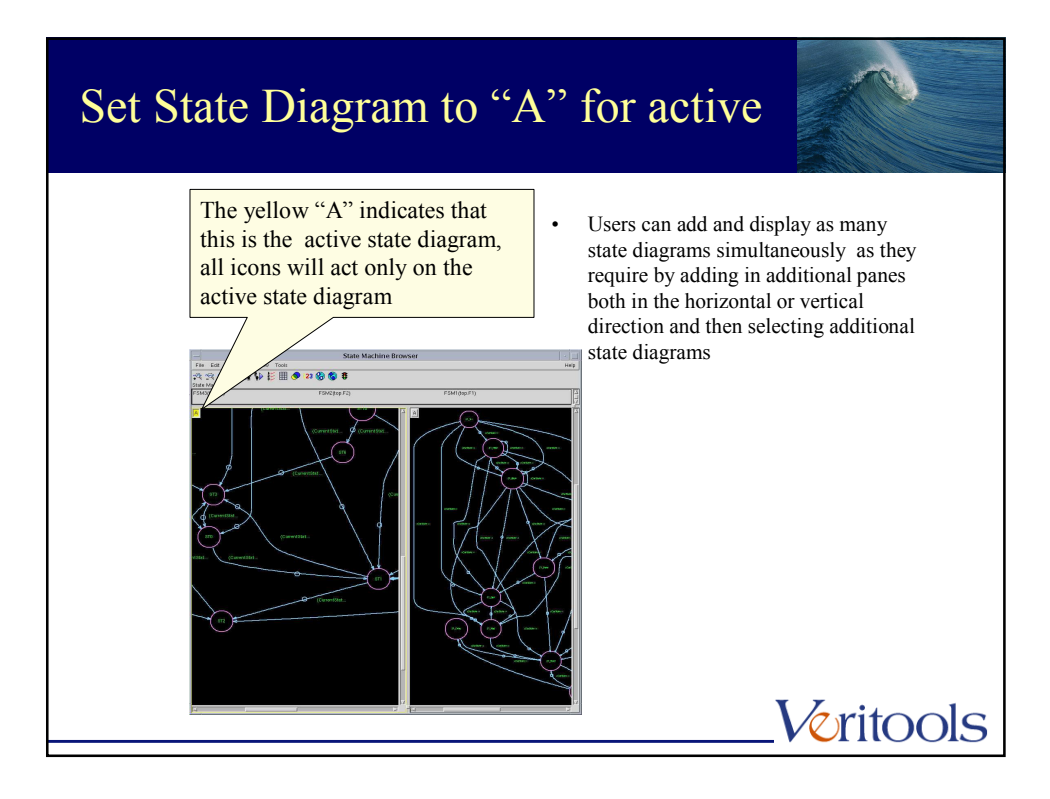

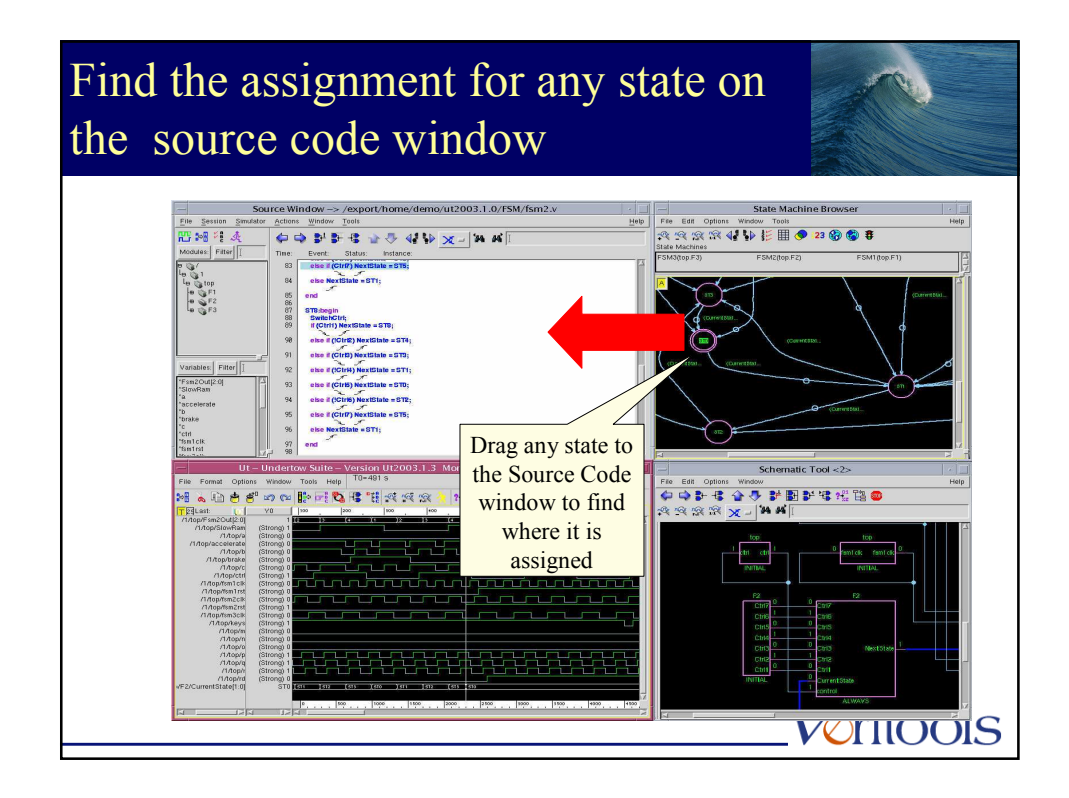

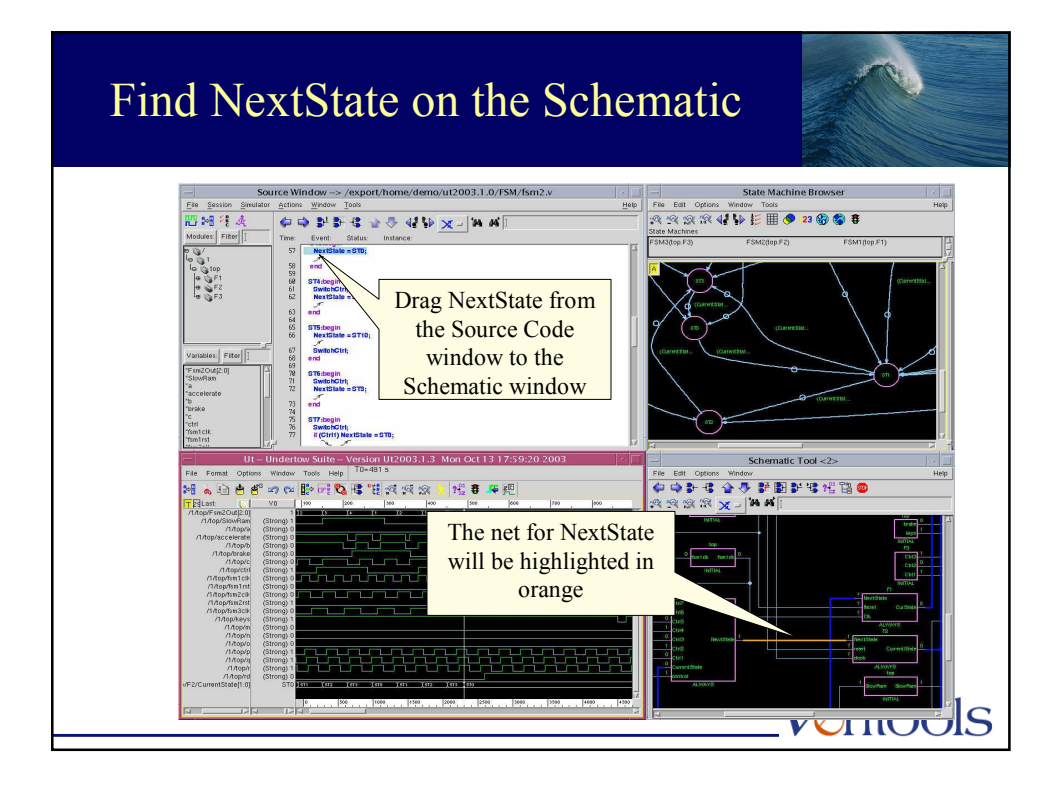

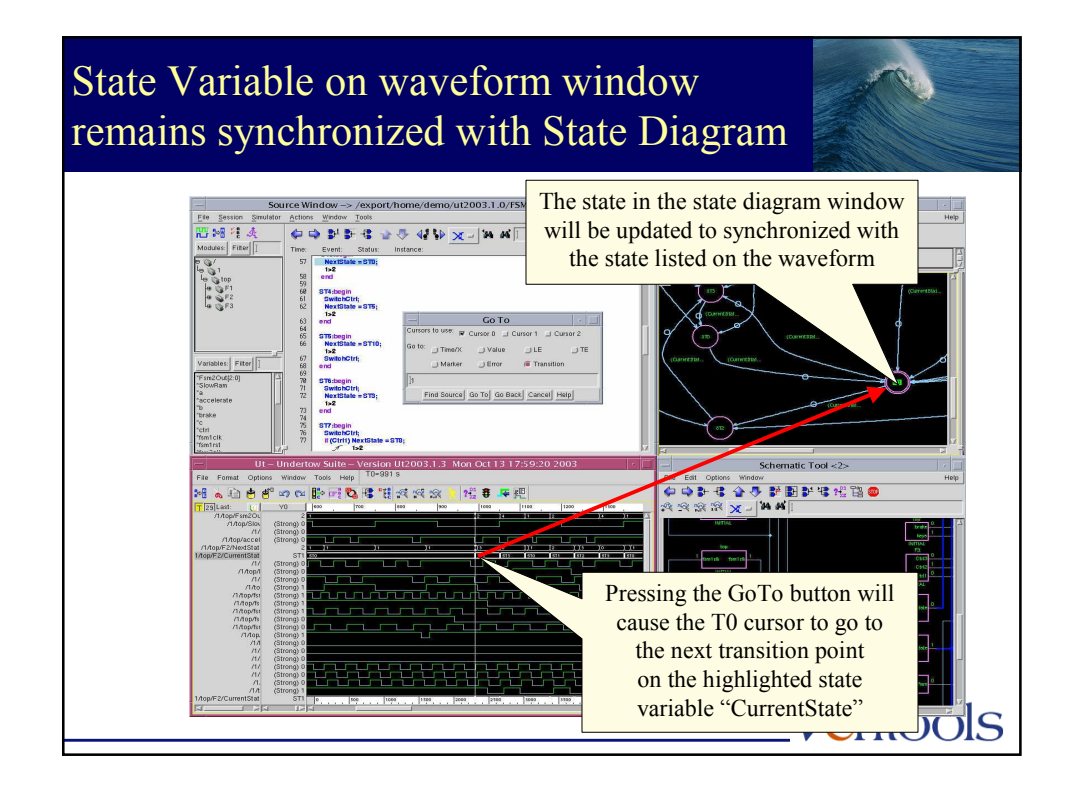

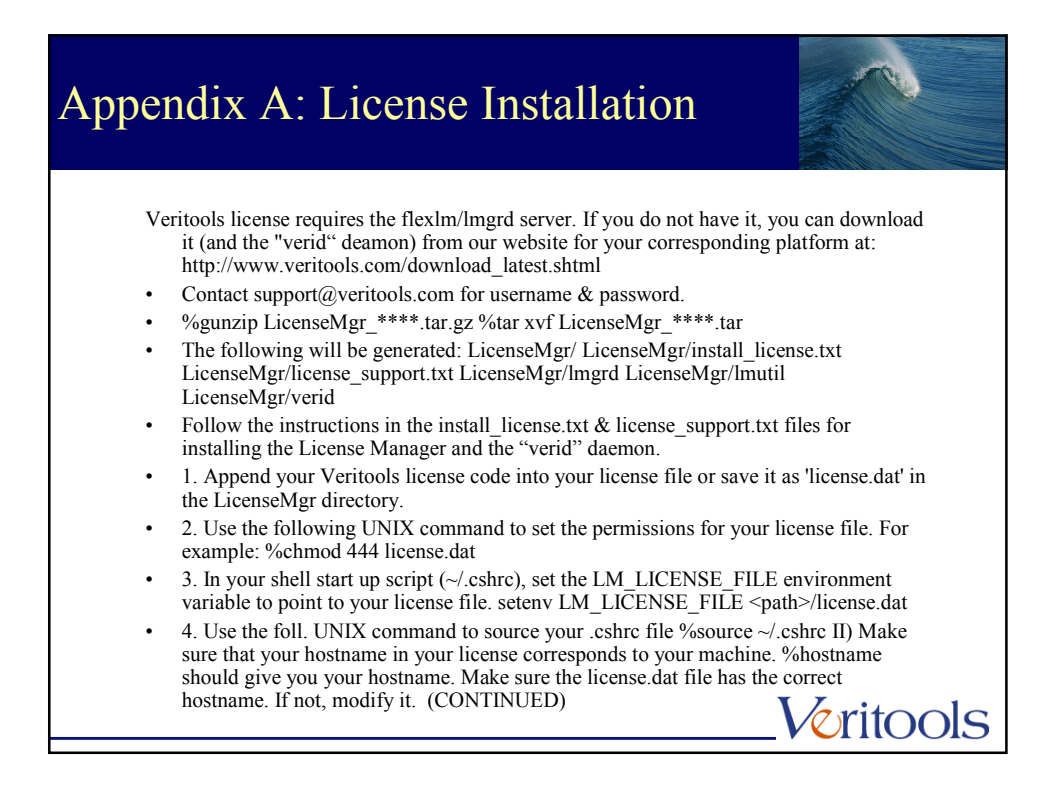

## Appendix A: License Installation cont.

Stop and restart your license server from your LicenseMgr directory.

- %./lmutil lmdown -c license.dat //to stop
- %./lmgrd -c license.dat -l log.txt //to start
- %./Imutil Imreread -c license.dat can be used if the Imgrd is started in the first place.
- If you modify the license.dat file, you should reinitialize lmgrd by running lmreread.

Veritools

• %./Imutil Imstat -c license.dat //will let you know whether the license is up or not.

If you have any problem with getting your license up, you can try the following:

- 1. Set the hostname of your machine to be its ip address.
- 2. Replace hostname in the license file with its ip adress.
- 3. Change the VENDOR line in the license file to DAEMON /path/verid

## Appendix A: License Installation cont. Also, once your license is up and running, make sure you set the following environment variables and source your .cshrc file: $setenv \ UT\_ROOT\_DIR < path\_to\_undertow\_installation\_directory>$ 1. UT\_ROOT\_DIR points to the installation directory of the Undertow Suite. setenv UT\_WORK\_DIR path\_to\_working\_directory> Sets the default directory 2. for Undertow Suite file dialogs. You can set it to the current directory. 3. PATH variable: If the Undertow executable (ut) is in a directory path that you specified in the UNIX PATH variable, then you can specify only the executable name (ut) when you start the software. setenv LM\_LICENSE\_FILE <path to license file>/license.dat Set the 4. LM\_LICENSE\_FILE environment variable to point to your license file. 5. Then source your .cshrc file before you use ut: %source ~/.cshrc Verify the above as follows: %echo \$UT\_ROOT\_DIR %which ut These should 6. give you the path to the Undertow installation directory Veritools

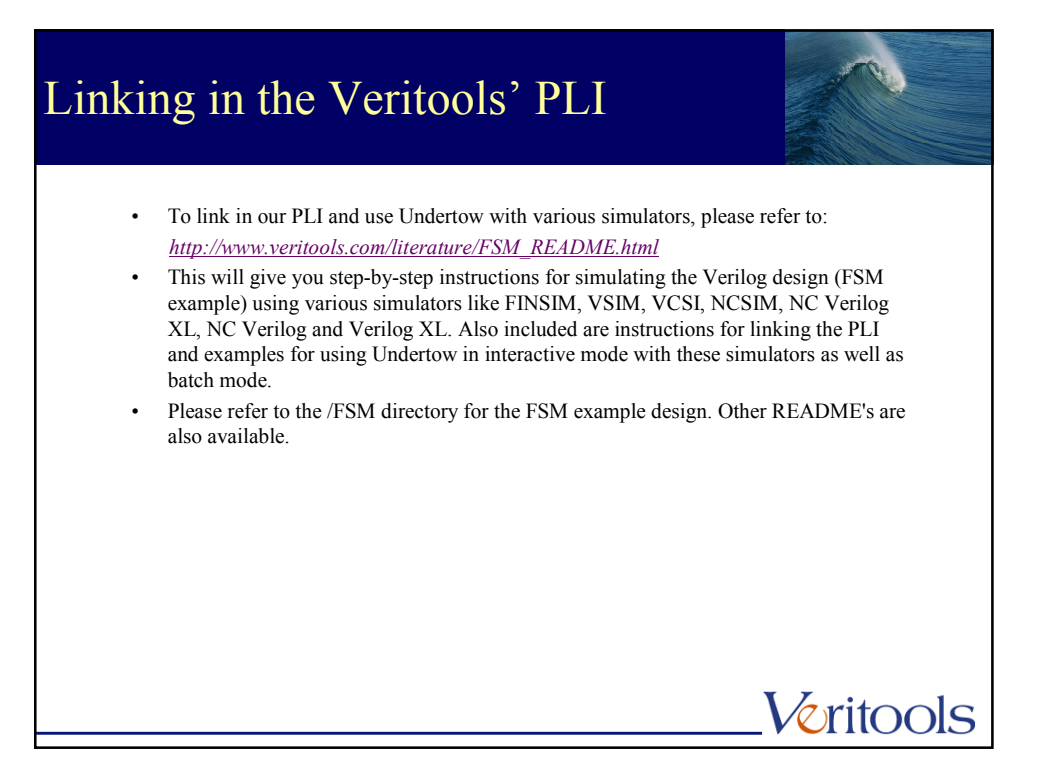

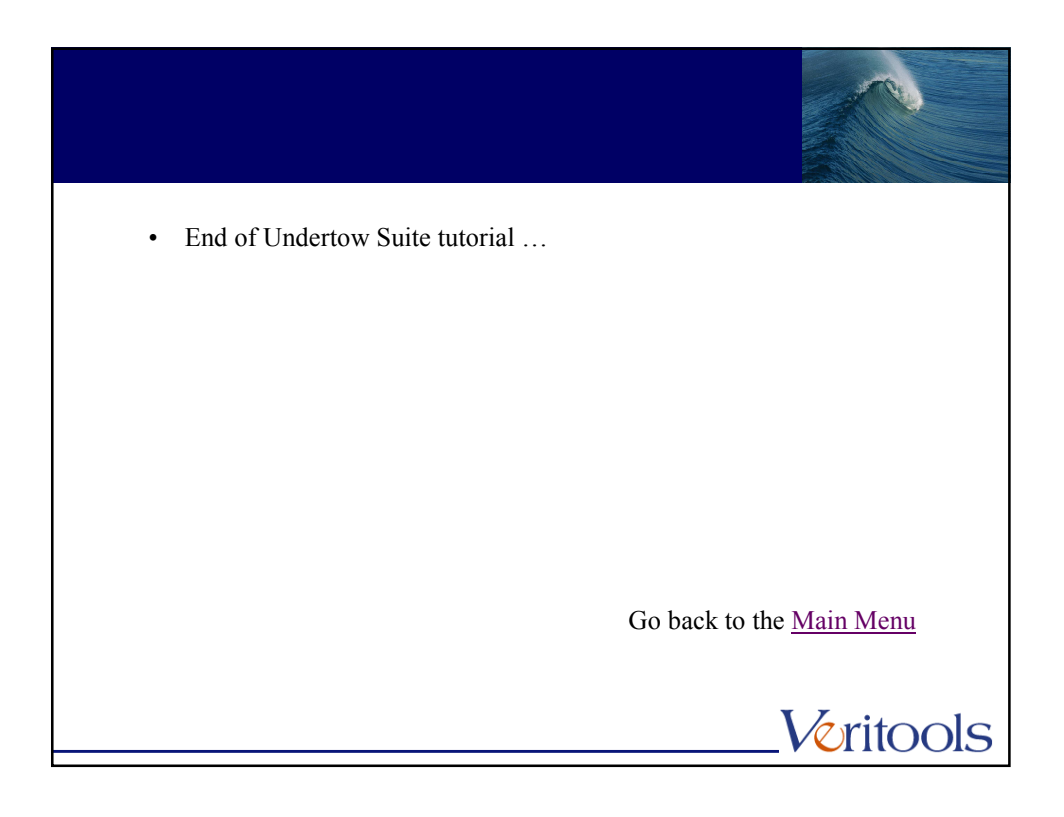

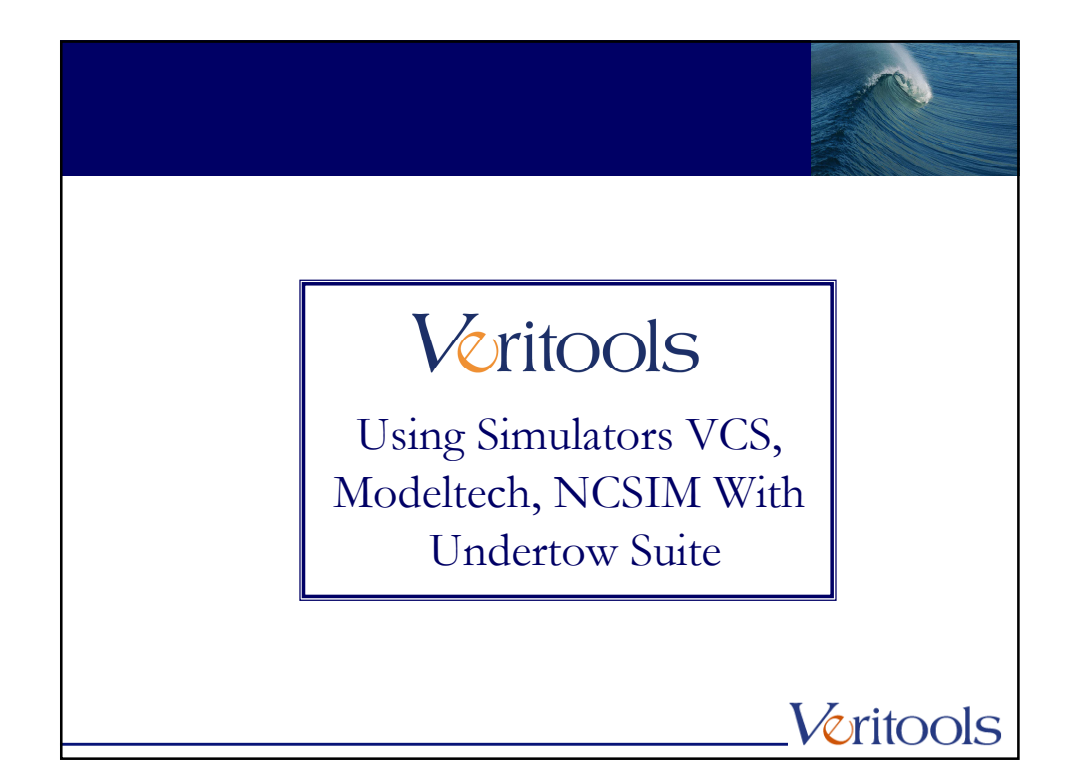

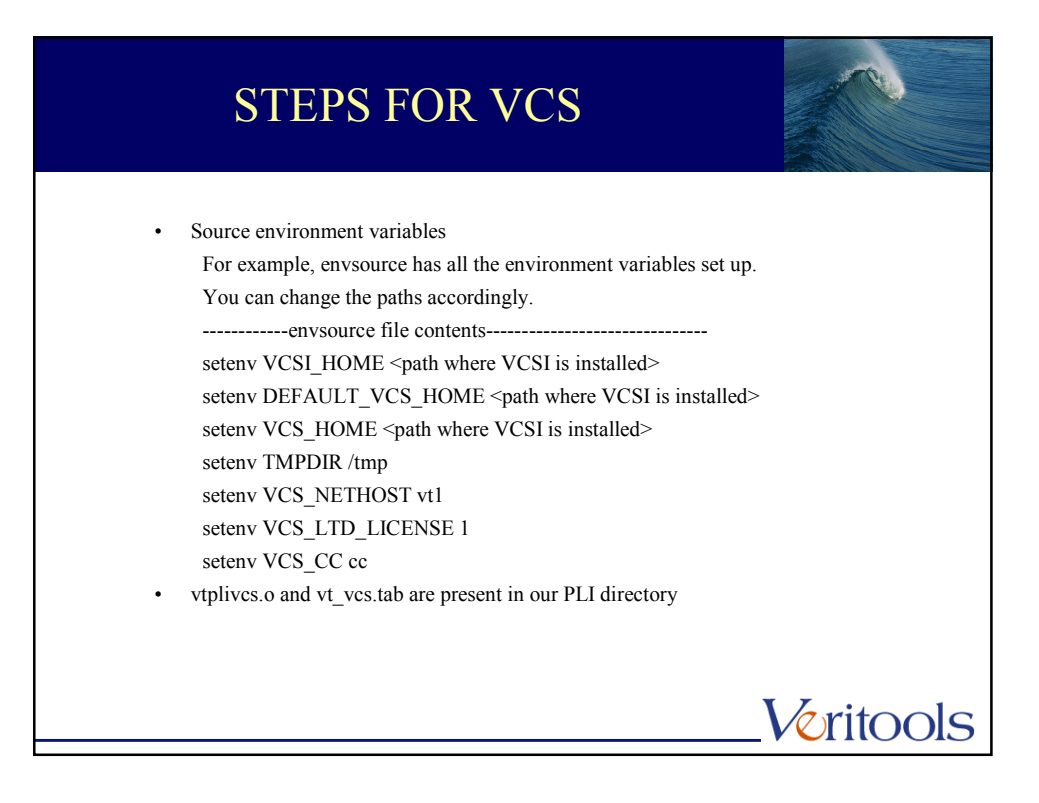

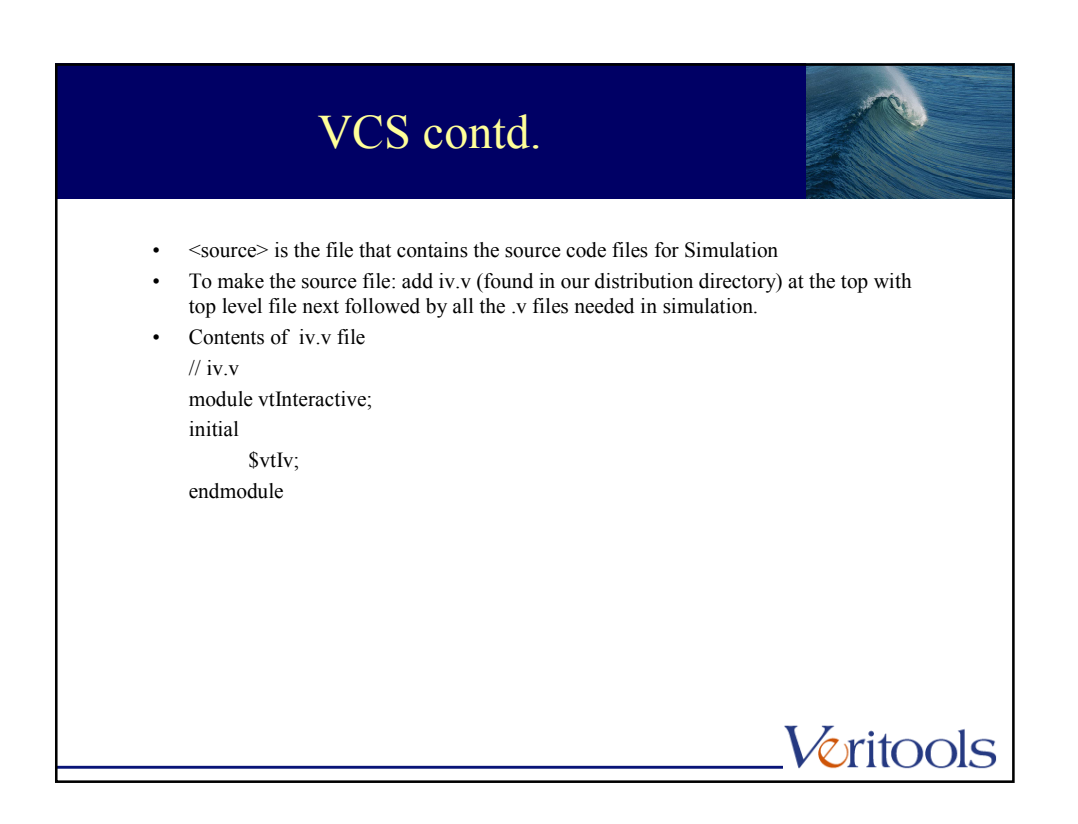

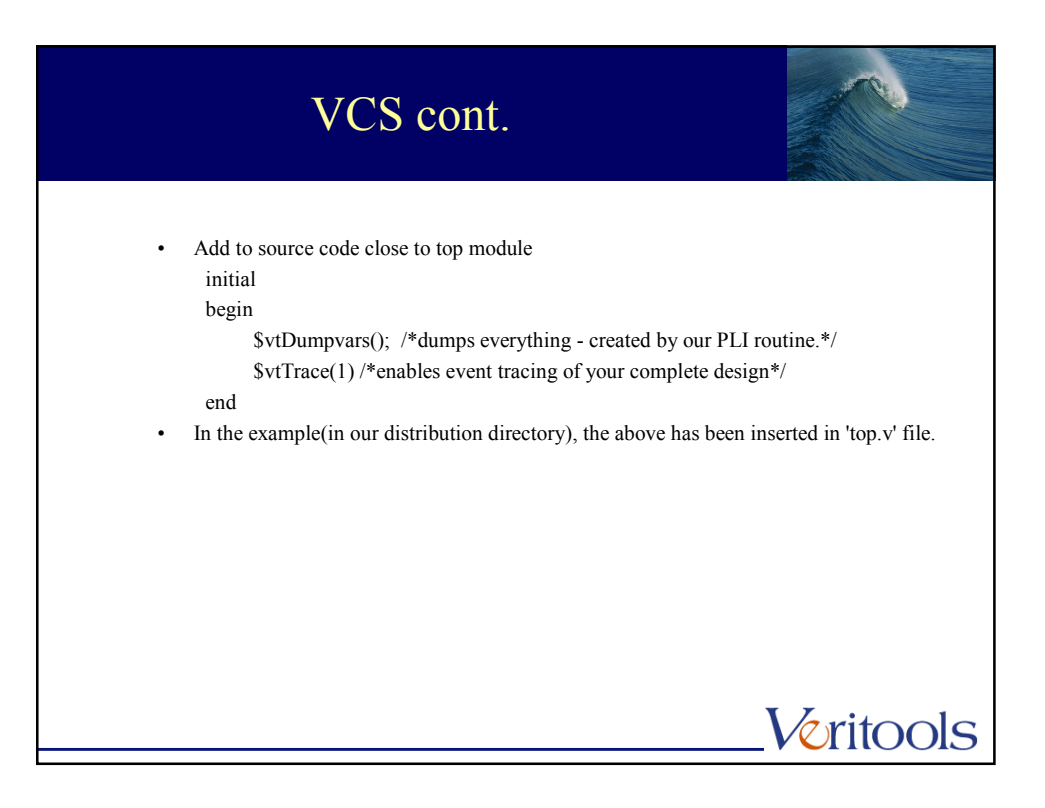

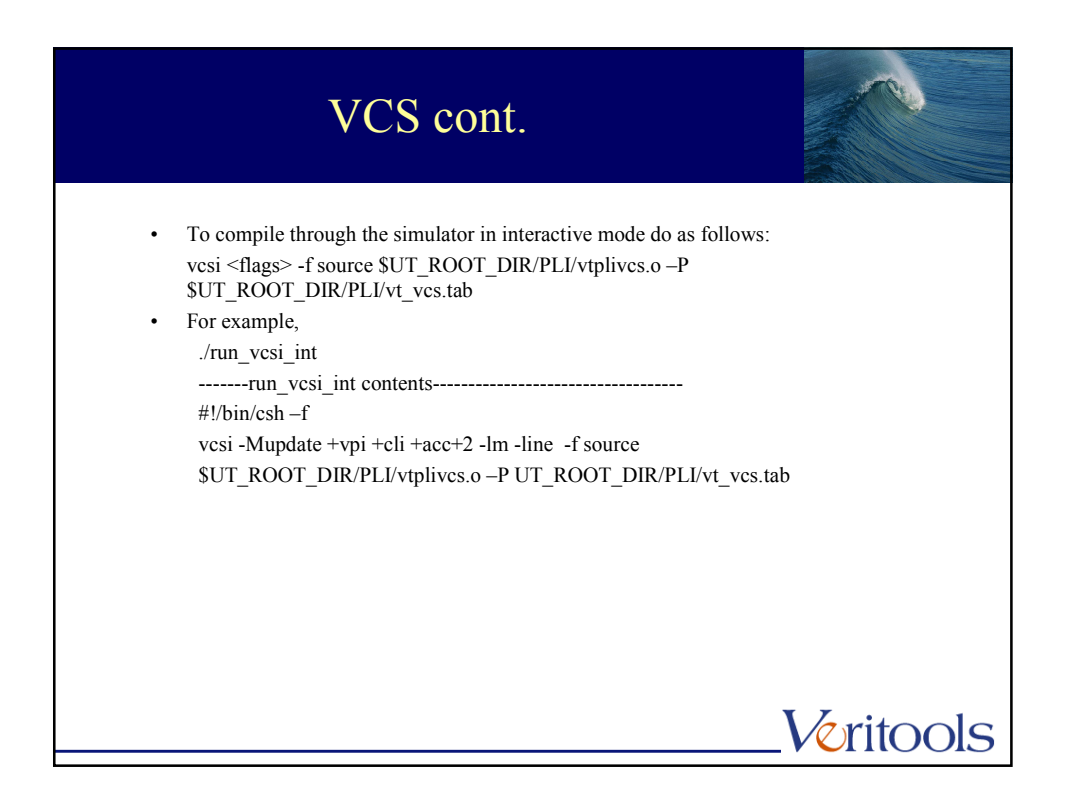

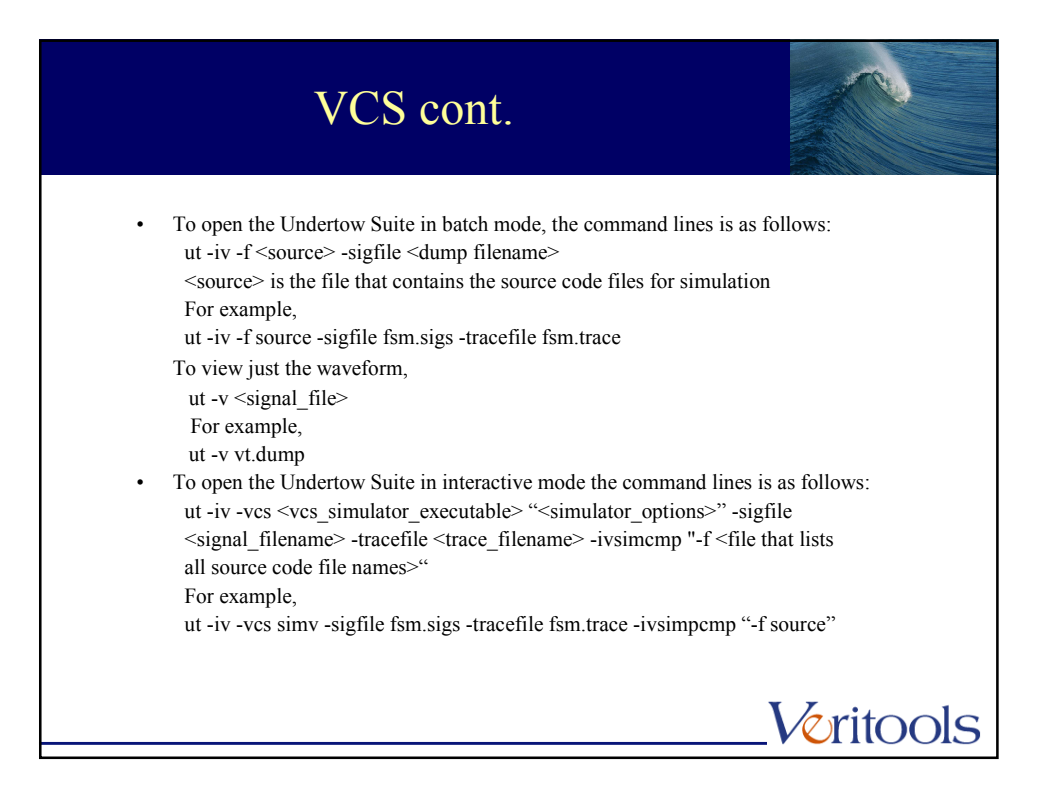

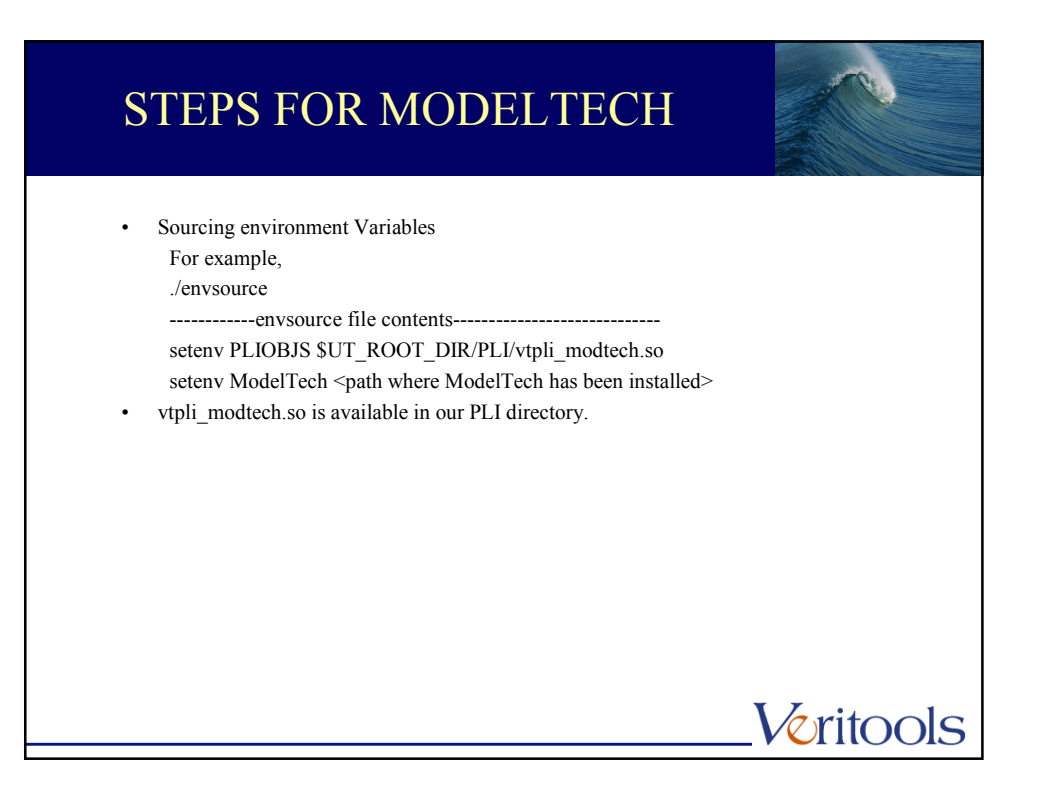

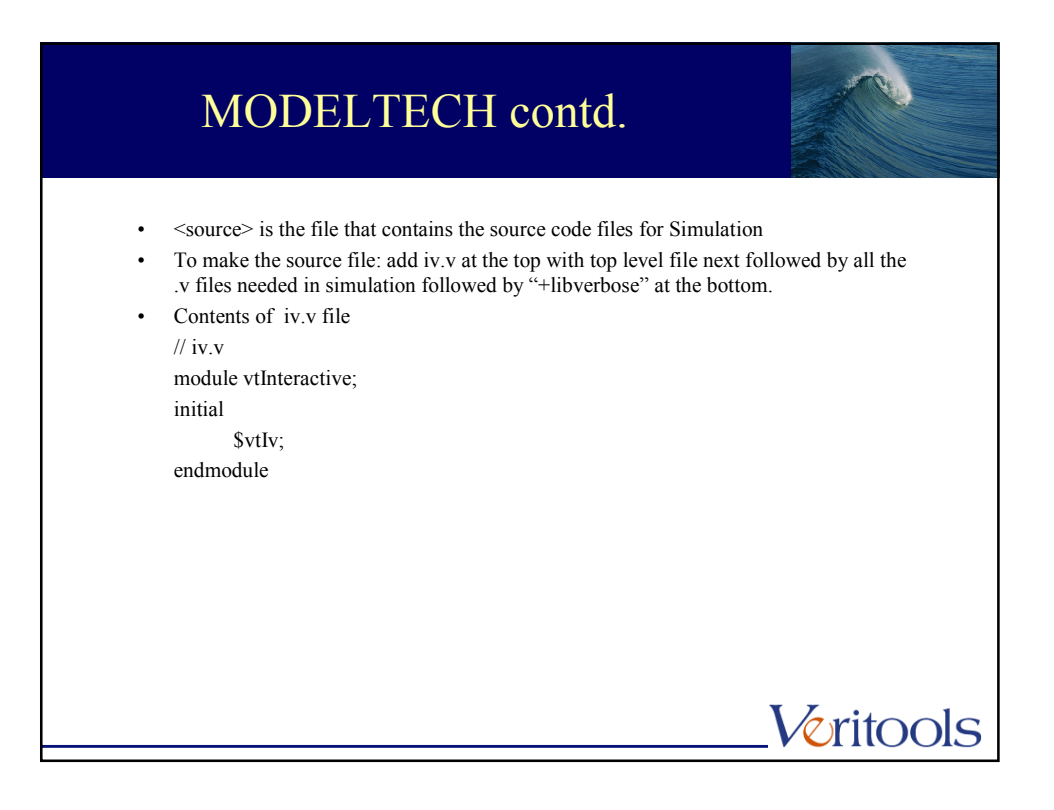

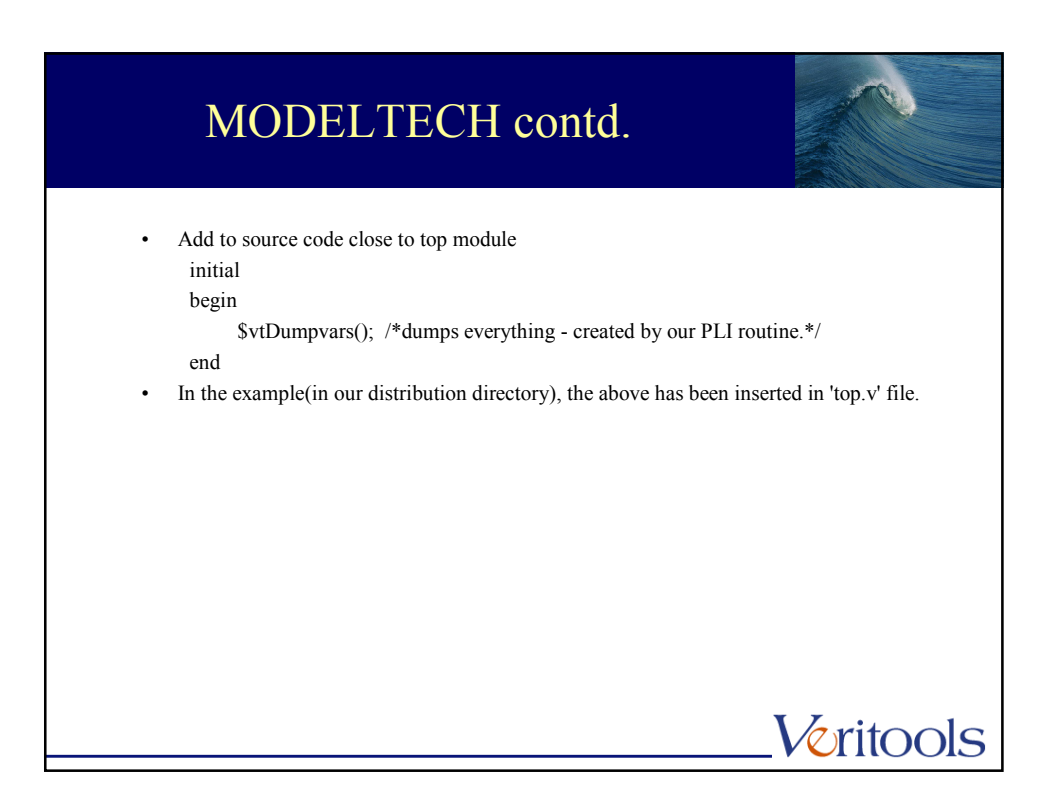

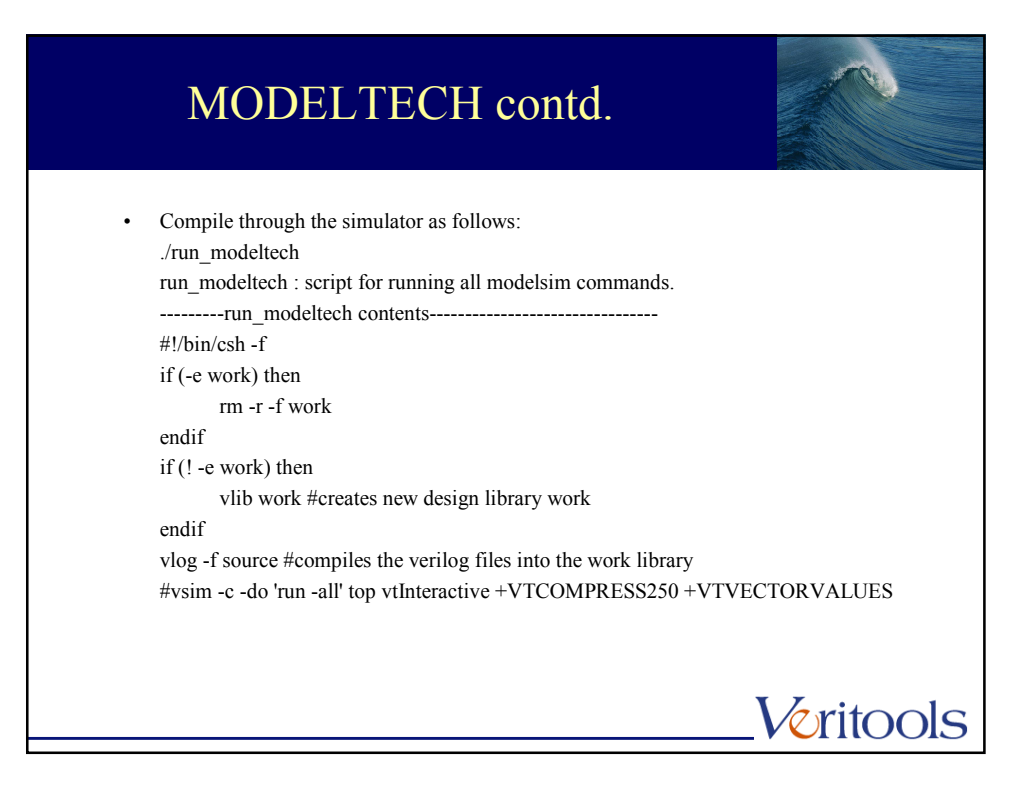

## MODELTECH contd.

To open the Undertow Suite in batch mode, the command lines are as follows: ut -iv -f <source\_code\_file> -sigfile <signal\_file> <source\_code\_file> is the file that lists all the source code files. For example, ut -iv -f source -sigfile fsm.sigs To view just the waveform, ut -v <signal\_file> For example, ut -v vt.dump

Veritools

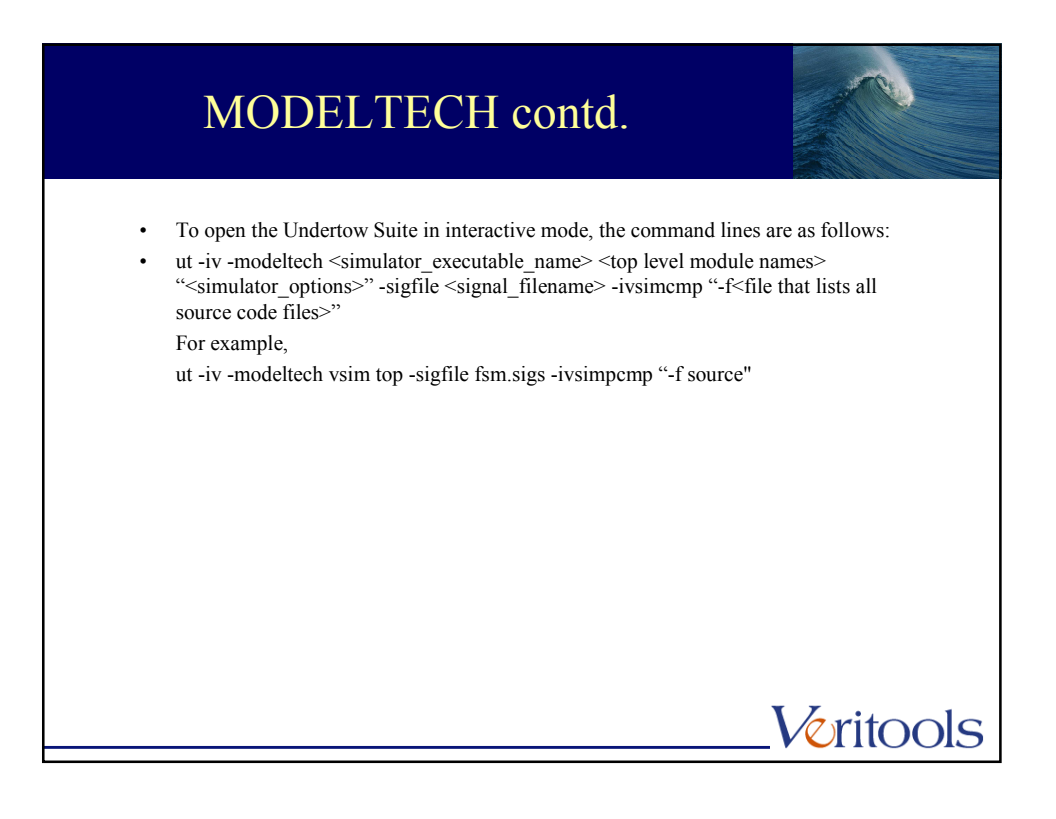

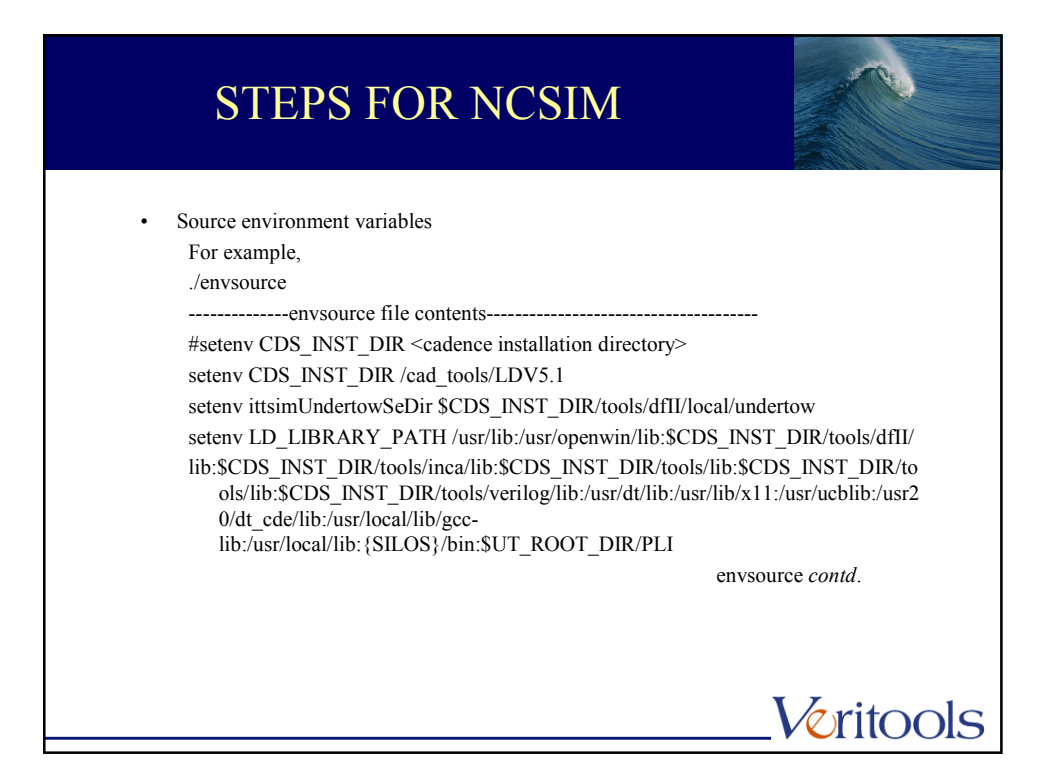

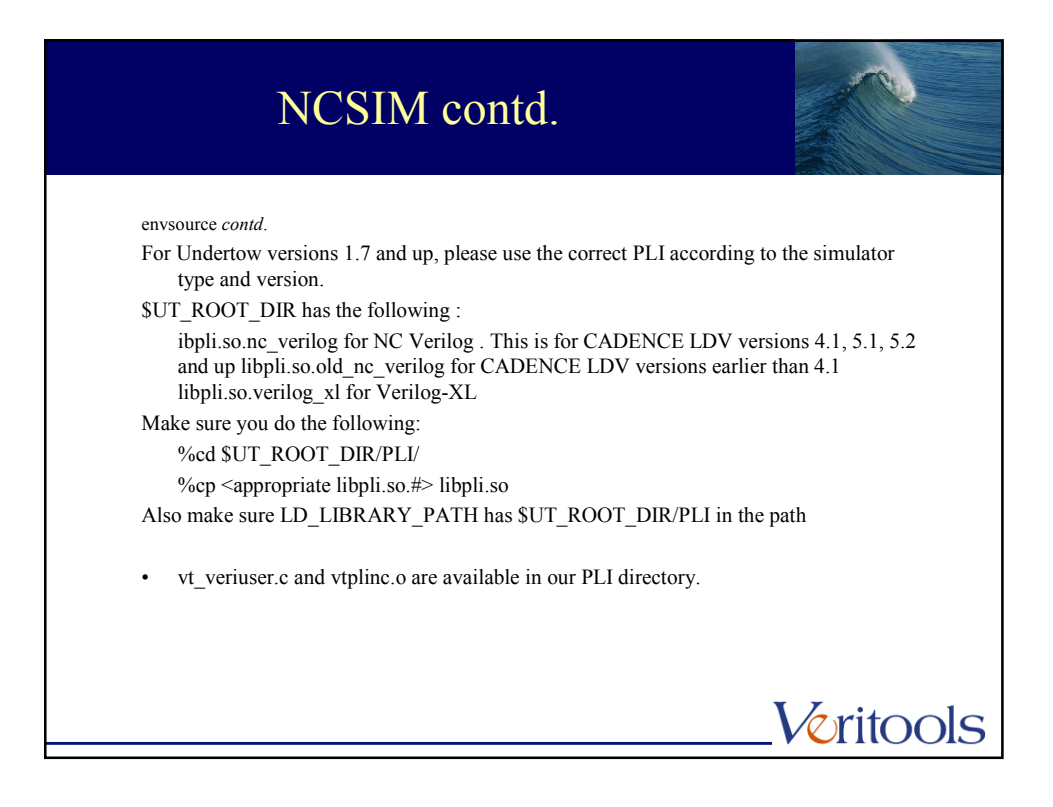

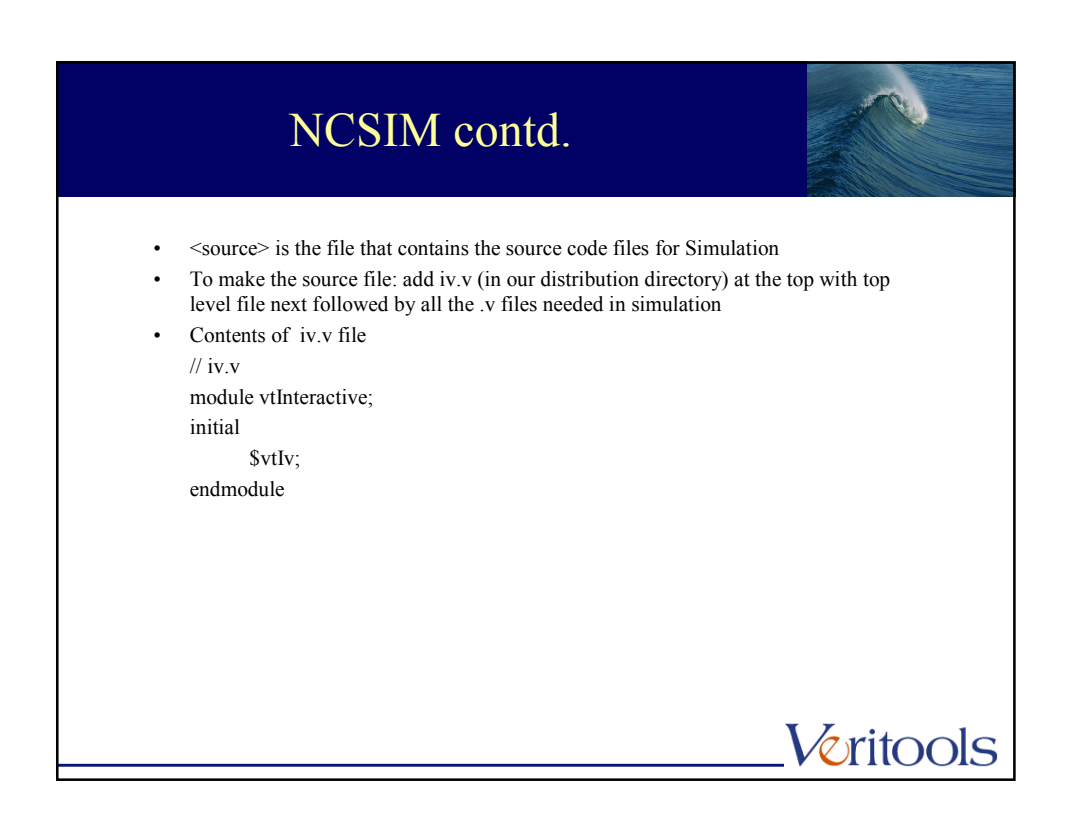

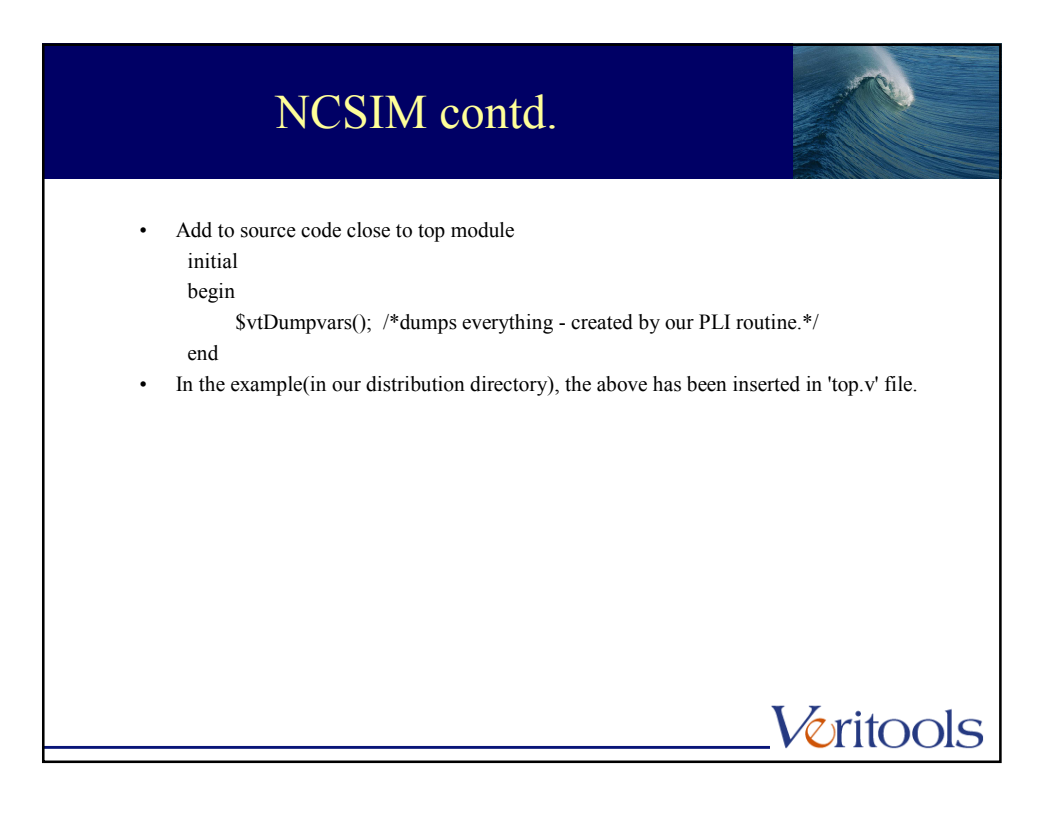

| NCSIM contd.                                                                                                    |
|----------------------------------------------------------------------------------------------------|
| <ul> <li>If you are compiling your design through the simulator for the first time, follow these steps: <ul> <li>a) Run "ncprep"</li> <li>ncprep -f source</li> <li>-f <file> : used to specify file that contains all the user verilog files. Here, 'source' is a file with all of the user's Verilog files(top.v, fsm1.v, fsm2.v, fsm3.v) and iv.v</file></li> <li>iv.v is available in the example directory.</li> </ul> </li> <li>Note that ncprep will generate the following files and directories. <ul> <li>cds.lib</li> <li>hdl.vars</li> <li>INCA_LIB</li> <li>ncvlog.args</li> <li>ncelab.args</li> <li>ncsim.args</li> </ul> </li> </ul> |
| Veritools                                                                                                    |

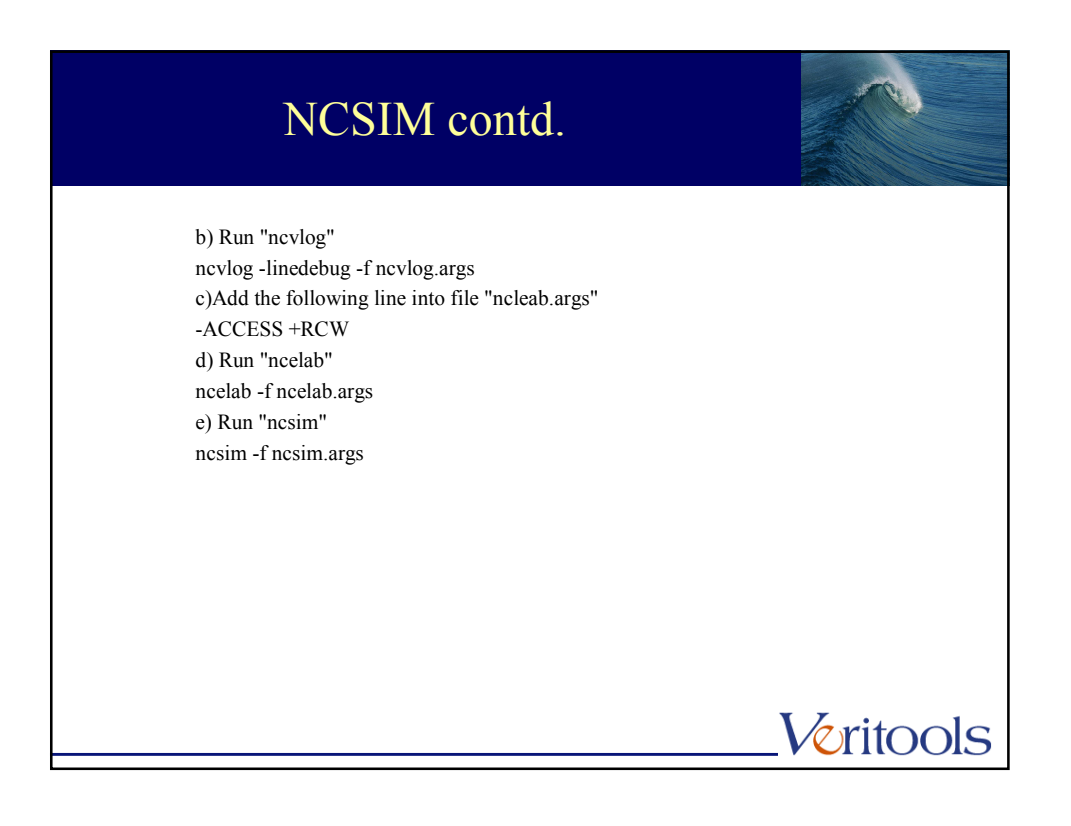

| NCSIM contd.                                                                                                    |                         |
|----------------------------------------------------------------------------------------------------|-------------------------|
| <ul> <li>You can then compile through the simulator again as follows:<br/>//run_ncsim</li> <li>run_ncsim contents</li></ul>       |                         |
| # Run the NC-Verilog elaborator (build the design hierarchy)<br>ncelab -f ncelab.args<br>if (\$status != 0) then<br>exit<br>Endif |                         |
|                                                                                                    | run_nesim <i>contd.</i> |

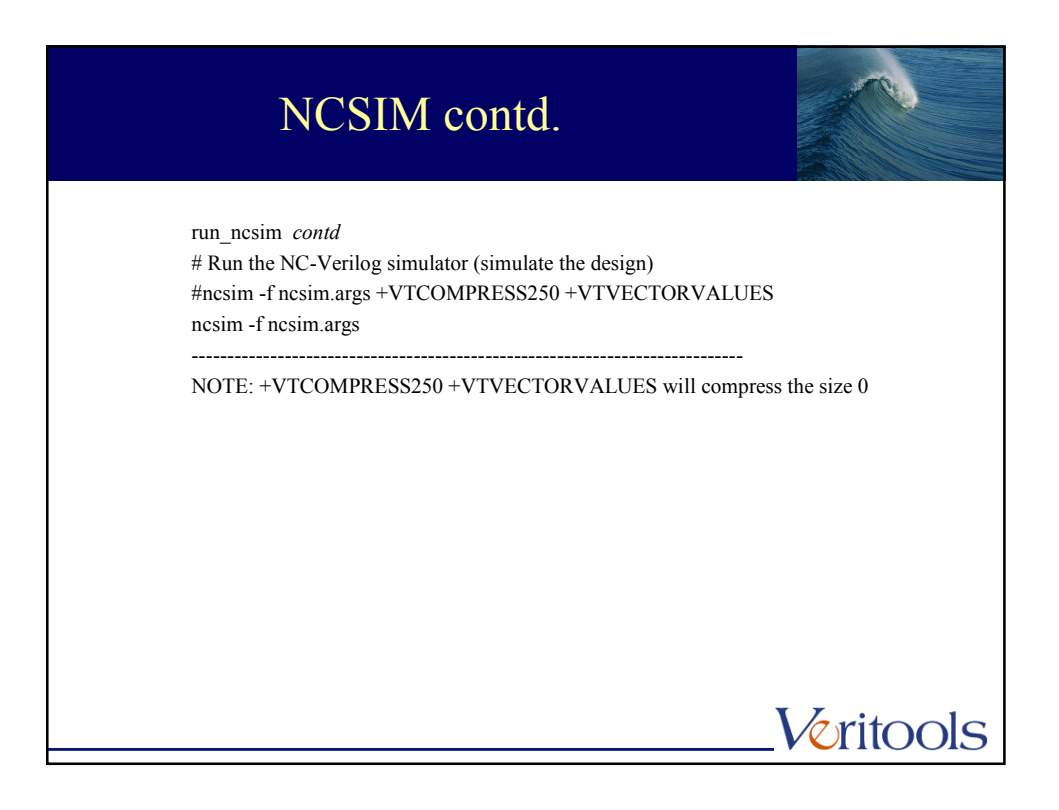

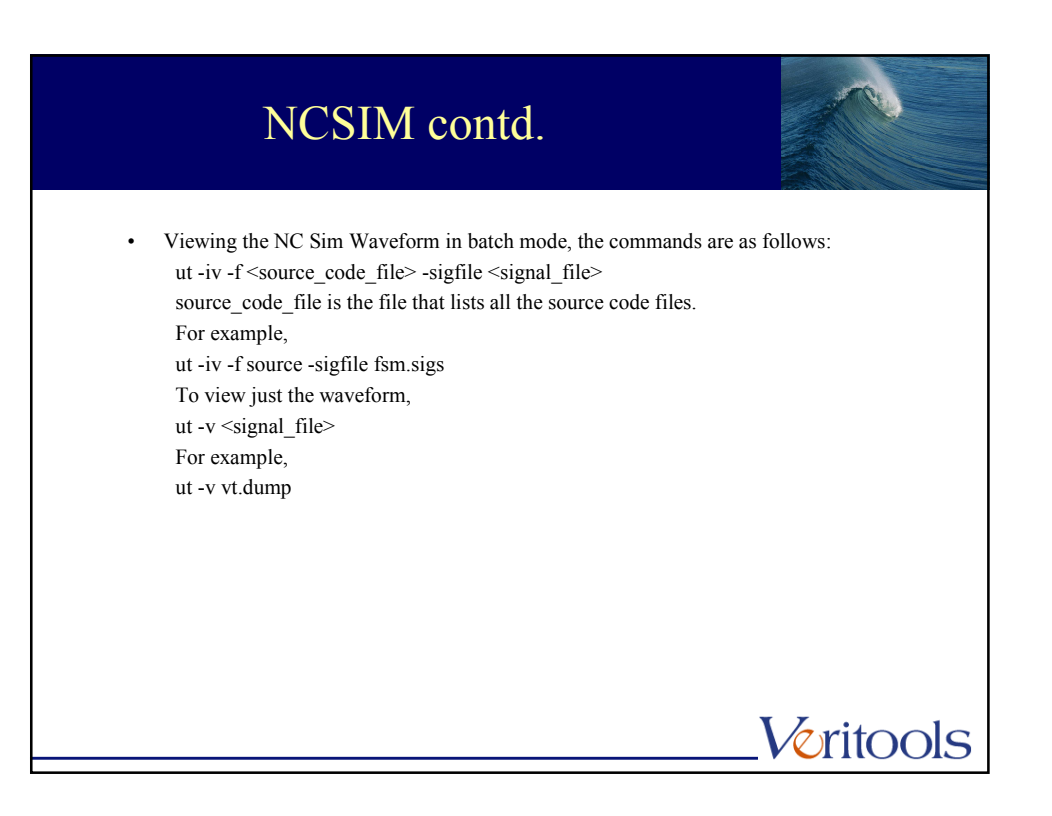

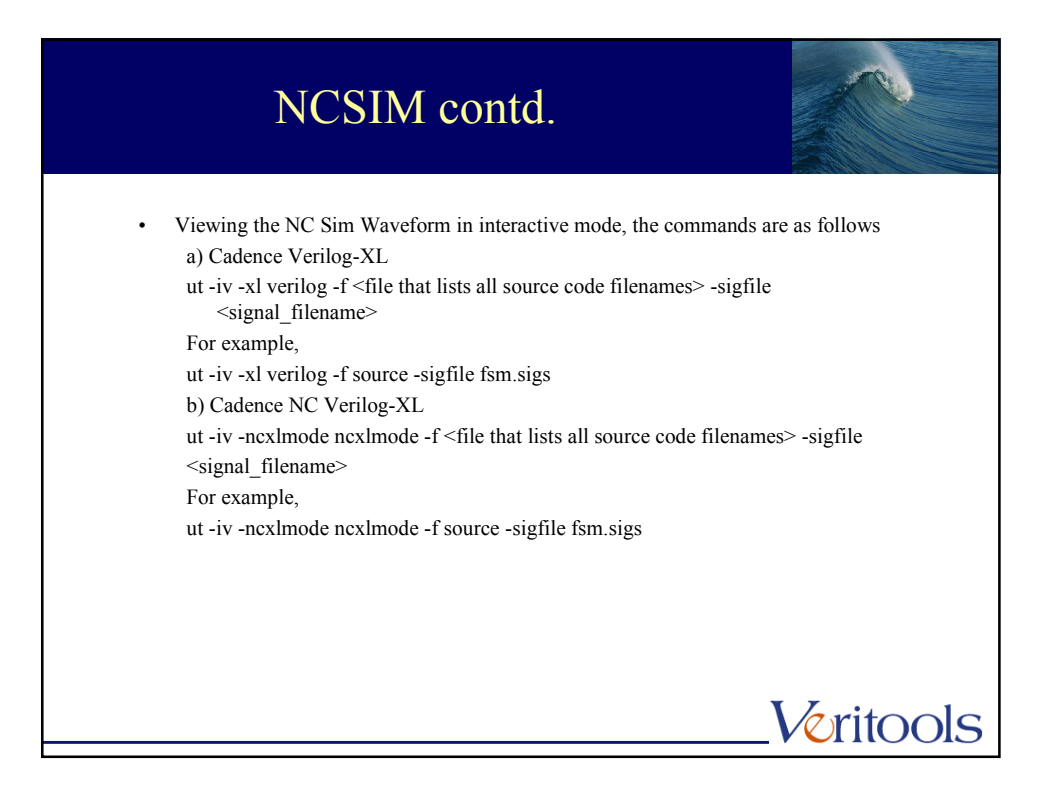

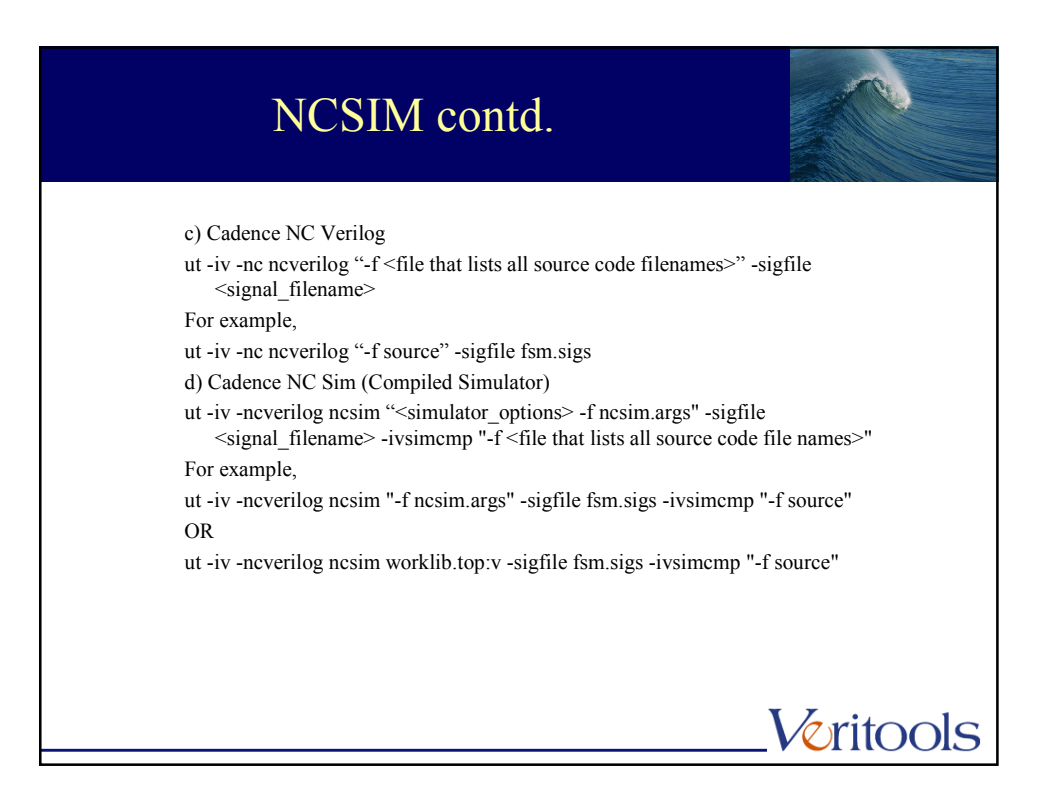

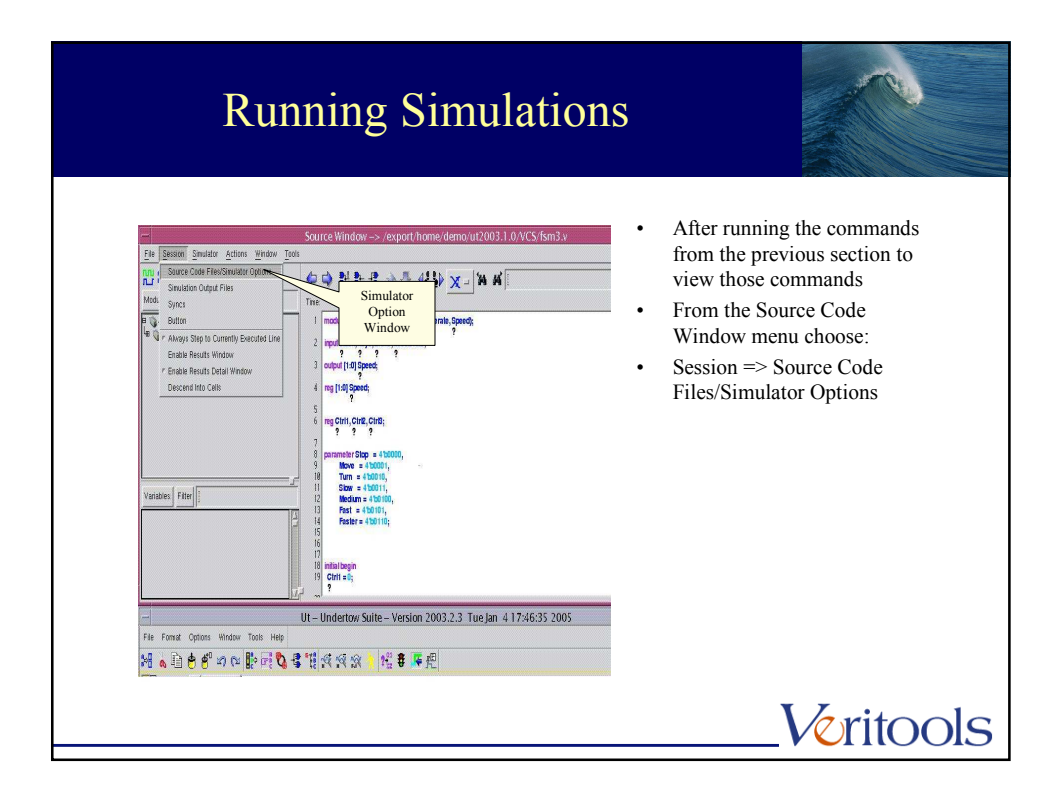

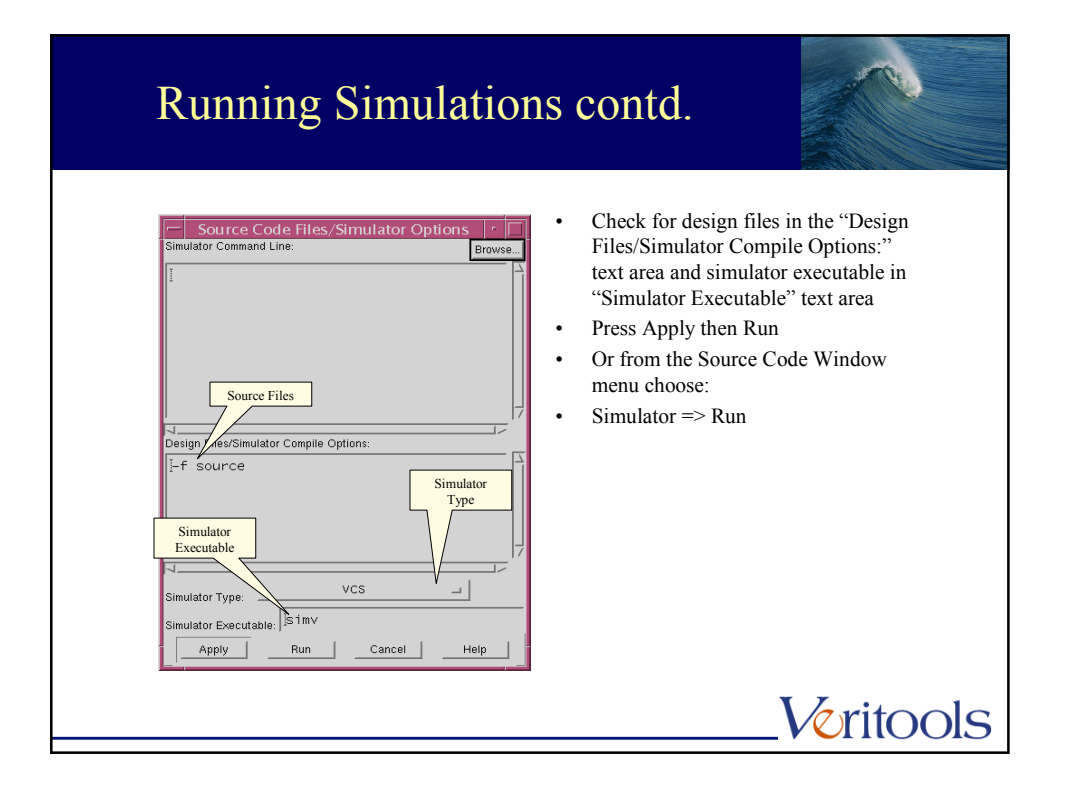

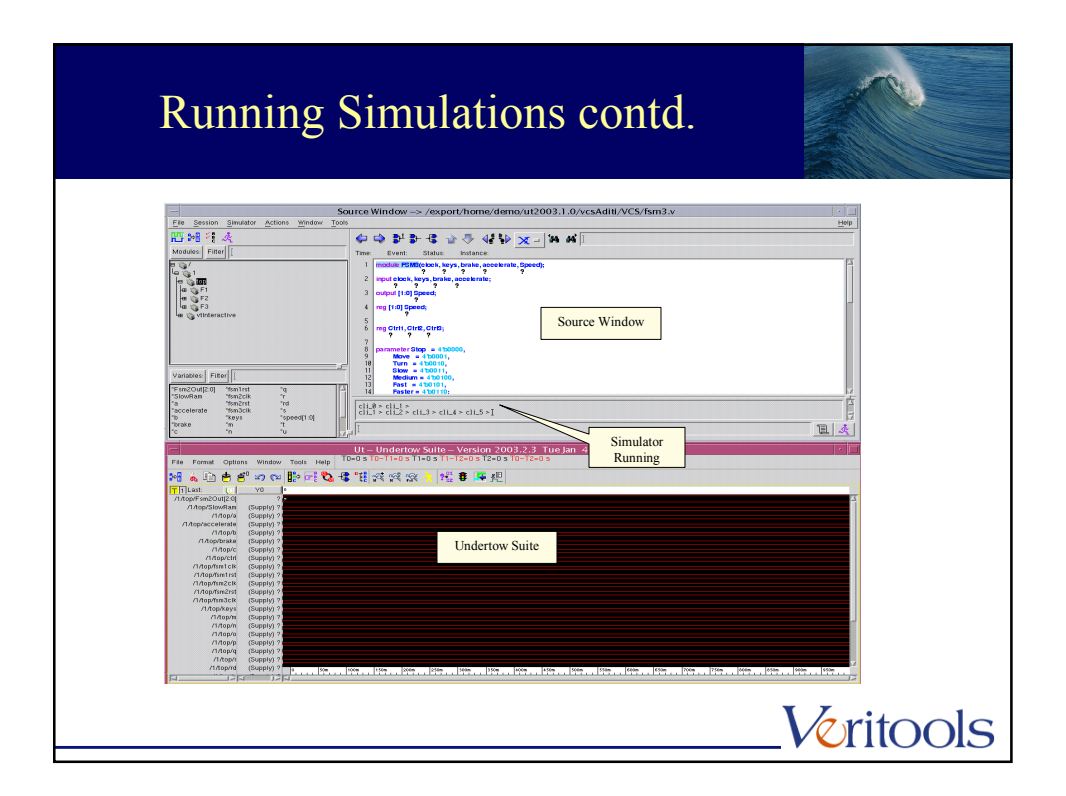

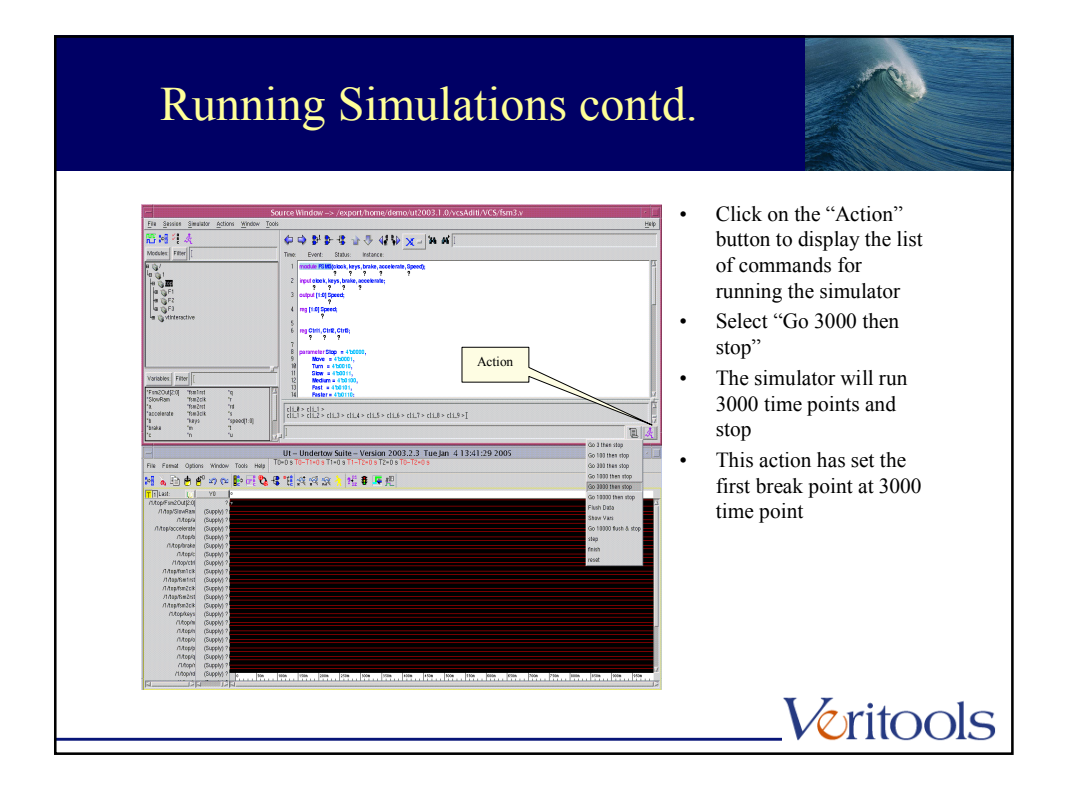

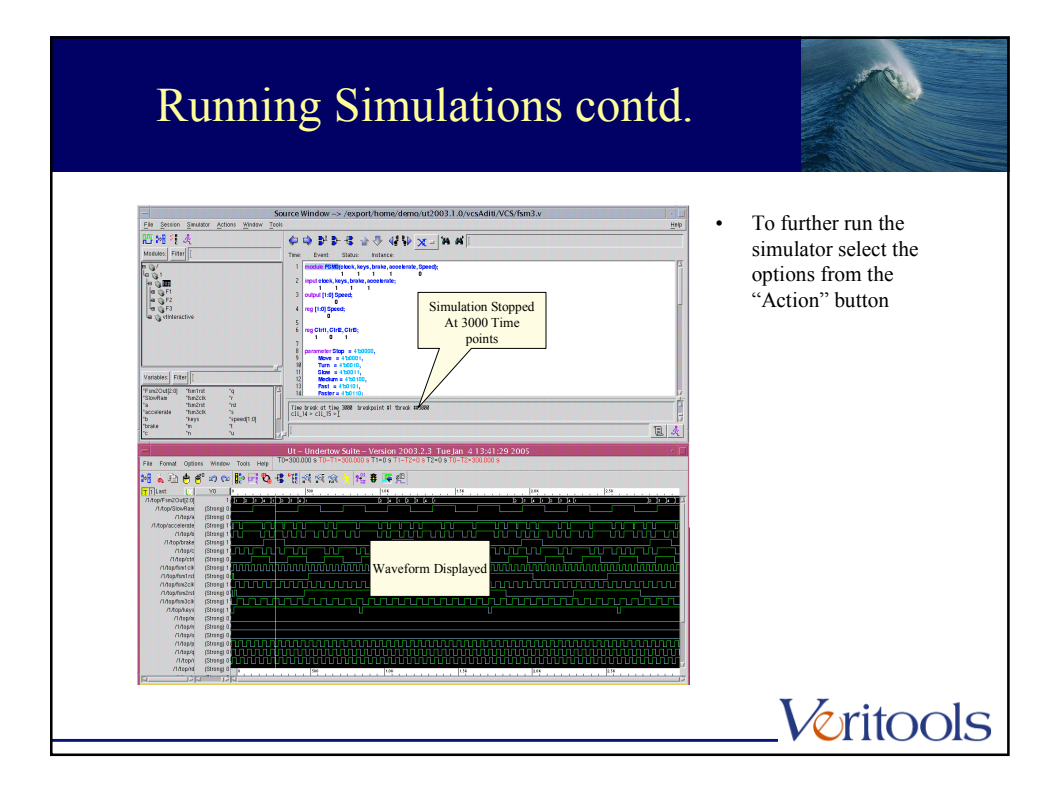

| "Action" Butto                                                                                                    |                                                                                                    |
|----------------------------------------------------------------------------------------------------|----------------------------------------------------------------------------------------------------|
| Button Label     Co       Button Label     :       Co     3 then stop       Text To Send To Simulate     :       Image: Text To Send To Simulate     :       Image: Text To Send To Simulate     :       Image: Text To Send To Simulate     :       Image: Text To Send To Simulate     :       Image: Text To Send To Simulate     :       Image: Text To Send To Simulate     :       Image: Text To Send To Simulate     :       Image: Text To Send To Simulate     :       Image: Text To Send To Send To | <ul> <li>From the Source Code Window menu choose:</li> <li>Session =&gt; Button</li> <li>Print the text in "Button Label" text area and simulator command in "Text To Send To Simulator" text area in the "Button Definition" window</li> <li>Press Apply</li> </ul> |
|                                                                                                    | Voritools                                                                                                    |

| Finish Simulation                                                                                                    |                                                                                                    |
|----------------------------------------------------------------------------------------------------|----------------------------------------------------------------------------------------------------|
| Subce Mandee - A regist frame dama (2002) 2 A scaled (0/05 hord)       1000         Subce Mandee - A regist frame dama (0/00) 2 A scaled (0/05 hord)       1000         Subce Mandee - A regist frame dama (0/00) 2 A scaled (0/05 hord)       1000         Subce Mandee - A regist frame dama (0/00) 2 A scaled (0/05 hord)       1000         Subce Mandee - A regist frame dama (0/00) 2 A scaled (0/05 hord)       1000         Subce Mandee - A regist frame dama (0/00) 2 A scaled (0/05 hord)       1000         Subce Mandee - A regist frame dama (0/00) 2 A scaled (0/00) 2 A scaled (0/00) | To finish the simulation<br>click on "Finish" from<br>the "Action" list<br>This will exit the<br>simulator after it has<br>finished the given time<br>points |
|                                                                                                    | <u> </u>                                                                                                    |

| History                                                                                                    |                                                                                                    |
|----------------------------------------------------------------------------------------------------|----------------------------------------------------------------------------------------------------|
| Support     Support     Support | <ul> <li>Click on "History"<br/>button to display the<br/>list of previous<br/>executed commands.</li> </ul> |
|                                                                                                    | Veritools                                                                                                    |

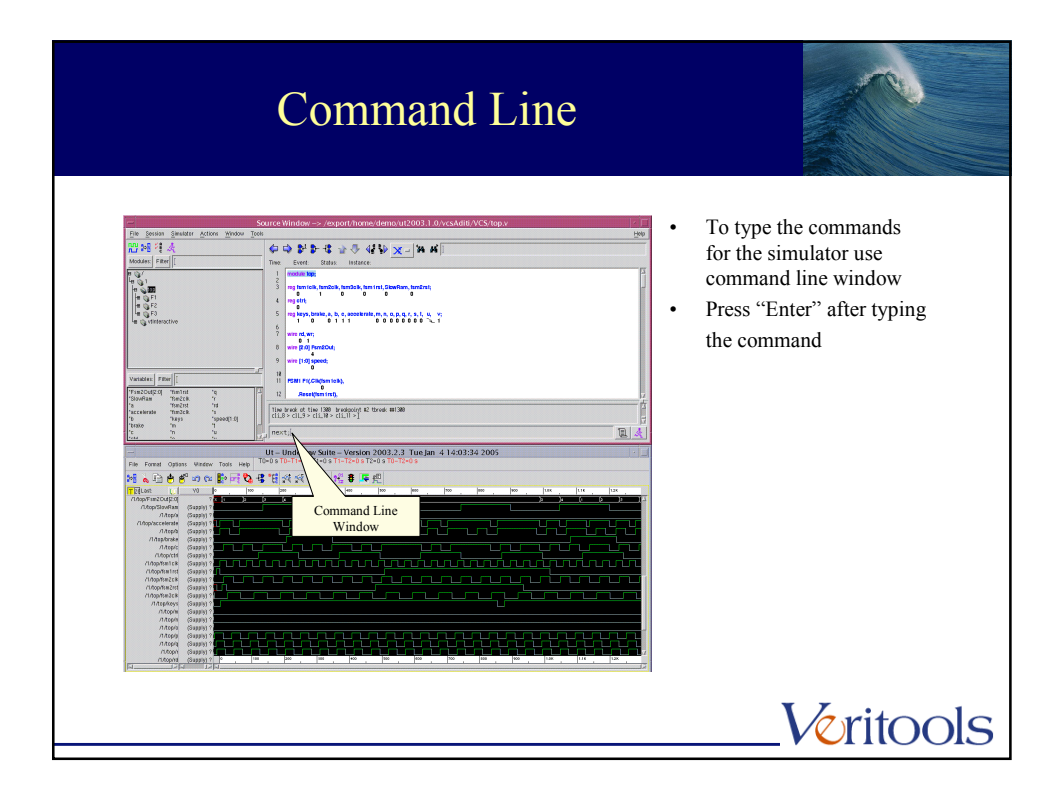

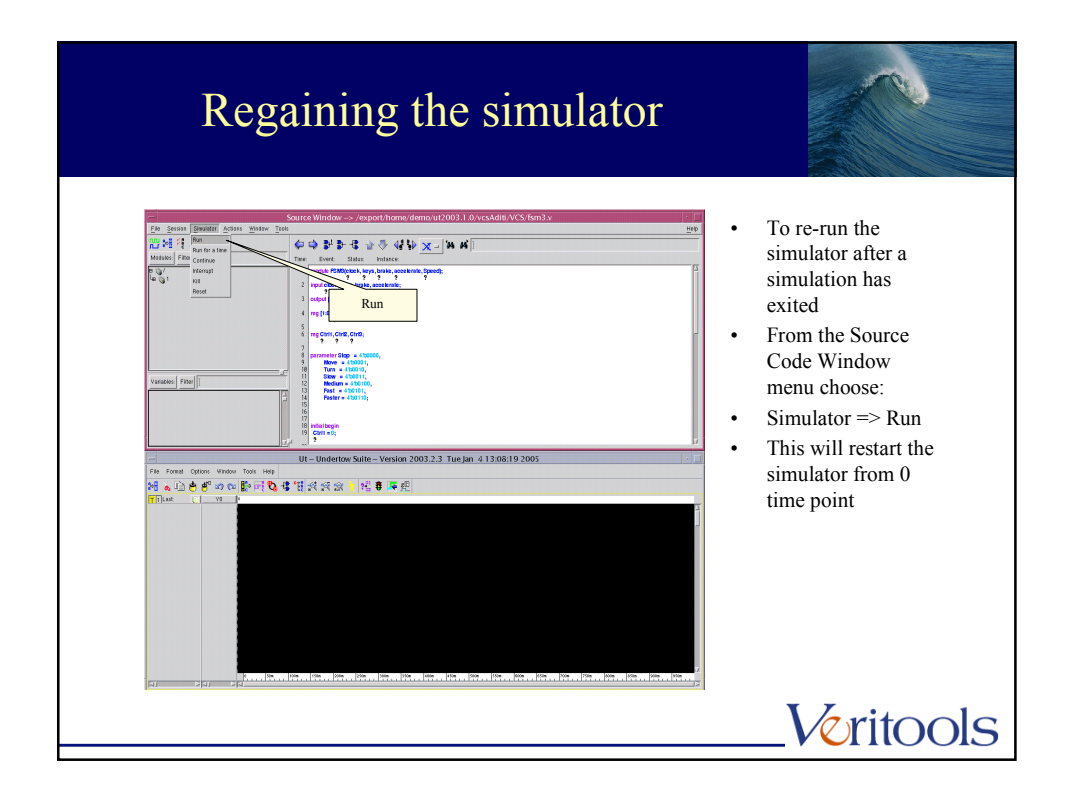

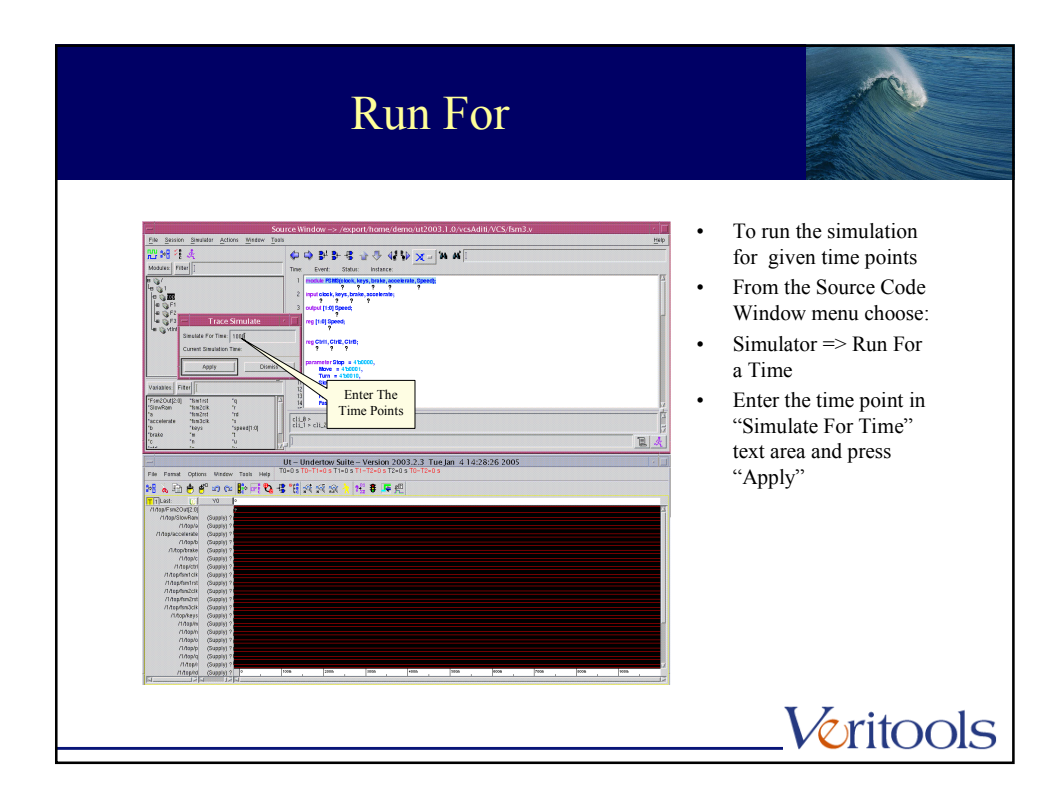

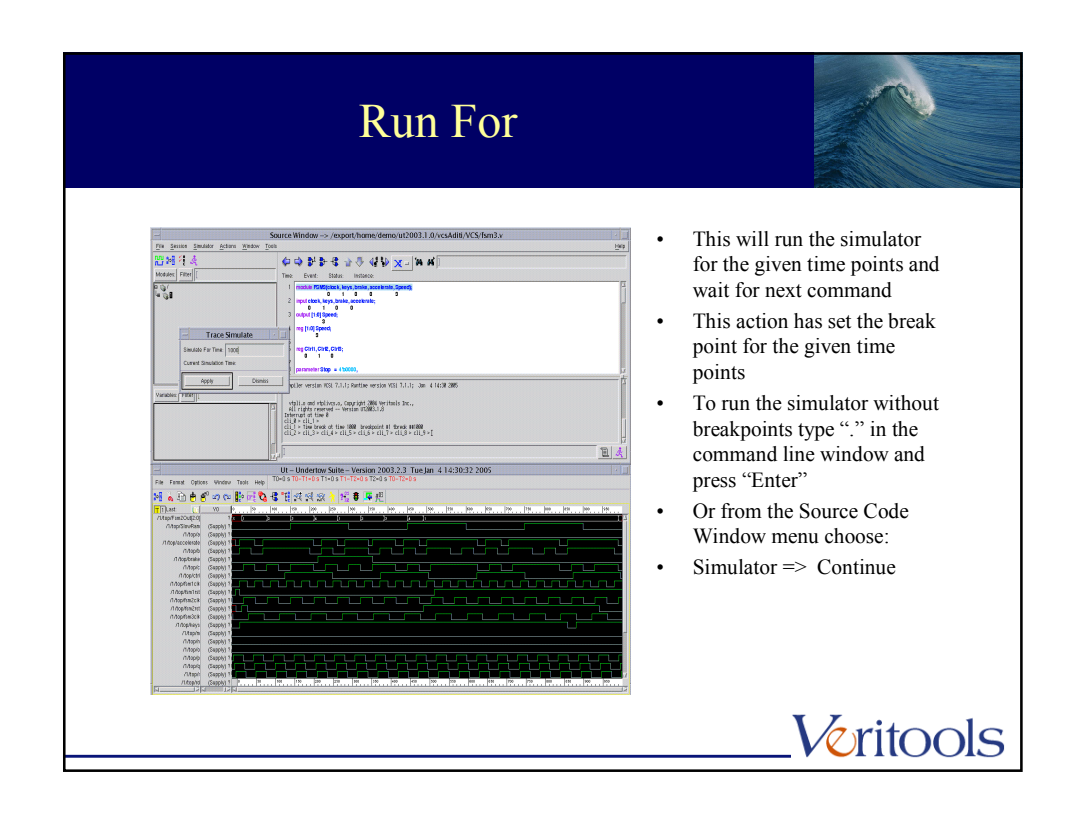

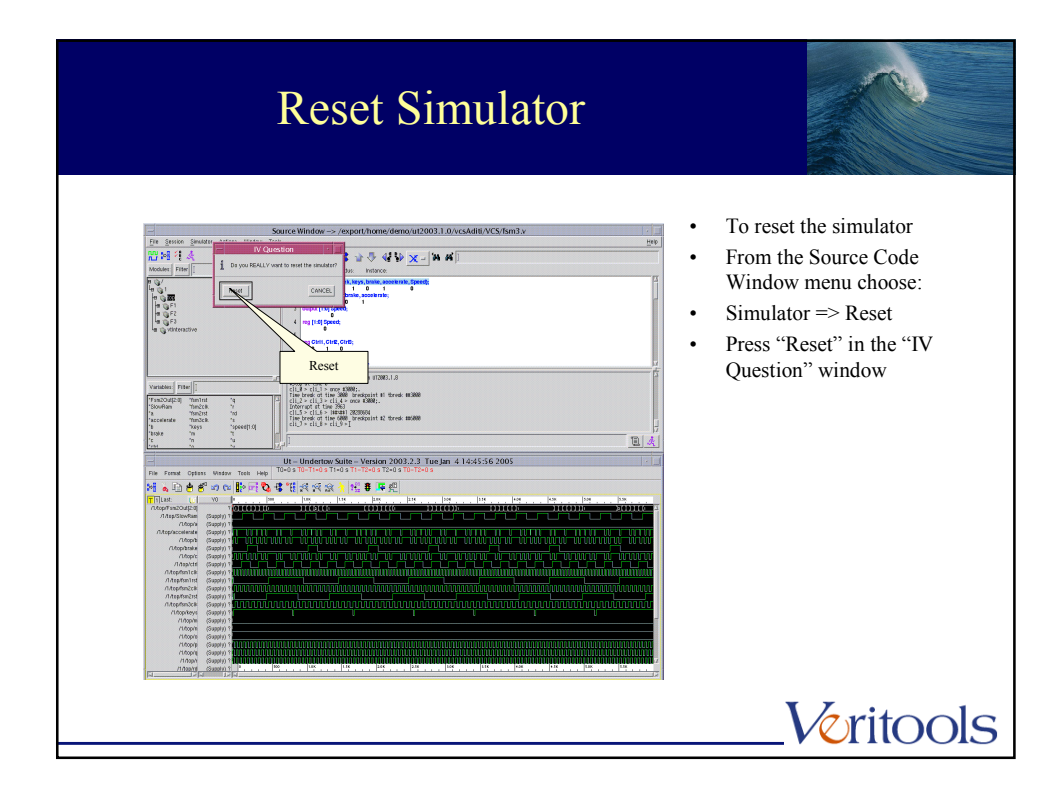

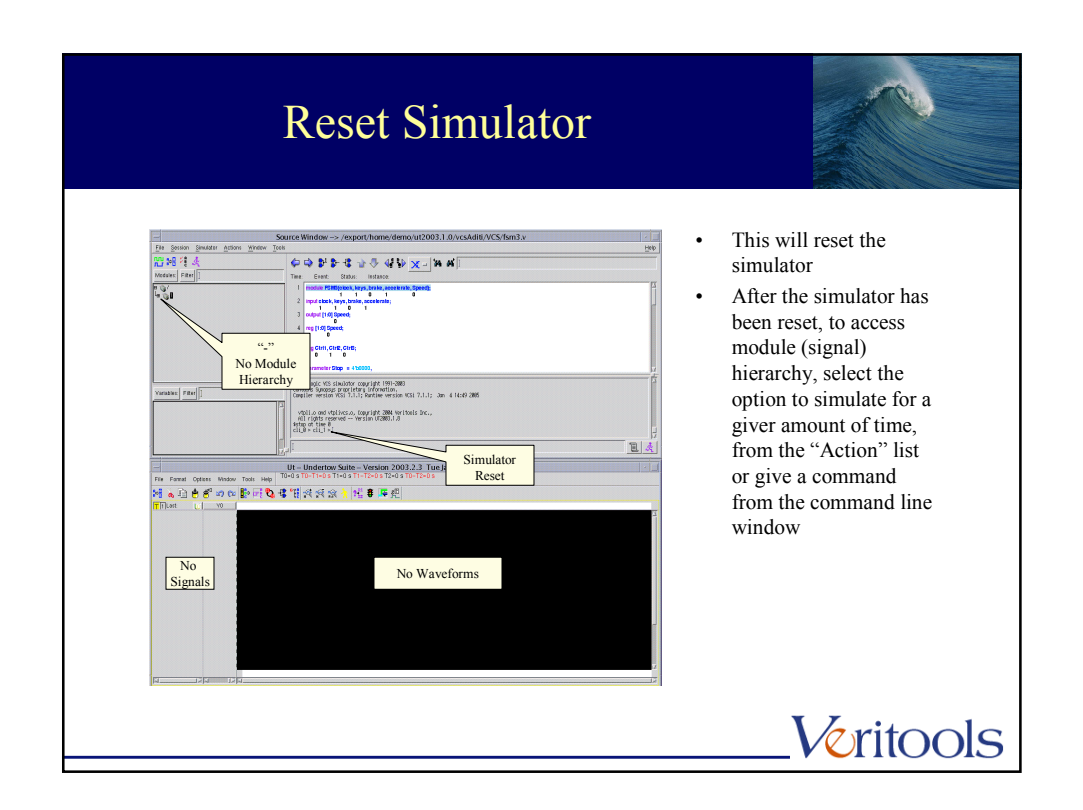

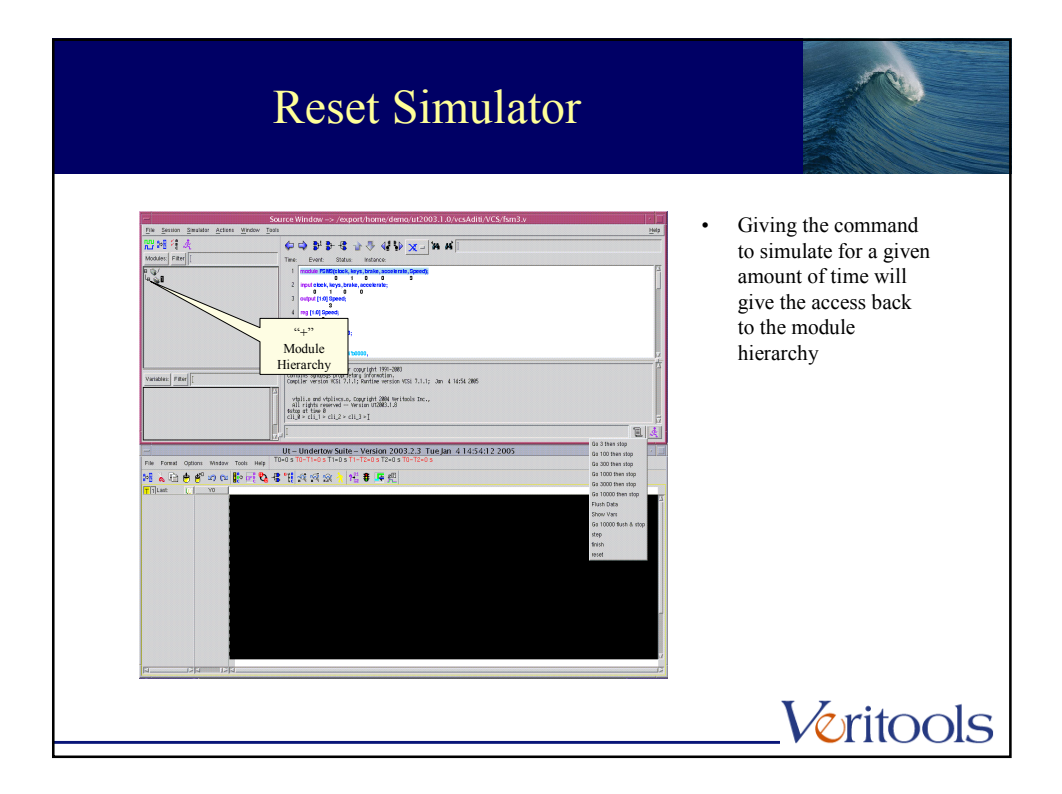

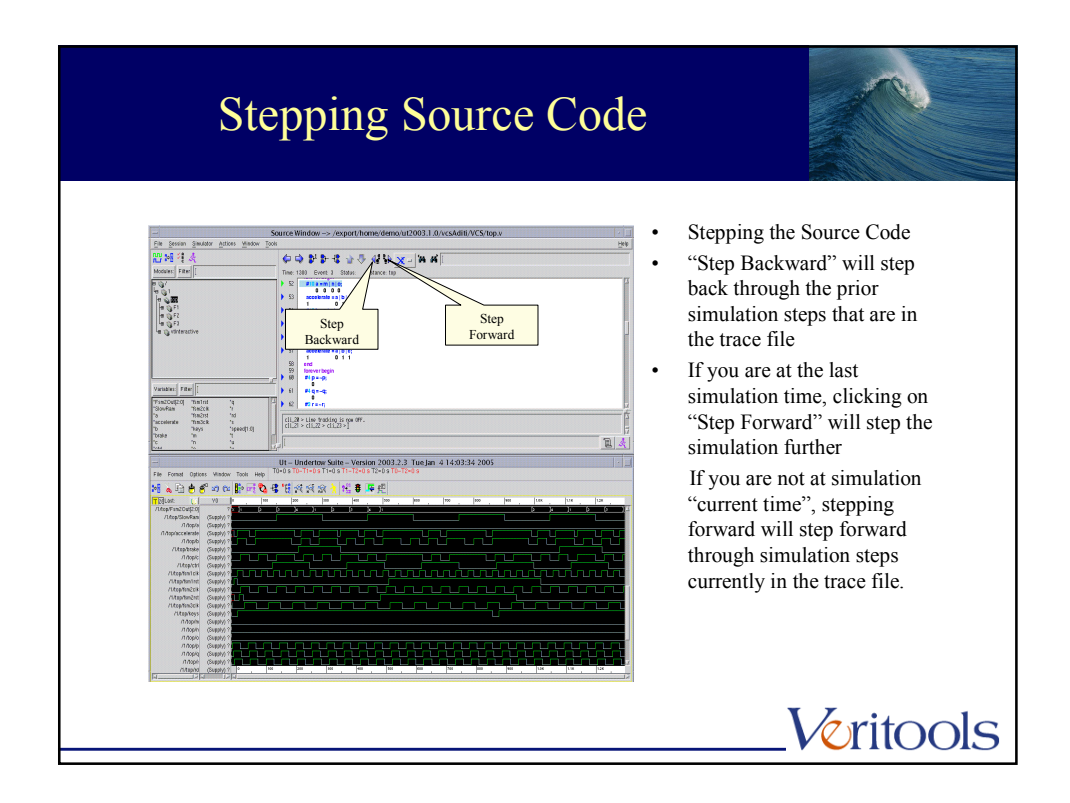

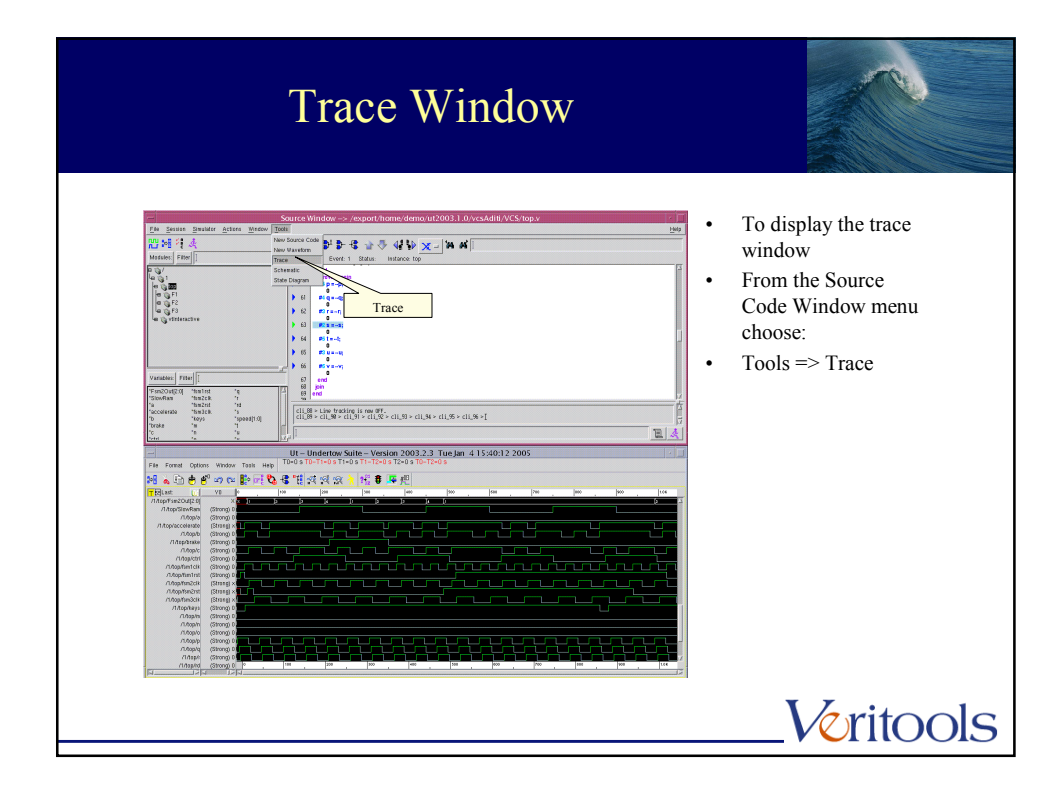

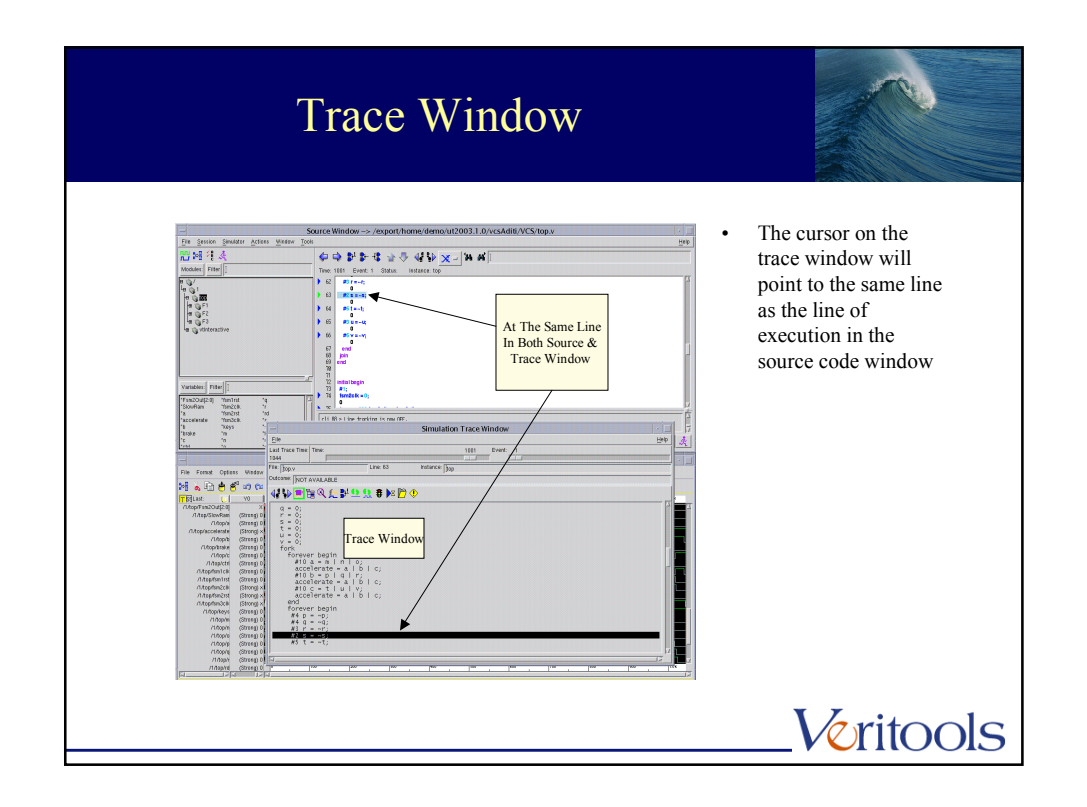

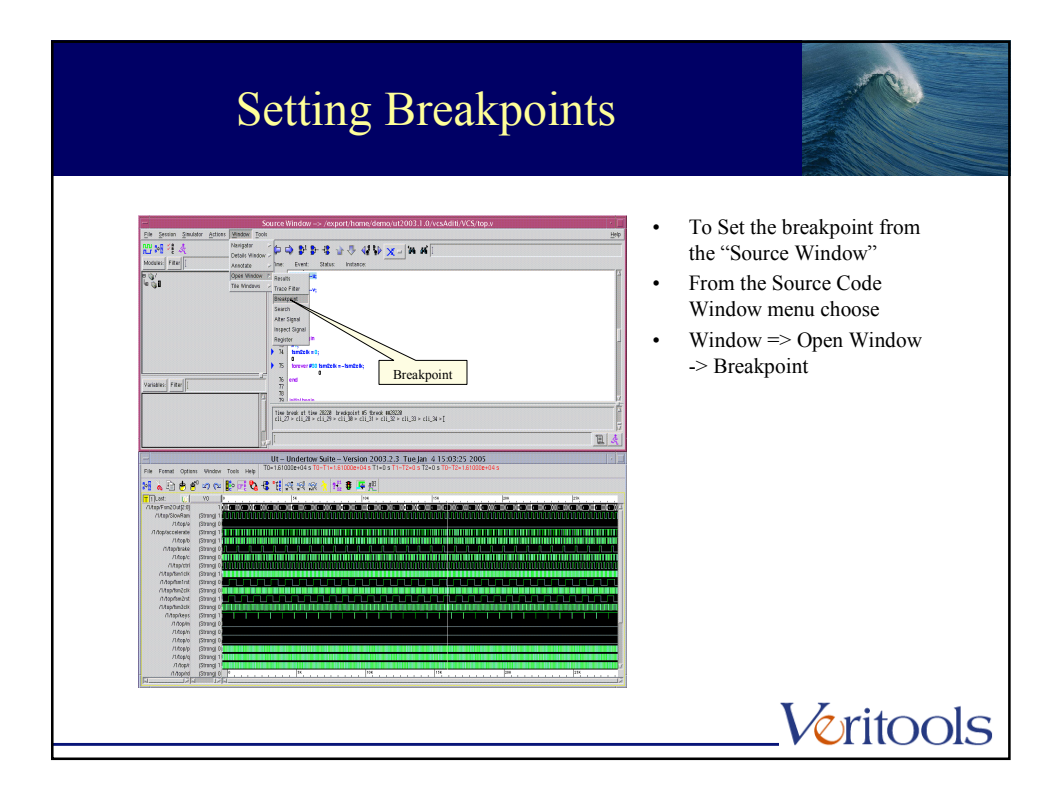

| Breakpoint Window                               |            |
|-------------------------------------------------|------------|
| Breakpoint Window       r         Break Points: |            |
|                                                 | _Veritools |

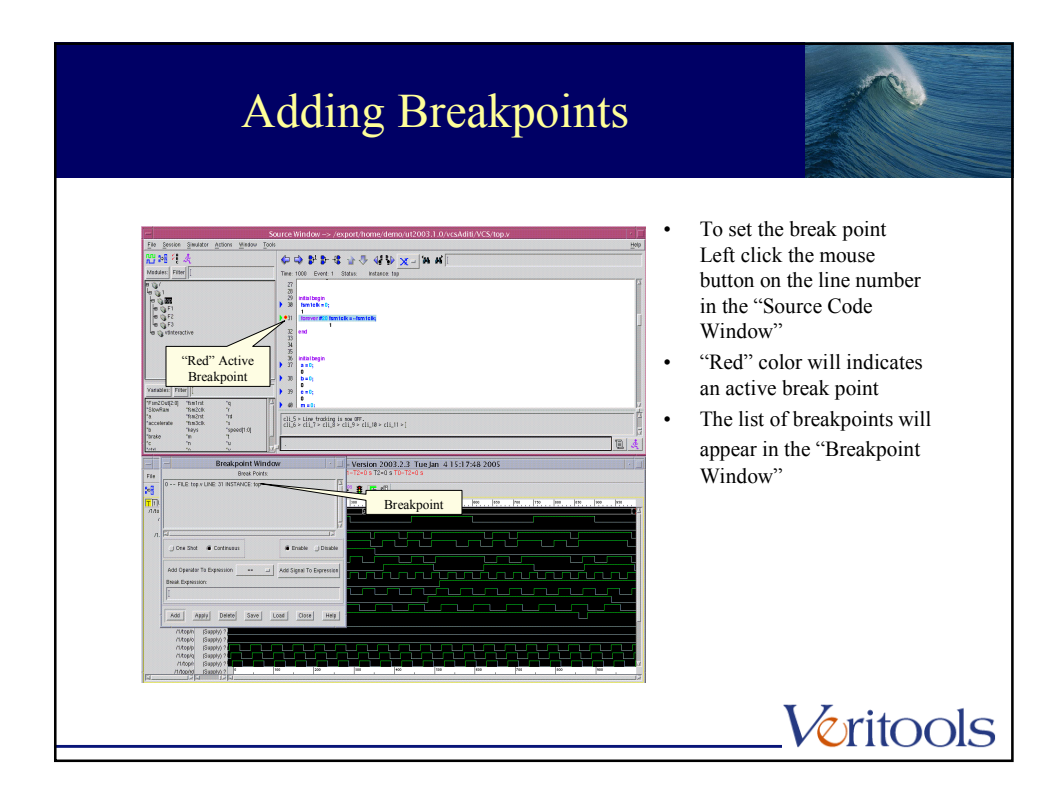

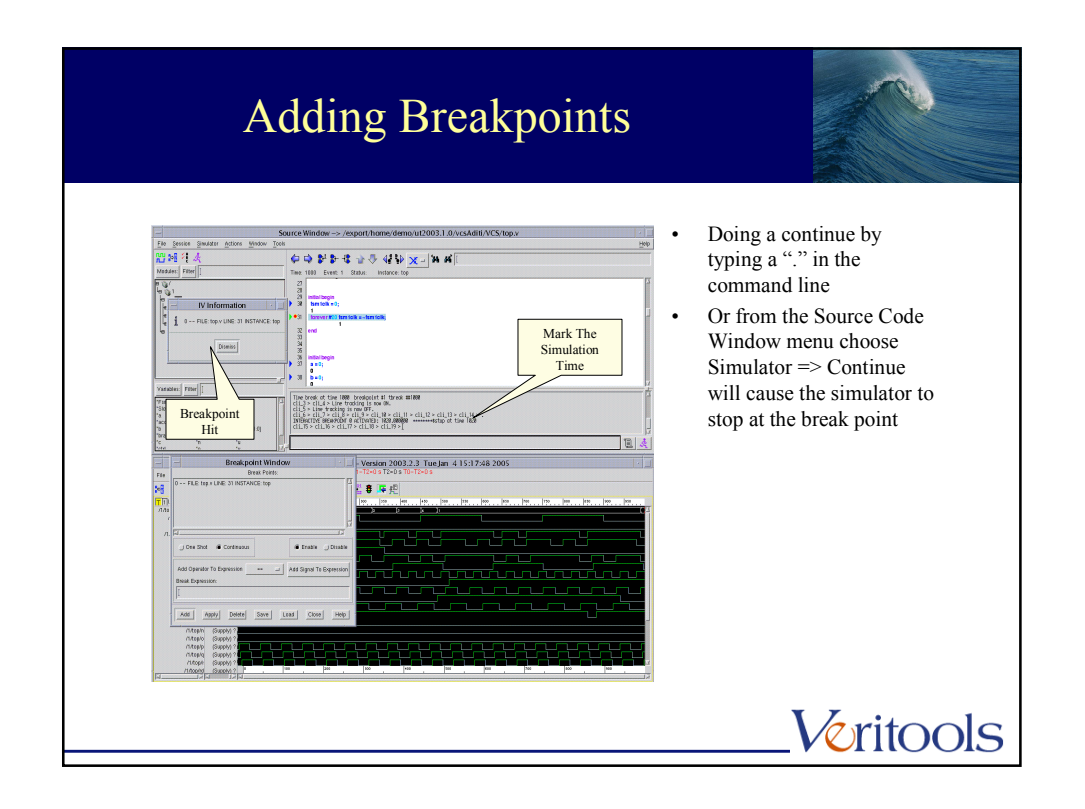

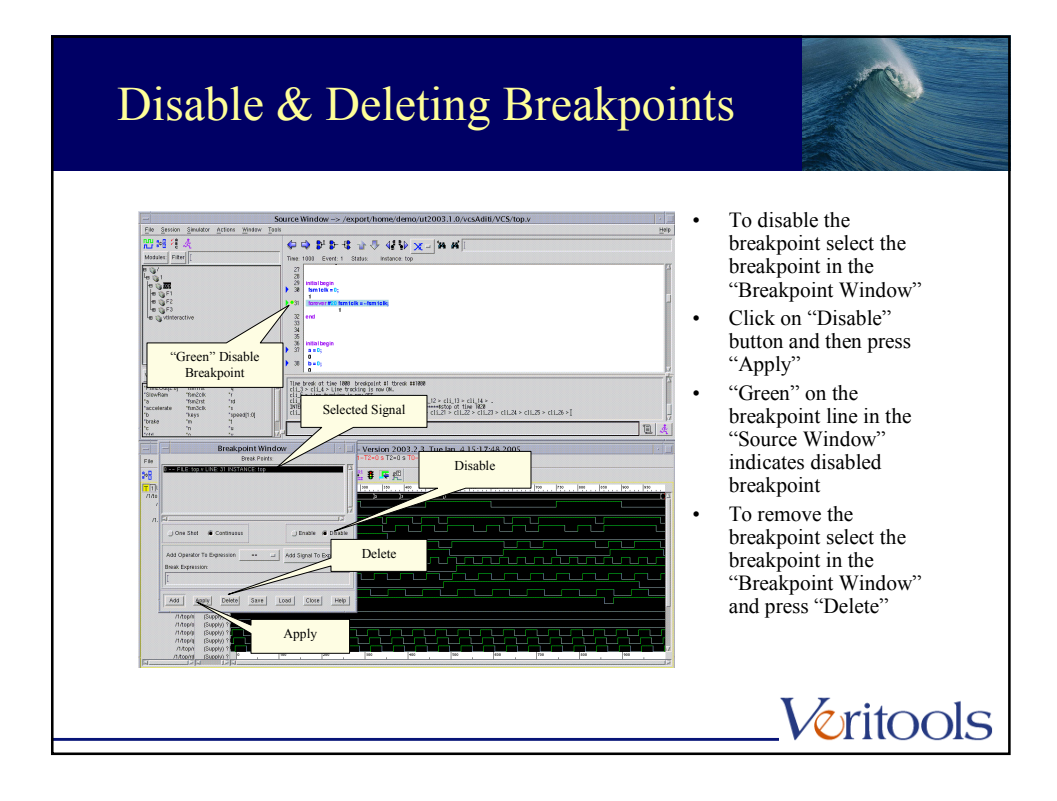

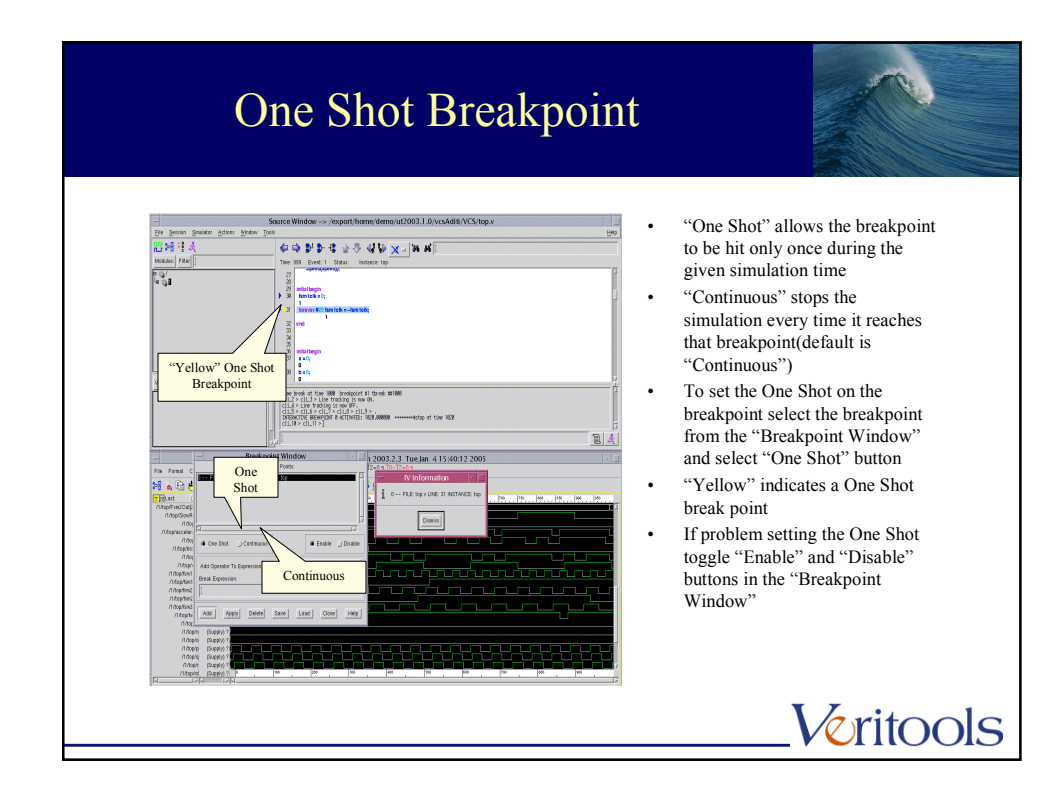

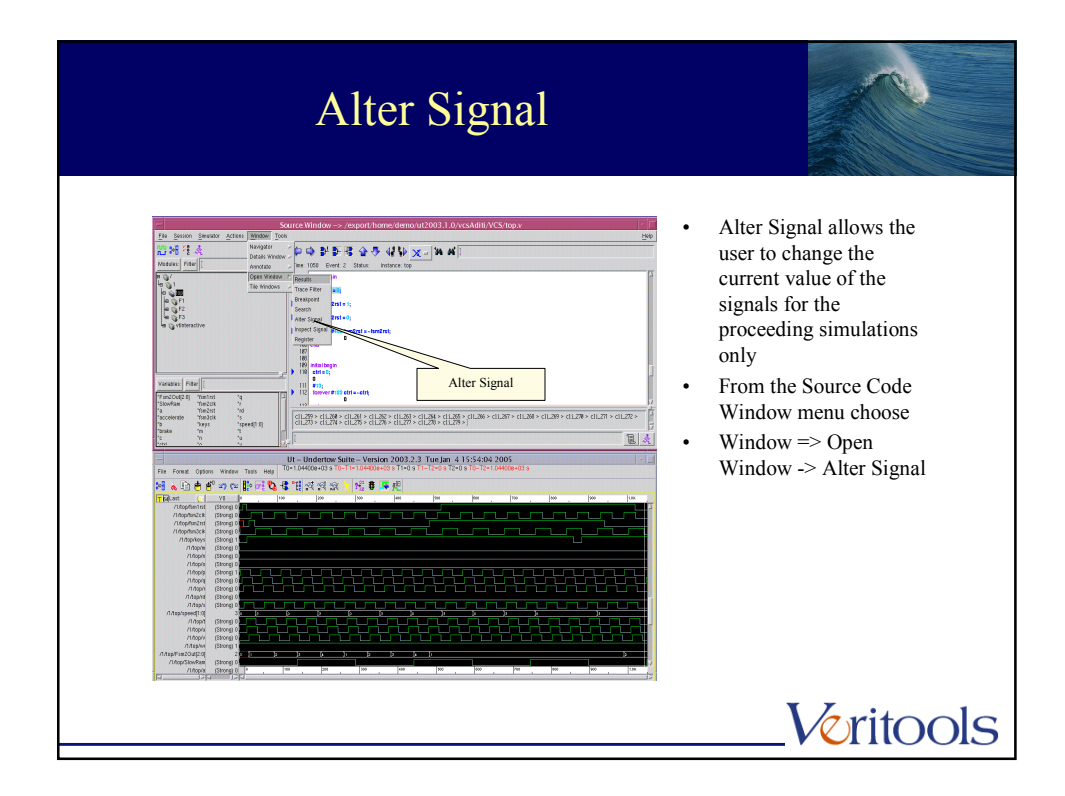

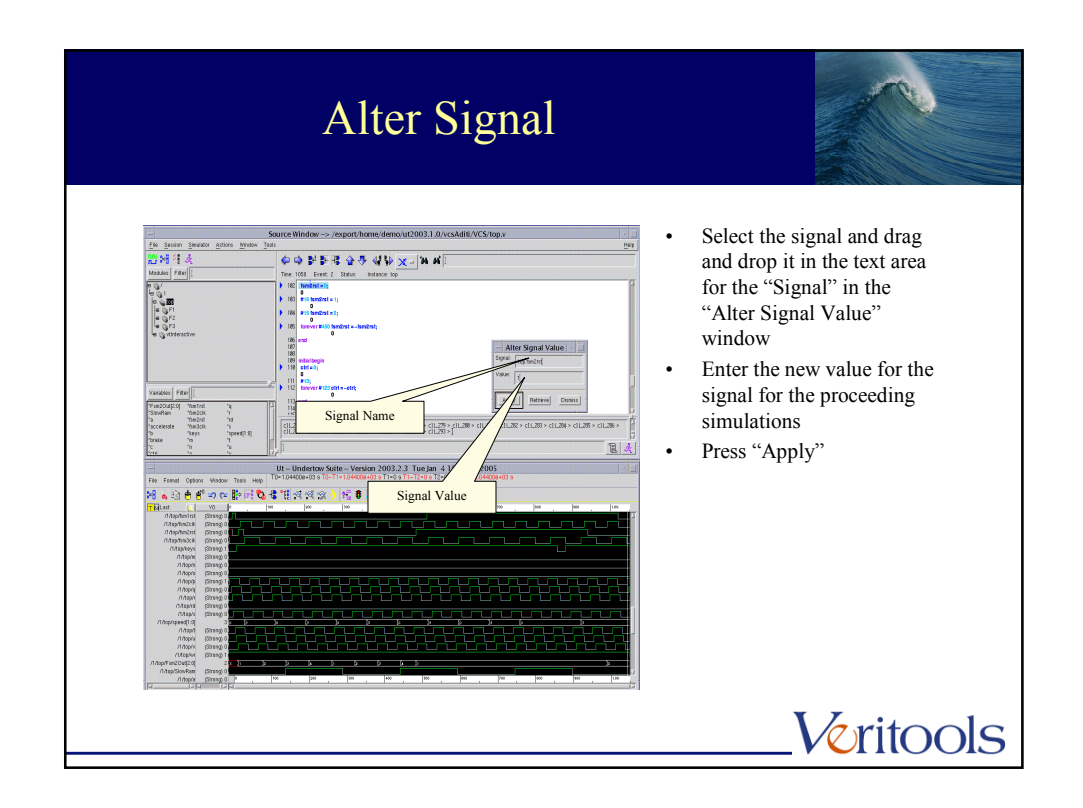

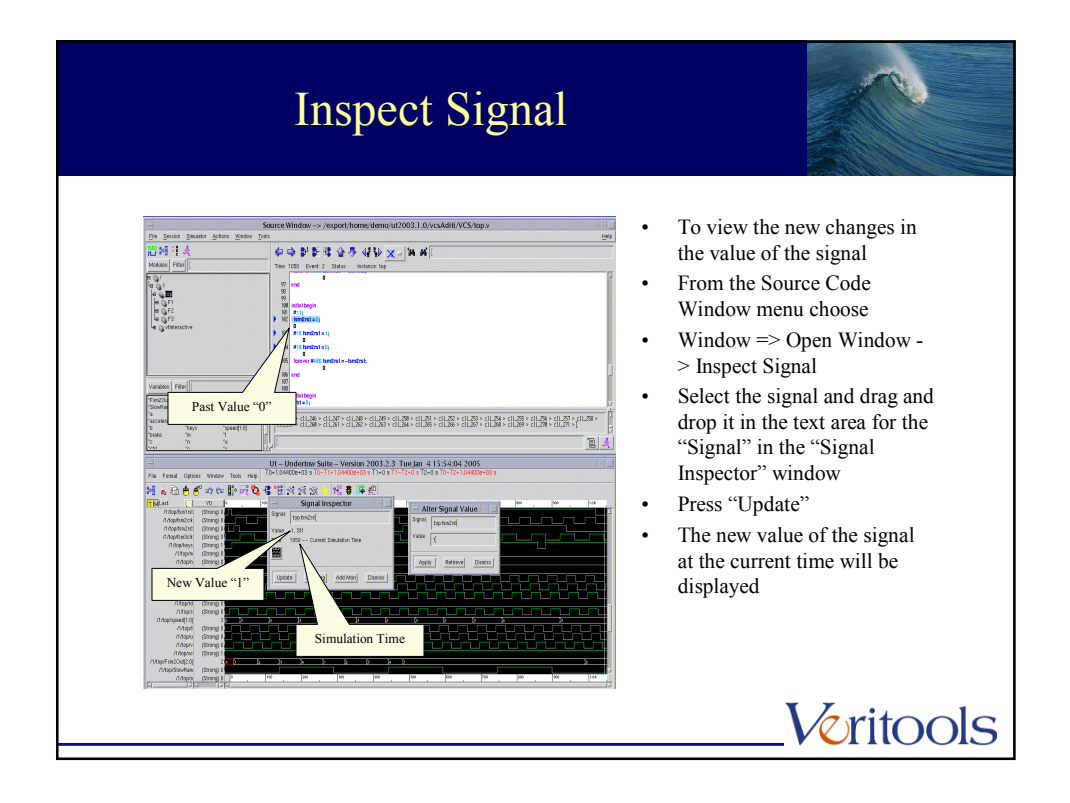
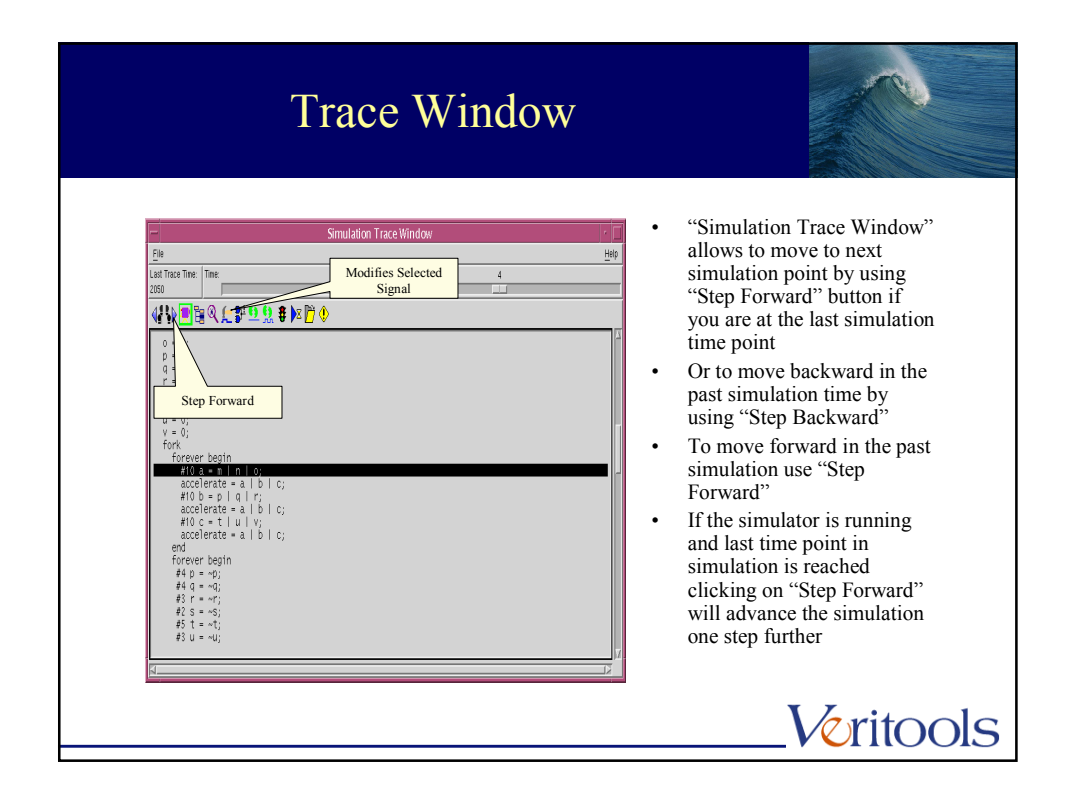

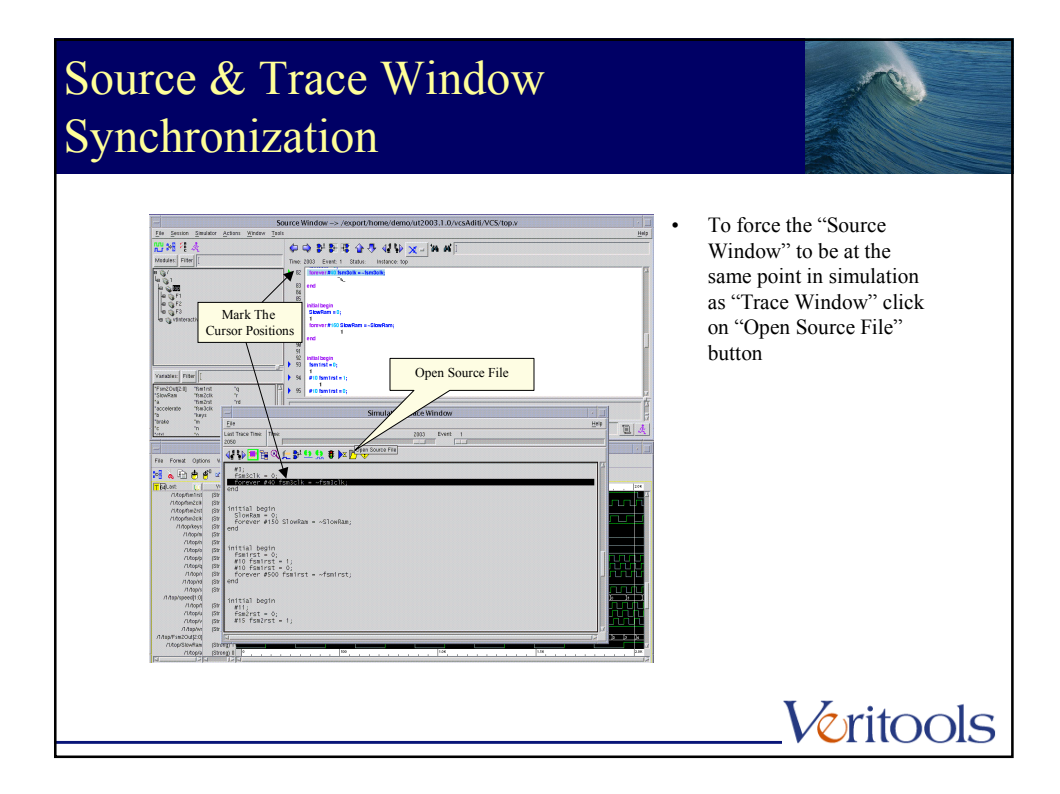

| Trace - Breakpoints                                                                                                    |                                                                                                    |
|----------------------------------------------------------------------------------------------------|----------------------------------------------------------------------------------------------------|
| Suprementation Suprementation Supreme | To add the breakpoint in<br>the "Simulation Trace<br>Window" at the given<br>cursor position<br>Click in "Breakpoint On<br>Line" button |
|                                                                                                    | Veritools                                                                                                    |

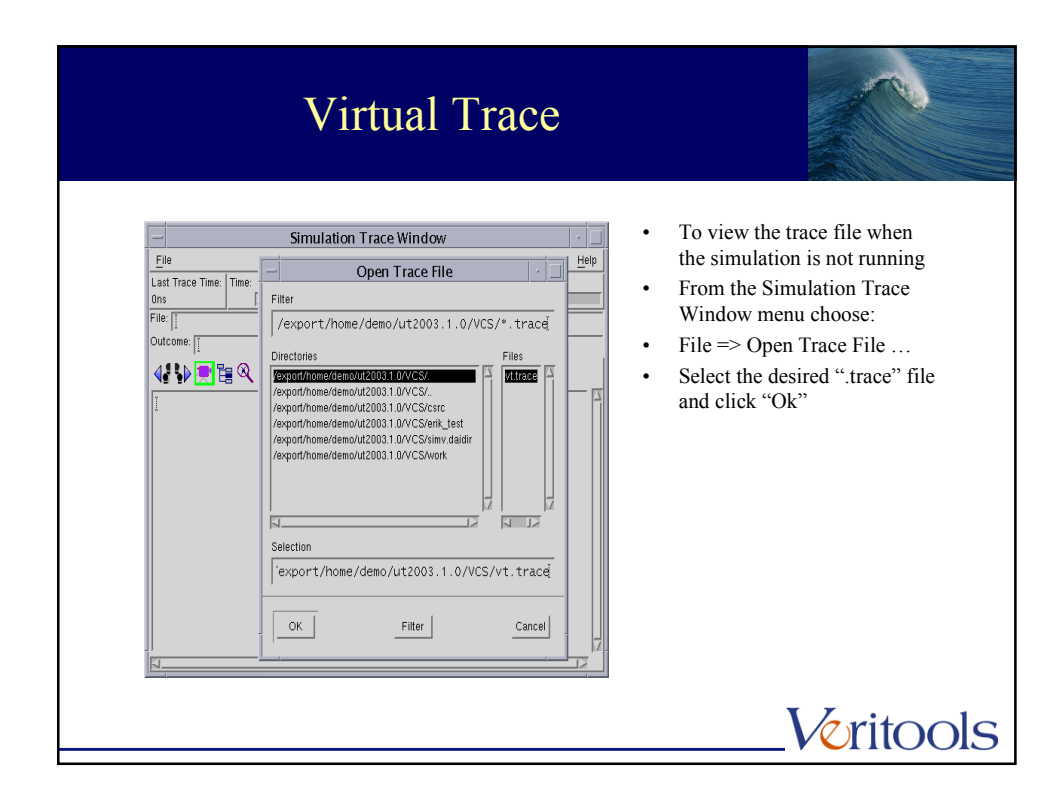

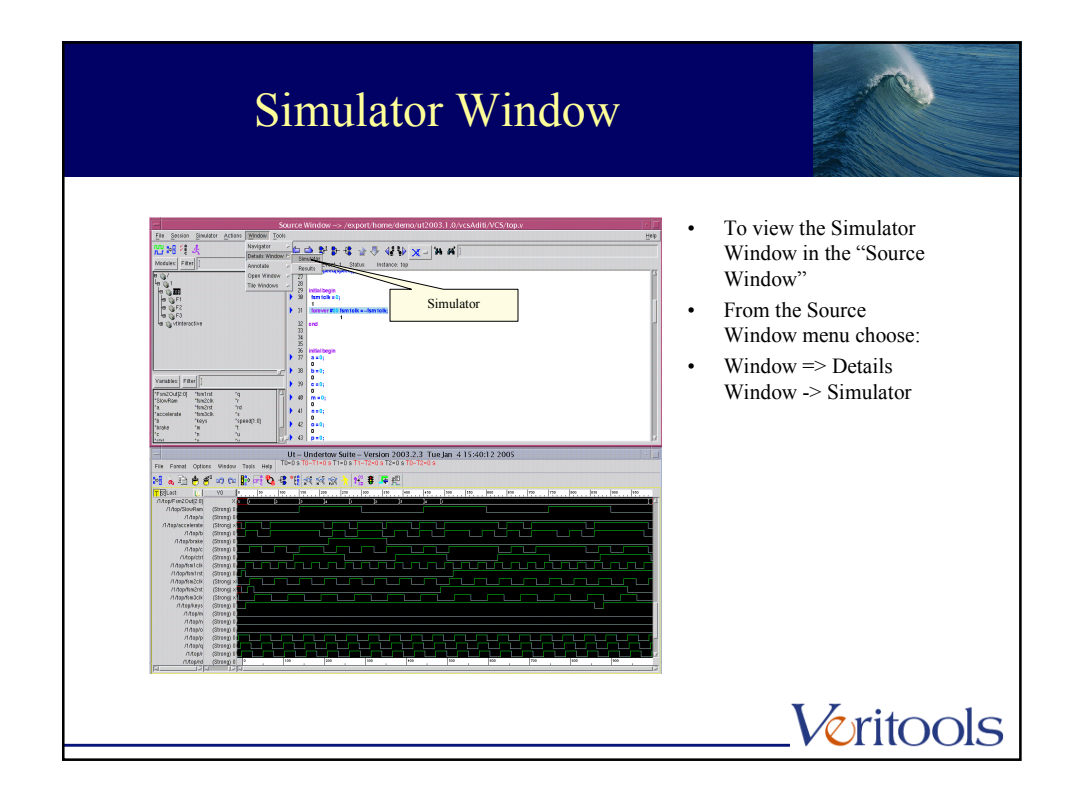

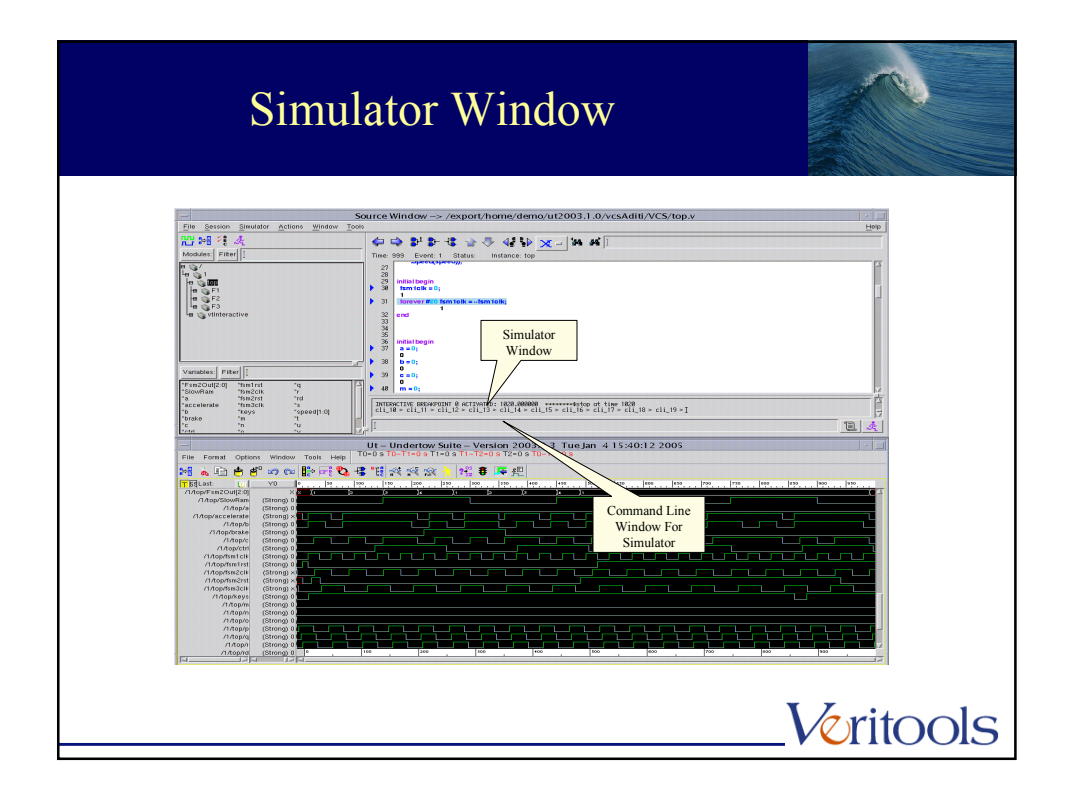

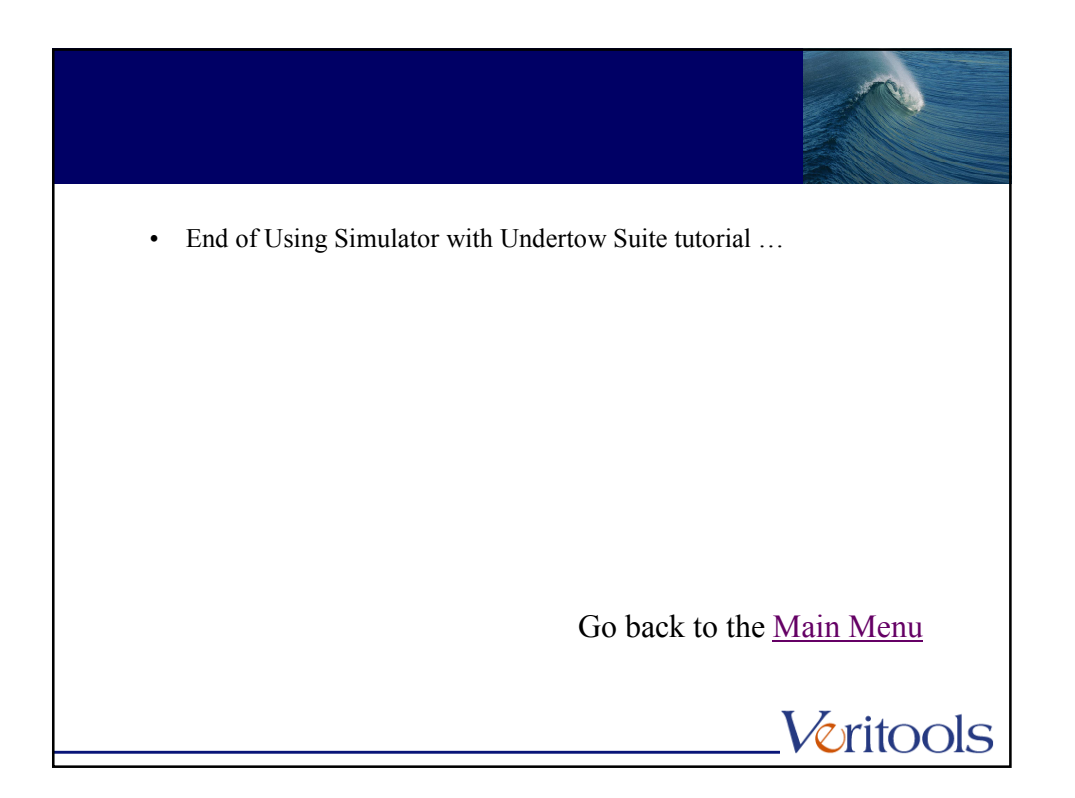